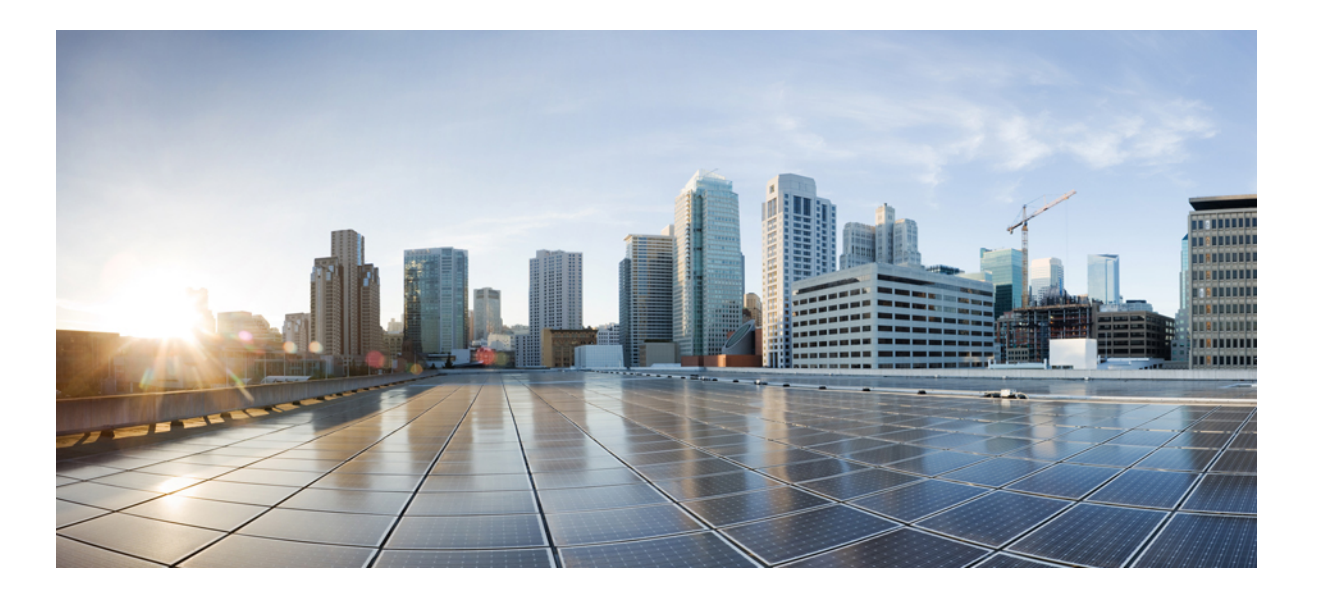

# **QoS Configuration Guide, Cisco IOS XE Release 3.6E (Catalyst 3850 Switches)**

First Published: --

Last Modified: --

### **Americas Headquarters**

Cisco Systems, Inc. 170 West Tasman Drive San Jose, CA 95134-1706 USA http://www.cisco.com Tel: 408 526-4000 800 553-NETS (6387) Fax: 408 527-0883

Text Part Number: OL-32605-01

THE SPECIFICATIONS AND INFORMATION REGARDING THE PRODUCTS IN THIS MANUAL ARE SUBJECT TO CHANGE WITHOUT NOTICE. ALL STATEMENTS, INFORMATION, AND RECOMMENDATIONS IN THIS MANUAL ARE BELIEVED TO BE ACCURATE BUT ARE PRESENTED WITHOUT WARRANTY OF ANY KIND, EXPRESS OR IMPLIED. USERS MUST TAKE FULL RESPONSIBILITY FOR THEIR APPLICATION OF ANY PRODUCTS.

THE SOFTWARE LICENSE AND LIMITED WARRANTY FOR THE ACCOMPANYING PRODUCT ARE SET FORTH IN THE INFORMATION PACKET THAT SHIPPED WITH THE PRODUCT AND ARE INCORPORATED HEREIN BY THIS REFERENCE. IF YOU ARE UNABLE TO LOCATE THE SOFTWARE LICENSE OR LIMITED WARRANTY, CONTACT YOUR CISCO REPRESENTATIVE FOR A COPY.

The Cisco implementation of TCP header compression is an adaptation of a program developed by the University of California, Berkeley (UCB) as part of UCB's public domain version of the UNIX operating system. All rights reserved. Copyright © 1981, Regents of the University of California.

NOTWITHSTANDING ANY OTHER WARRANTY HEREIN, ALL DOCUMENT FILES AND SOFTWARE OF THESE SUPPLIERS ARE PROVIDED "AS IS" WITH ALL FAULTS. CISCO AND THE ABOVE-NAMED SUPPLIERS DISCLAIM ALL WARRANTIES, EXPRESSED OR IMPLIED, INCLUDING, WITHOUT LIMITATION, THOSE OF MERCHANTABILITY, FITNESS FOR A PARTICULAR PURPOSE AND NONINFRINGEMENT OR ARISING FROM A COURSE OF DEALING, USAGE, OR TRADE PRACTICE.

IN NO EVENT SHALL CISCO OR ITS SUPPLIERS BE LIABLE FOR ANY INDIRECT, SPECIAL, CONSEQUENTIAL, OR INCIDENTAL DAMAGES, INCLUDING, WITHOUT LIMITATION, LOST PROFITS OR LOSS OR DAMAGE TO DATA ARISING OUT OF THE USE OR INABILITY TO USE THIS MANUAL, EVEN IF CISCO OR ITS SUPPLIERS HAVE BEEN ADVISED OF THE POSSIBILITY OF SUCH DAMAGES.

Any Internet Protocol (IP) addresses and phone numbers used in this document are not intended to be actual addresses and phone numbers. Any examples, command display output, network topology diagrams, and other figures included in the document are shown for illustrative purposes only. Any use of actual IP addresses or phone numbers in illustrative content is unintentional and coincidental.

Cisco and the Cisco logo are trademarks or registered trademarks of Cisco and/or its affiliates in the U.S. and other countries. To view a list of Cisco trademarks, go to this URL: http:// WWW.cisco.com/go/trademarks. Third-party trademarks mentioned are the property of their respective owners. The use of the word partner does not imply a partnership relationship between Cisco and any other company. (1110R)

© 2014 Cisco Systems, Inc. All rights reserved.

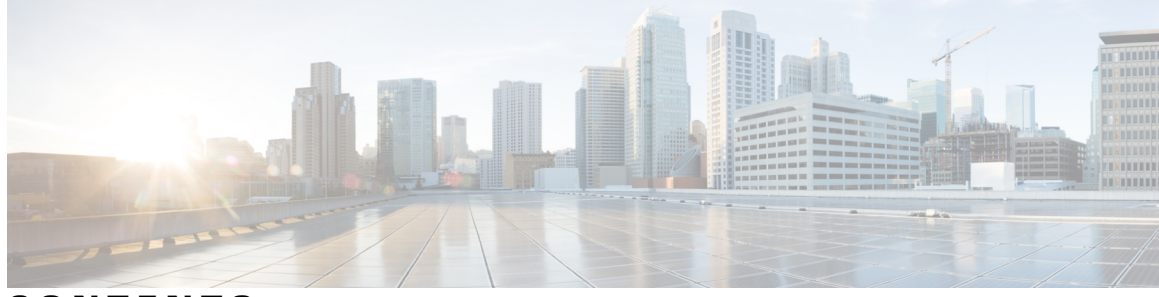

CONTENTS

| Preface   | Preface ix                                                                 |
|-----------|----------------------------------------------------------------------------|
|           | Document Conventions ix                                                    |
|           | Related Documentation <b>xi</b>                                            |
|           | Obtaining Documentation and Submitting a Service Request <b>xi</b>         |
| CHAPTER 1 | —<br>Using the Command-Line Interface 1                                    |
|           | Information About Using the Command-Line Interface 1                       |
|           | Command Modes 1                                                            |
|           | Understanding Abbreviated Commands 3                                       |
|           | No and Default Forms of Commands 3                                         |
|           | CLI Error Messages 4                                                       |
|           | Configuration Logging 4                                                    |
|           | Using the Help System 4                                                    |
|           | How to Use the CLI to Configure Features 6                                 |
|           | Configuring the Command History 6                                          |
|           | Changing the Command History Buffer Size 6                                 |
|           | Recalling Commands 6                                                       |
|           | Disabling the Command History Feature 7                                    |
|           | Enabling and Disabling Editing Features 7                                  |
|           | Editing Commands Through Keystrokes 8                                      |
|           | Editing Command Lines That Wrap 9                                          |
|           | Searching and Filtering Output of show and more Commands 10                |
|           | Accessing the CLI on a Switch Stack 11                                     |
|           | Accessing the CLI Through a Console Connection or Through Telnet <b>11</b> |
| CHAPTER 2 | — Using the Web Graphical User Interface 13                                |

Prerequisites for Using the Web GUI 13

| Information About Using The Web GUI 14       |
|----------------------------------------------|
| Web GUI Features 14                          |
| Connecting the Console Port of the Switch 15 |
| Logging On to the Web GUI 16                 |
| Enabling Web and Secure Web Modes 16         |
| Configuring the Switch Web GUI 17            |
|                                              |
| Configuring QoS 21                           |
| Finding Feature Information <b>21</b>        |
| Prerequisites for QoS 22                     |
| QoS Components 22                            |
| OoS Terminology 23                           |

#### CHAPTER 3 Configurin

lology Information About QoS 23 QoS Overview 23 Modular QoS Command-Line Interface 23 Wireless QoS Overview 24 QoS and IPv6 for Wireless 24 Wired and Wireless Access Supported Features 25 Supported QoS Features on Wireless Targets 26 Port Policies 27 Port Policy Format 28 Radio Policies 29 SSID Policies 30 Client Policies 30 Hierarchical QoS 31 Hierarchical Wireless QoS 31 Wireless Packet Format 32 Hierarchical AFD 32 QoS Implementation 33 Layer 2 Frame Prioritization Bits 34 Layer 3 Packet Prioritization Bits 34 End-to-End QoS Solution Using Classification 34 Packet Classification 34 Classification Based on Information That is Propagated with the Packet 35 Classification Based on Layer 3 or Layer 4 Header 35

Classification Based on Layer 2 Header 36 Classification Based on Information that is Device Specific (QoS Groups) 37 Hierarchical Classification 37 QoS Wired Model 37 Ingress Port Activity 37 Egress Port Activity 38 Classification 38 Access Control Lists 38 Class Maps 39 Policy Maps 39 Policy Map on Physical Port 40 Policy Map on VLANs 41 Wireless QoS Rate Limiting 41 Wireless QoS Multicast 41 Policing 42 Token-Bucket Algorithm 42 Marking 43 Packet Header Marking 43 Switch Specific Information Marking 43 Table Map Marking 43 Traffic Conditioning 45 Policing 46 Single-Rate Two-Color Policing 46 Dual-Rate Three-Color Policing 46 Shaping 47 Class-Based Traffic Shaping 47 Average Rate Shaping 48 Hierarchical Shaping 48 Queueing and Scheduling 48 Bandwidth 48 Bandwidth Percent 49 Bandwidth Remaining Ratio 49 Weighted Tail Drop 49 Weighted Tail Drop Default Values 50 Priority Queues 51

Queue Buffer 51 Queue Buffer Allocation 52 Dynamic Threshold and Scaling 52 Queuing in Wireless 53 Trust Behavior 53 Trust Behavior for Wired and Wireless Ports 53 Port Security on a Trusted Boundary for Cisco IP Phones 54 Wireless QoS Mobility 55 Inter-Switch Roaming 55 Intra-Switch Roaming 56 Precious Metal Policies for Wireless QoS 56 Standard QoS Default Settings 57 Default Wired QoS Configuration 57 DSCP Maps 57 Default CoS-to-DSCP Map 57 Default IP-Precedence-to-DSCP Map 57 Default DSCP-to-CoS Map 58 Default Wireless QoS Configuration 58 Restrictions for QoS on Wired Targets 59 Restrictions for QoS on Wireless Targets 61 How to Configure QoS 64 Configuring Class, Policy, and Table Maps 64 Creating a Traffic Class (CLI) 64 Creating a Traffic Policy (CLI) 67 Configuring Client Policies (GUI) 71 Configuring Client Policies 73 Configuring Class-Based Packet Marking (CLI) 73 Configuring Class Maps for Voice and Video (CLI) 78 Attaching a Traffic Policy to an Interface (CLI) 79 Configuring SSID Policies (GUI) 81 Applying an SSID or Client Policy on a WLAN (CLI) 83 Classifying, Policing, and Marking Traffic on Physical Ports by Using Policy Maps (CLI) 84 Classifying, Policing, and Marking Traffic on SVIs by Using Policy Maps (CLI) 87 Configuring Table Maps (CLI) 91

Configuring Trust 93 Configuring Trust Behavior for Wireless Traffic (CLI) 93 Configuring QoS Features and Functionality 94 Configuring Call Admission Control (CLI) 94 Configuring Bandwidth (CLI) 102 Configuring Police (CLI) 104 Configuring Priority (CLI) 106 Configuring Queues and Shaping 108 Configuring Egress Queue Characteristics 108 Configuring Queue Buffers (CLI) 109 Configuring Queue Limits (CLI) 111 Configuring Shaping (CLI) 114 Configuring Precious Metal Policies (CLI) 115 Configuring QoS Policies for Multicast Traffic (CLI) 117 Applying a QoS Policy on a WLAN (GUI) 118 Monitoring QoS 119 Configuration Examples for QoS 122 Examples: Classification by Access Control Lists 122 Examples: Class of Service Layer 2 Classification 122 Examples: Class of Service DSCP Classification 123 Examples: VLAN ID Layer 2 Classification 123 Examples: Classification by DSCP or Precedence Values 123 Examples: Hierarchical Classification 124 Examples: Hierarchical Policy Configuration 124 Examples: Classification for Voice and Video 125 Examples: Wireless QoS Policy Classified by Voice, Video, and Multicast Traffic 126 Examples: Configuring Downstream SSID Policy 127 Examples: Client Policies 128 Examples: Average Rate Shaping Configuration 130 Examples: Queue-limit Configuration 131 Examples: Queue Buffers Configuration 131 Examples: Policing Action Configuration 132 Examples: Policer VLAN Configuration 133 Examples: Policing Units 133 Examples: Single-Rate Two-Color Policing Configuration 134

|           | Examples: Dual-Rate Three-Color Policing Configuration 134  |
|-----------|-------------------------------------------------------------|
|           | Examples: Table Map Marking Configuration 135               |
|           | Example: Table Map Configuration to Retain CoS Markings 135 |
|           | Where to Go Next 136                                        |
|           | Additional References for QoS 136                           |
|           | Feature History and Information for QoS <b>138</b>          |
| CHAPTER 4 | Configuring Auto-QoS 141                                    |
|           | Finding Feature Information 141                             |
|           | Prerequisites for Auto-QoS 141                              |
|           | Restrictions for Auto-QoS 142                               |
|           | Information About Configuring Auto-QoS 143                  |
|           | Auto-QoS Overview 143                                       |
|           | Auto-QoS Global Configuration Templates 143                 |
|           | Auto-QoS Policy and Class Maps 143                          |
|           | Effects of Auto-QoS on Running Configuration 144            |
|           | How to Configure Auto-QoS 144                               |
|           | Configuring Auto-QoS (CLI) 144                              |
|           | Upgrading Auto-QoS (CLI) 146                                |
|           | Monitoring Auto-QoS 148                                     |
|           | Troubleshooting Auto-QoS 149                                |
|           | Configuration Examples for Auto-QoS 149                     |
|           | Example: auto qos trust cos 149                             |
|           | Example: auto qos trust dscp 152                            |
|           | Example: auto qos video cts 154                             |
|           | Example: auto qos video ip-camera 156                       |
|           | Example: auto qos video media-player 159                    |
|           | Example: auto qos voip trust <b>161</b>                     |
|           | Example: auto qos voip cisco-phone 164                      |
|           | Example: auto qos voip cisco-softphone 167                  |
|           | auto qos classify police 171                                |
|           | Where to Go Next for Auto-QoS 175                           |
|           | Additional References for Auto-QoS 175                      |
|           | Feature History and Information for Auto-QoS 177            |

I

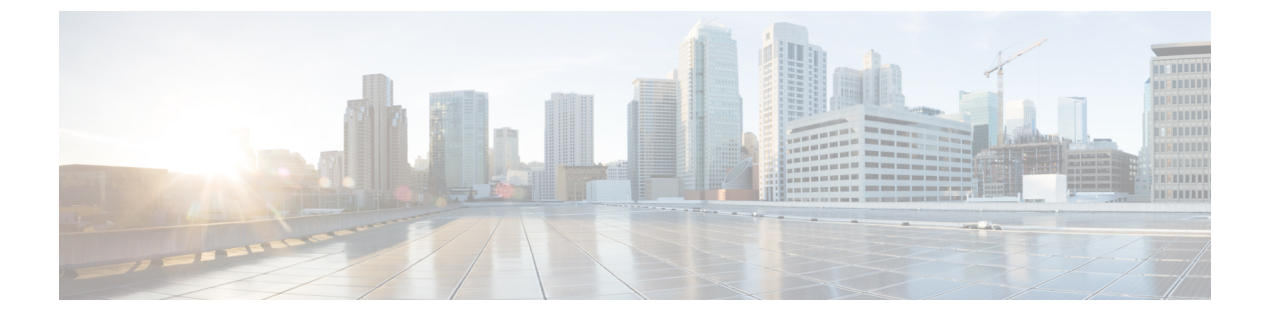

## Preface

- Document Conventions, page ix
- Related Documentation, page xi
- Obtaining Documentation and Submitting a Service Request, page xi

## **Document Conventions**

This document uses the following conventions:

| Convention        | Description                                                                                                    |
|-------------------|----------------------------------------------------------------------------------------------------|
| ^ or Ctrl         | Both the ^ symbol and Ctrl represent the Control (Ctrl) key on a keyboard. For example, the key combination ^ <b>D</b> or <b>Ctrl-D</b> means that you hold down the Control key while you press the D key. (Keys are indicated in capital letters but are not case sensitive.) |
| bold font         | Commands and keywords and user-entered text appear in <b>bold</b> font.                                                                                                    |
| Italic font       | Document titles, new or emphasized terms, and arguments for which you supply values are in <i>italic</i> font.                                                                                                    |
| Courier font      | Terminal sessions and information the system displays appear in courier font.                                                                                                    |
| Bold Courier font | Bold Courier font indicates text that the user must enter.                                                                                                    |
| [x]               | Elements in square brackets are optional.                                                                                                    |
|                   | An ellipsis (three consecutive nonbolded periods without spaces) after a syntax element indicates that the element can be repeated.                                                                                                    |
|                   | A vertical line, called a pipe, indicates a choice within a set of keywords or arguments.                                                                                                    |
| [x   y]           | Optional alternative keywords are grouped in brackets and separated by vertical bars.                                                                                                    |

| Convention      | Description                                                                                                    |
|-----------------|----------------------------------------------------------------------------------------------------|
| $\{x \mid y\}$  | Required alternative keywords are grouped in braces and separated by vertical bars.                                                                                                    |
| $[x \{y   z\}]$ | Nested set of square brackets or braces indicate optional or required choices<br>within optional or required elements. Braces and a vertical bar within square<br>brackets indicate a required choice within an optional element. |
| string          | A nonquoted set of characters. Do not use quotation marks around the string or<br>the string will include the quotation marks.                                                                                                    |
| <>              | Nonprinting characters such as passwords are in angle brackets.                                                                                                    |
| []              | Default responses to system prompts are in square brackets.                                                                                                    |
| !,#             | An exclamation point (!) or a pound sign (#) at the beginning of a line of code indicates a comment line.                                                                                                    |

#### **Reader Alert Conventions**

This document may use the following conventions for reader alerts:

Note

Means *reader take note*. Notes contain helpful suggestions or references to material not covered in the manual.

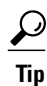

Means the following information will help you solve a problem.

<u>/!\</u> Caution

Means *reader be careful*. In this situation, you might do something that could result in equipment damage or loss of data.

 $(\bar{\mathbb{T}})$ Timesaver

Means *the described action saves time*. You can save time by performing the action described in the paragraph.

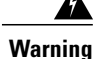

#### IMPORTANT SAFETY INSTRUCTIONS

This warning symbol means danger. You are in a situation that could cause bodily injury. Before you work on any equipment, be aware of the hazards involved with electrical circuitry and be familiar with standard practices for preventing accidents. Use the statement number provided at the end of each warning to locate its translation in the translated safety warnings that accompanied this device. Statement 1071

SAVE THESE INSTRUCTIONS

## **Related Documentation**

Note

Before installing or upgrading the switch, refer to the switch release notes.

Cisco Catalyst 3850 Switch documentation, located at:

http://www.cisco.com/go/cat3850\_docs

- Cisco SFP and SFP+ modules documentation, including compatibility matrixes, located at: http://www.cisco.com/en/US/products/hw/modules/ps5455/tsd\_products\_support\_series\_home.html
- Cisco Validated Designs documents, located at: http://www.cisco.com/go/designzone
- Error Message Decoder, located at:

https://www.cisco.com/cgi-bin/Support/Errordecoder/index.cgi

## **Obtaining Documentation and Submitting a Service Request**

For information on obtaining documentation, submitting a service request, and gathering additional information, see the monthly *What's New in Cisco Product Documentation*, which also lists all new and revised Cisco technical documentation, at:

http://www.cisco.com/c/en/us/td/docs/general/whatsnew/whatsnew.html

Subscribe to the *What's New in Cisco Product Documentation* as a Really Simple Syndication (RSS) feed and set content to be delivered directly to your desktop using a reader application. The RSS feeds are a free service and Cisco currently supports RSS version 2.0.

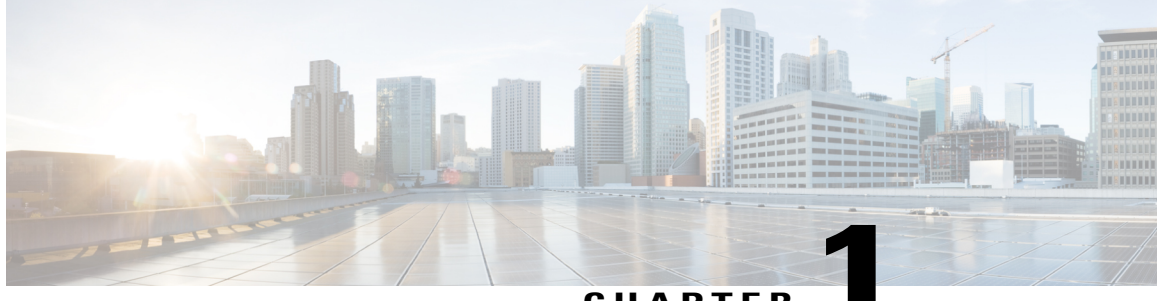

CHAPTER

## **Using the Command-Line Interface**

- Information About Using the Command-Line Interface, page 1
- How to Use the CLI to Configure Features, page 6

## Information About Using the Command-Line Interface

### **Command Modes**

The Cisco IOS user interface is divided into many different modes. The commands available to you depend on which mode you are currently in. Enter a question mark (?) at the system prompt to obtain a list of commands available for each command mode.

You can start a CLI session through a console connection, through Telnet, an SSH, or by using the browser.

When you start a session, you begin in user mode, often called user EXEC mode. Only a limited subset of the commands are available in user EXEC mode. For example, most of the user EXEC commands are one-time commands, such as **show** commands, which show the current configuration status, and **clear** commands, which clear counters or interfaces. The user EXEC commands are not saved when the switch reboots.

To have access to all commands, you must enter privileged EXEC mode. Normally, you must enter a password to enter privileged EXEC mode. From this mode, you can enter any privileged EXEC command or enter global configuration mode.

Using the configuration modes (global, interface, and line), you can make changes to the running configuration. If you save the configuration, these commands are stored and used when the switch reboots. To access the various configuration modes, you must start at global configuration mode. From global configuration mode, you can enter interface configuration mode and line configuration mode .

This table describes the main command modes, how to access each one, the prompt you see in that mode, and how to exit the mode.

| Mode                       | Access Method                                                                                                    | Prompt               | Exit Method                                                                                                    | About This Mode                                                                                                    |
|----------------------------|----------------------------------------------------------------------------------------------------|----------------------|----------------------------------------------------------------------------------------------------|----------------------------------------------------------------------------------------------------|
| User EXEC                  | Begin a session<br>using Telnet, SSH,<br>or console.                                                               | Switch>              | Enter <b>logout</b> or<br><b>quit</b> .                                                                                                    | Use this mode to <ul> <li>Change terminal settings.</li> <li>Perform basic tests.</li> <li>Display system information.</li> </ul>                                                                                                    |
| Privileged EXEC            | While in user<br>EXEC mode, enter<br>the <b>enable</b><br>command.                                                 | Switch#              | Enter <b>disable</b><br>to exit.                                                                                                    | Use this mode to<br>verify commands<br>that you have<br>entered. Use a<br>password to protect<br>access to this mode.                                                                                                    |
| Global<br>configuration    | While in privileged<br>EXEC mode, enter<br>the <b>configure</b><br>command.                                        | Switch(config)#      | To exit to<br>privileged<br>EXEC mode,<br>enter exit or<br>end, or press<br>Ctrl-Z.                                                                                          | Use this mode to<br>configure parameters<br>that apply to the<br>entire switch.                                                                                                    |
| VLAN<br>configuration      | While in global<br>configuration<br>mode, enter the<br><b>vlan</b> <i>vlan-id</i><br>command.                      | Switch(config-vlan)# | To exit to<br>global<br>configuration<br>mode, enter the<br><b>exit</b> command.<br>To return to<br>privileged<br>EXEC mode,<br>press <b>Ctrl-Z</b> or<br>enter <b>end</b> . | Use this mode to<br>configure VLAN<br>parameters. When<br>VTP mode is<br>transparent, you can<br>create<br>extended-range<br>VLANs (VLAN IDs<br>greater than 1005)<br>and save<br>configurations in the<br>switch startup<br>configuration file. |
| Interface<br>configuration | While in global<br>configuration<br>mode, enter the<br><b>interface</b> command<br>(with a specific<br>interface). | Switch(config-if)#   |                                                                                                    | Use this mode to<br>configure parameters<br>for the Ethernet<br>ports.                                                                                                    |

#### Table 1: Command Mode Summary

| Mode               | Access Method                                                                                                    | Prompt               | Exit Method                                                                                                    | About This Mode                                                    |
|--------------------|----------------------------------------------------------------------------------------------------|----------------------|----------------------------------------------------------------------------------------------------|--------------------------------------------------------------------|
|                    |                                                                                                    |                      | To exit to<br>global<br>configuration<br>mode, enter<br><b>exit</b> .                                                                                             |                                                                    |
|                    |                                                                                                    |                      | To return to<br>privileged<br>EXEC mode,<br>press <b>Ctrl-Z</b> or<br>enter <b>end</b> .                                                                          |                                                                    |
| Line configuration | While in global<br>configuration<br>mode, specify a line<br>with the <b>line vty</b> or<br><b>line console</b><br>command. | Switch(config-line)# | To exit to<br>global<br>configuration<br>mode, enter<br><b>exit</b> .<br>To return to<br>privileged<br>EXEC mode,<br>press <b>Ctrl-Z</b> or<br>enter <b>end</b> . | Use this mode to<br>configure parameters<br>for the terminal line. |

### **Understanding Abbreviated Commands**

You need to enter only enough characters for the switch to recognize the command as unique.

This example shows how to enter the **show configuration** privileged EXEC command in an abbreviated form:

Switch# show conf

### **No and Default Forms of Commands**

Almost every configuration command also has a **no** form. In general, use the **no** form to disable a feature or function or reverse the action of a command. For example, the **no shutdown** interface configuration command reverses the shutdown of an interface. Use the command without the keyword **no** to reenable a disabled feature or to enable a feature that is disabled by default.

Configuration commands can also have a **default** form. The **default** form of a command returns the command setting to its default. Most commands are disabled by default, so the **default** form is the same as the **no** form. However, some commands are enabled by default and have variables set to certain default values. In these cases, the **default** command enables the command and sets variables to their default values.

### **CLI Error Messages**

This table lists some error messages that you might encounter while using the CLI to configure your switch.

| Meaning                                                                                | How to Get Help                                                                                                    |  |
|----------------------------------------------------------------------------------------|----------------------------------------------------------------------------------------------------|--|
| You did not enter enough<br>characters for your switch to<br>recognize the command.    | Reenter the command followed by<br>a question mark (?) without any<br>space between the command and<br>the question mark.<br>The possible keywords that you can                                                                                  |  |
|                                                                                        | enter with the command appear.                                                                                                    |  |
| You did not enter all of the<br>keywords or values required by this<br>command.        | Reenter the command followed by<br>a question mark (?) with a space<br>between the command and the<br>question mark.                                                                                                    |  |
|                                                                                        | The possible keywords that you can enter with the command appear.                                                                                                    |  |
| You entered the command<br>incorrectly. The caret (^) marks the<br>point of the error. | Enter a question mark (?) to display<br>all of the commands that are<br>available in this command mode.                                                                                                    |  |
|                                                                                        | The possible keywords that you can enter with the command appear.                                                                                                    |  |
|                                                                                        | Meaning You did not enter enough characters for your switch to recognize the command. You did not enter all of the keywords or values required by this command. You entered the command incorrectly. The caret (^) marks the point of the error. |  |

**Table 2: Common CLI Error Messages** 

### **Configuration Logging**

You can log and view changes to the switch configuration. You can use the Configuration Change Logging and Notification feature to track changes on a per-session and per-user basis. The logger tracks each configuration command that is applied, the user who entered the command, the time that the command was entered, and the parser return code for the command. This feature includes a mechanism for asynchronous notification to registered applications whenever the configuration changes. You can choose to have the notifications sent to the syslog.

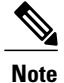

Only CLI or HTTP changes are logged.

### **Using the Help System**

You can enter a question mark (?) at the system prompt to display a list of commands available for each command mode. You can also obtain a list of associated keywords and arguments for any command.

#### **SUMMARY STEPS**

- 1. help
- 2. abbreviated-command-entry?
- **3.** *abbreviated-command-entry* <Tab>
- 4. ?
- **5.** *command* ?
- 6. command keyword ?

#### **DETAILED STEPS**

|        | Command or Action                                                                                                    | Purpose                                                                   |
|--------|----------------------------------------------------------------------------------------------------|---------------------------------------------------------------------------|
| Step 1 | help                                                                                                    | Obtains a brief description of the help system in any command mode.       |
|        | Example:<br>Switch# help                                                                                                    |                                                                           |
| Step 2 | abbreviated-command-entry?                                                                                                    | Obtains a list of commands that begin with a particular character string. |
|        | <b>Example:</b><br>Switch# <b>di?</b><br>dir disable disconnect                                                                           |                                                                           |
| Step 3 | abbreviated-command-entry <tab></tab>                                                                                                    | Completes a partial command name.                                         |
|        | <b>Example:</b><br>Switch# <b>sh conf</b> <tab><br/>Switch# <b>show configuration</b></tab>                                               |                                                                           |
| Step 4 | ?                                                                                                    | Lists all commands available for a particular command mode.               |
|        | Example:<br>Switch> ?                                                                                                    |                                                                           |
| Step 5 | command ?                                                                                                    | Lists the associated keywords for a command.                              |
|        | Example:<br>Switch> show ?                                                                                                    |                                                                           |
| Step 6 | command keyword ?                                                                                                    | Lists the associated arguments for a keyword.                             |
|        | <pre>Example:<br/>Switch(config)# cdp holdtime ?<br/>&lt;10-255&gt; Length of time (in sec) that receiver<br/>must keep this packet</pre> |                                                                           |

## How to Use the CLI to Configure Features

### **Configuring the Command History**

The software provides a history or record of commands that you have entered. The command history feature is particularly useful for recalling long or complex commands or entries, including access lists. You can customize this feature to suit your needs.

#### **Changing the Command History Buffer Size**

By default, the switch records ten command lines in its history buffer. You can alter this number for a current terminal session or for all sessions on a particular line. This procedure is optional.

#### **SUMMARY STEPS**

1. terminal history [size number-of-lines]

#### **DETAILED STEPS**

|        | Command or Action                             | Purpose                                                                                                    |
|--------|-----------------------------------------------|----------------------------------------------------------------------------------------------------|
| Step 1 | terminal history [size number-of-lines]       | Changes the number of command lines that the switch records during the current terminal session in privileged EXEC mode. You can |
|        | Example:<br>Switch# terminal history size 200 | configure the size from 0 to 256.                                                                                                |

### **Recalling Commands**

To recall commands from the history buffer, perform one of the actions listed in this table. These actions are optional.

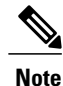

The arrow keys function only on ANSI-compatible terminals such as VT100s.

#### **SUMMARY STEPS**

- 1. Ctrl-P or use the up arrow key
- 2. Ctrl-N or use the down arrow key
- 3. show history

#### **DETAILED STEPS**

|        | Command or Action                                | Purpose                                                                                                    |
|--------|--------------------------------------------------|----------------------------------------------------------------------------------------------------|
| Step 1 | Ctrl-P or use the up arrow key                   | Recalls commands in the history buffer, beginning with the most recent command.<br>Repeat the key sequence to recall successively older commands.                                                                                                    |
| Step 2 | Ctrl-N or use the down arrow key                 | Returns to more recent commands in the history buffer after recalling commands with <b>Ctrl-P</b> or the up arrow key. Repeat the key sequence to recall successively more recent commands.                                                                      |
| Step 3 | show history<br>Example:<br>Switch# show history | Lists the last several commands that you just entered in privileged EXEC mode.<br>The number of commands that appear is controlled by the setting of the <b>terminal history</b> global configuration command and the <b>history</b> line configuration command. |

### **Disabling the Command History Feature**

The command history feature is automatically enabled. You can disable it for the current terminal session or for the command line. This procedure is optional.

#### **SUMMARY STEPS**

#### 1. terminal no history

#### **DETAILED STEPS**

|        | Command or Action                              | Purpose                                                                           |
|--------|------------------------------------------------|-----------------------------------------------------------------------------------|
| Step 1 | terminal no history                            | Disables the feature during the current terminal session in privileged EXEC mode. |
|        | <b>Example:</b><br>Switch# terminal no history |                                                                                   |

### **Enabling and Disabling Editing Features**

Although enhanced editing mode is automatically enabled, you can disable it and reenable it.

#### **SUMMARY STEPS**

- 1. terminal editing
- 2. terminal no editing

#### **DETAILED STEPS**

|        | Command or Action                                     | Purpose                                                                                       |
|--------|-------------------------------------------------------|-----------------------------------------------------------------------------------------------|
| Step 1 | terminal editing                                      | Reenables the enhanced editing mode for the current terminal session in privileged EXEC mode. |
|        | Example:<br>Switch# terminal editing                  |                                                                                               |
| Step 2 | terminal no editing                                   | Disables the enhanced editing mode for the current terminal session in privileged EXEC mode.  |
|        | <b>Example:</b><br>Switch# <b>terminal no editing</b> |                                                                                               |

### **Editing Commands Through Keystrokes**

The keystrokes help you to edit the command lines. These keystrokes are optional.

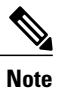

The arrow keys function only on ANSI-compatible terminals such as VT100s.

#### Table 3: Editing Commands

| Editing Commands                  | Description                                                                                  |
|-----------------------------------|----------------------------------------------------------------------------------------------|
| Ctrl-B or use the left arrow key  | Moves the cursor back one character.                                                         |
| Ctrl-F or use the right arrow key | Moves the cursor forward one character.                                                      |
| Ctrl-A                            | Moves the cursor to the beginning of the command line.                                       |
| Ctrl-E                            | Moves the cursor to the end of the command line.                                             |
| Esc B                             | Moves the cursor back one word.                                                              |
| Esc F                             | Moves the cursor forward one word.                                                           |
| Ctrl-T                            | Transposes the character to the left of the cursor with the character located at the cursor. |
| Delete or Backspace key           | Erases the character to the left of the cursor.                                              |
| Ctrl-D                            | Deletes the character at the cursor.                                                         |

| Ctrl-K           | Deletes all characters from the cursor to the end of the command line.                                                                                                    |  |  |
|------------------|----------------------------------------------------------------------------------------------------|--|--|
| Ctrl-U or Ctrl-X | Deletes all characters from the cursor to the beginning of the command line.                                                                                                    |  |  |
| Ctrl-W           | Deletes the word to the left of the cursor.                                                                                                    |  |  |
| Esc D            | Deletes from the cursor to the end of the word.                                                                                                    |  |  |
| Esc C            | Capitalizes at the cursor.                                                                                                    |  |  |
| Esc L            | Changes the word at the cursor to lowercase.                                                                                                    |  |  |
| Esc U            | Capitalizes letters from the cursor to the end of the word.                                                                                                    |  |  |
| Ctrl-V or Esc Q  | Designates a particular keystroke as an executable command, perhaps as a shortcut.                                                                                                    |  |  |
| Return key       | Scrolls down a line or screen on displays that are longer than the terminal screen can display.                                                                                                    |  |  |
|                  | <b>Note</b> The More prompt is used for any output that has more lines than can be displayed on the terminal screen, including <b>show</b> command output. You can use the <b>Return</b> and <b>Space</b> bar keystrokes whenever you see the More prompt. |  |  |
| Space bar        | Scrolls down one screen.                                                                                                    |  |  |
| Ctrl-L or Ctrl-R | Redisplays the current command line if the switch suddenly sends a message to your screen.                                                                                                    |  |  |

### **Editing Command Lines That Wrap**

You can use a wraparound feature for commands that extend beyond a single line on the screen. When the cursor reaches the right margin, the command line shifts ten spaces to the left. You cannot see the first ten characters of the line, but you can scroll back and check the syntax at the beginning of the command. The keystroke actions are optional.

To scroll back to the beginning of the command entry, press **Ctrl-B** or the left arrow key repeatedly. You can also press **Ctrl-A** to immediately move to the beginning of the line.

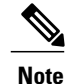

The arrow keys function only on ANSI-compatible terminals such as VT100s.

The following example shows how to wrap a command line that extends beyond a single line on the screen.

#### **SUMMARY STEPS**

- 1. access-list
- 2. Ctrl-A
- **3**. **Return** key

#### **DETAILED STEPS**

|        | Command or Action                                                                                                    | Purpose                                                                                                    |  |
|--------|----------------------------------------------------------------------------------------------------|----------------------------------------------------------------------------------------------------|--|
| Step 1 | access-list                                                                                                    | Displays the global configuration command entry that extends beyo one line.                                                                                                    |  |
|        | Example:<br>Switch(config) # access-list 101 permit tcp<br>10.15.22.25 255.255.255.0 10.15.22.35<br>Switch(config) # \$ 101 permit tcp<br>10.15.22.25 255.255.0 10.15.22.35<br>255.25<br>Switch(config) # \$t tcp 10.15.22.25<br>255.255.0 131.108.1.20 255.255.255.0<br>eq<br>Switch(config) # \$15.22.25 255.255.255.0<br>10.15.22.35 255.255.0 eq 45 | When the cursor first reaches the end of the line, the line is shifted ten<br>spaces to the left and redisplayed. The dollar sign (\$) shows that the<br>line has been scrolled to the left. Each time the cursor reaches the end<br>of the line, the line is again shifted ten spaces to the left. |  |
| Step 2 | Ctrl-A                                                                                                    | Checks the complete syntax.                                                                                                    |  |
|        | Example:<br>Switch(config)# access-list 101 permit tcp<br>10.15.22.25 255.255.255.0 10.15.2\$                                                                                                    | The dollar sign (\$) appears at the end of the line to show that the line has been scrolled to the right.                                                                                                    |  |
| Step 3 | Return key                                                                                                    | Execute the commands.                                                                                                    |  |
|        |                                                                                                    | The software assumes that you have a terminal screen that is 80 columns wide. If you have a different width, use the <b>terminal width</b> privileged EXEC command to set the width of your terminal.                                                                                               |  |
|        |                                                                                                    | Use line wrapping with the command history feature to recall and modify previous complex command entries.                                                                                                    |  |

## Searching and Filtering Output of show and more Commands

You can search and filter the output for **show** and **more** commands. This is useful when you need to sort through large amounts of output or if you want to exclude output that you do not need to see. Using these commands is optional.

#### **SUMMARY STEPS**

1. {show | more} command | {begin | include | exclude} regular-expression

#### **DETAILED STEPS**

|        | Command or Action                                                                                                    | Purpose                                                                                                    |  |
|--------|----------------------------------------------------------------------------------------------------|----------------------------------------------------------------------------------------------------|--|
| Step 1 | {show   more} command   {begin   include   exclude}                                                                                         | Searches and filters the output.                                                                                     |  |
|        |                                                                                                    | Expressions are case sensitive. For example, if you enter<br>  exclude output, the lines that contain output are not |  |
|        | <b>Example:</b><br>Switch# <b>show interfaces   include protocol</b><br>Vlan1 is up, line protocol is up                                    | displayed, but the lines that contain <b>output</b> appear.                                                          |  |
|        | Vlan10 is up, line protocol is down<br>GigabitEthernet1/0/1 is up, line protocol is down<br>GigabitEthernet1/0/2 is up, line protocol is up |                                                                                                    |  |

### Accessing the CLI on a Switch Stack

You can access the CLI through a console connection, through Telnet, a SSH, or by using the browser.

You manage the switch stack and the stack member interfaces through the active switch. You cannot manage stack members on an individual switch basis. You can connect to the active switch through the console port or the Ethernet management port of one or more stack members. Be careful with using multiple CLI sessions on the active switch. Commands that you enter in one session are not displayed in the other sessions. Therefore, it is possible to lose track of the session from which you entered commands.

Note

We recommend using one CLI session when managing the switch stack.

If you want to configure a specific stack member port, you must include the stack member number in the CLI command interface notation.

To debug the standby switch, use the **session standby ios** privileged EXEC command from the active switch to access the IOS console of the standby switch. To debug a specific stack member, use the **session switch** *stack-member-number* privileged EXEC command from the active switch to access the diagnostic shell of the stack member. For more information about these commands, see the switch command reference.

### Accessing the CLI Through a Console Connection or Through Telnet

Before you can access the CLI, you must connect a terminal or a PC to the switch console or connect a PC to the Ethernet management port and then power on the switch, as described in the hardware installation guide that shipped with your switch.

If your switch is already configured, you can access the CLI through a local console connection or through a remote Telnet session, but your switch must first be configured for this type of access.

You can use one of these methods to establish a connection with the switch:

• Connect the switch console port to a management station or dial-up modem, or connect the Ethernet management port to a PC. For information about connecting to the console or Ethernet management port, see the switch hardware installation guide.

- Use any Telnet TCP/IP or encrypted Secure Shell (SSH) package from a remote management station. The switch must have network connectivity with the Telnet or SSH client, and the switch must have an enable secret password configured.
  - The switch supports up to 16 simultaneous Telnet sessions. Changes made by one Telnet user are reflected in all other Telnet sessions.
  - The switch supports up to five simultaneous secure SSH sessions.

After you connect through the console port, through the Ethernet management port, through a Telnet session or through an SSH session, the user EXEC prompt appears on the management station.

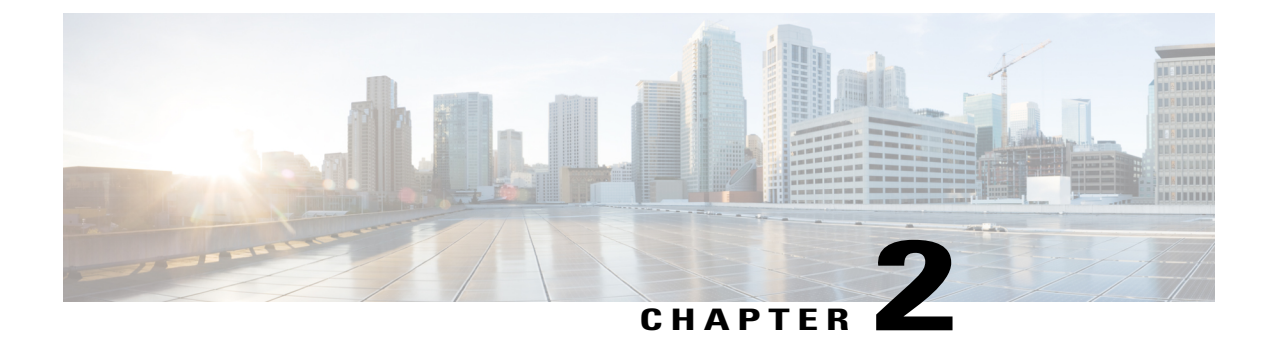

## **Using the Web Graphical User Interface**

- Prerequisites for Using the Web GUI, page 13
- Information About Using The Web GUI, page 14
- Connecting the Console Port of the Switch, page 15
- Logging On to the Web GUI, page 16
- Enabling Web and Secure Web Modes, page 16
- Configuring the Switch Web GUI, page 17

## **Prerequisites for Using the Web GUI**

#### Wired Web UI (Device Manager) System Requirements

Hardware Requirements

Table 4: Minimum Hardware Requirements

| Processor Speed | DRAM   | Number of Colors | Resolution | Font Size |
|-----------------|--------|------------------|------------|-----------|
| 233 MHz minimum | 512 MB | 256              | 1024 x 768 | Small     |
| 1               | 2      |                  |            |           |

<sup>1</sup> We recommend 1 GHz.

<sup>2</sup> We recommend 1 GB DRAM.

Software Requirements

- - Windows 7, Windows Vista, Windows XP, Windows 2003, or Windows 2000
- Microsoft Internet Explorer 6.0 and 7.0, and Mozilla Firefox up to version 26.0, with JavaScript enabled.

#### **Wireless Web UI Software Requirements**

- Operating Systems
  - Windows 7
  - Windows 8
  - Mac OS X 10.8
- Browsers:
  - Google Chrome, version 35
  - Microsoft Internet Explorer, versions 10 or 11
  - Mozilla Firefox, version 30 or later
  - Safari, version 6.1

## Information About Using The Web GUI

A web browser, or graphical user interface (GUI), is built into each switch.

You can use either the service port interface or the management interface to access the GUI. We recommend that you use the service-port interface. Click Help at the top of any page in the GUI to display online help. You might need to disable your browser's pop-up blocker to view the online help.

### **Web GUI Features**

The switch web GUI supports the following:

The Configuration Wizard—After initial configuration of the IP address and the local username/password or auth via the authentication server (privilege 15 needed), the wizard provides a method to complete the initial wireless configuration. Start the wizard through Configuration -> Wizard and follow the nine-step process to configure the following:

- Admin Users
- SNMP System Summary
- Management Port
- Wireless Management
- RF Mobility and Country code
- Mobility configuration
- WLANs
- 802.11 Configuration
- Set Time

The Monitor tab:

- Displays summary details of switch, clients, and access points.
- Displays all radio and AP join statistics.
- Displays air quality on access points.
- Displays list of all Cisco Discovery Protocol (CDP) neighbors on all interfaces and the CDP traffic information.
- Displays all rogue access points based on their classification-friendly, malicious, ad hoc, classified, and unclassified.

The Configuration tab:

- Enables you to configure the switch for all initial operation using the web Configuration Wizard. The wizard allows you to configure user details, management interface, and so on.
- Enables you to configure the system, internal DHCP server, management, and mobility management parameters.
- · Enables you to configure the switch, WLAN, and radios.
- Enables you to configure and set security policies on your switch.
- Enables you to access the switch operating system software management commands.

The Administration tab enables you to configure system logs.

## **Connecting the Console Port of the Switch**

#### **Before You Begin**

Before you can configure the switch for basic operations, you need to connect it to a PC that uses a VT-100 terminal emulation program (such as HyperTerminal, ProComm, Minicom, or Tip).

**Step 1** Connect one end of a null-modem serial cable to the switch's RJ-45 console port and the other end to your PC's serial port.

**Step 2** Plug the AC power cord into the switch and a grounded 100 to 240 VAC, 50/60-Hz electrical outlet. Turn on the power supply. The bootup script displays operating system software initialization (code download and power-on self-test verification) and basic configuration. If the switch passes the power-on self-test, the bootup script runs the configuration wizard, which prompts you for basic configuration input.

Step 3 Enter yes. Proceed with basic initial setup configuration parameters in the CLI setup wizard. Specify the IP address for the service port which is the gigabitethernet 0/0 interface.After entering the configuration parameters in the configuration wizard, you can access the Web GUI. Now, the switch is configured with the IP address for service port.

## Logging On to the Web GUI

Enter the switch IP address in your browser's address bar. For a secure connection, enter https://ip-address. For a less secure connection, enter http://ip-address.

## **Enabling Web and Secure Web Modes**

| Step 1  | Choose Configuration > Management > Protocol Management > HTTP-HTTPS.                                                                                                    |  |  |
|---------|----------------------------------------------------------------------------------------------------|--|--|
|         | The HTTP-HTTPS Configuration page appears.                                                                                                    |  |  |
| Step 2  | To enable web mode, which allows users to access the switch GUI using "http://ip-address," choose Enabled from the HTTP Access drop-down list. Otherwise, choose Disabled. Web mode (HTTP) is not a secure connection.              |  |  |
| Step 3  | To enable secure web mode, which allows users to access the switch GUI using "https://ip-address," choose Enabled from the HTTPS Access drop-down list. Otherwise, choose Disabled. Secure web mode (HTTPS) is a secure connection. |  |  |
| Step 4  | Choose to track the device in the IP Device Tracking check box.                                                                                                    |  |  |
| Step 5  | Choose to enable the trust point in the Enable check box.                                                                                                    |  |  |
| Step 6  | Choose the trustpoints from the Trustpoints drop-down list.                                                                                                    |  |  |
| Step 7  | Enter the amount of time, in seconds, before the web session times out due to inactivity in the HTTP Timeout-policy (1 to 600 sec) text box.<br>The valid range is from 1 to 600 seconds.                                           |  |  |
| Step 8  | Enter the server life time in the Server Life Time (1 to 86400 sec) text box.<br>The valid range is from 1 to 86400 seconds.                                                                                                    |  |  |
| Step 9  | Enter the maximum number of connection requests that the server can accept in the Maximum number of Requests (1 to 86400) text box.<br>The valid range is from 1 to 86400 connections.                                              |  |  |
| Step 10 | Click Apply.                                                                                                    |  |  |
| Stop 11 | Click Save Configuration                                                                                                    |  |  |

Step 11 Click Save Configuration.

## **Configuring the Switch Web GUI**

The configuration wizard enables you to configure basic settings on the switch. You can run the wizard after you receive the switch from the factory or after the switch has been reset to factory defaults. The configuration wizard is available in both GUI and CLI formats.

| Step 1 | Connect your PC to the service port and configure an IPv4 address to use the same subnet as the switch. The switch is loaded with IOS XE image and the service port interface is configured as gigabitethernet 0/0.                                                                                                    |  |  |
|--------|----------------------------------------------------------------------------------------------------|--|--|
| Step 2 | Start Internet Explorer 10 (or later), Firefox 2.0.0.11 (or later), or Google Chrome on your PC and enter the management interface IP address on the browser window. The management interface IP address is same as the gigabitethernet 0/0 (also known as service port interface). When you log in for the first time, you need to enter HTTP username and password. By default, the username is <b>admin</b> and the password is <b>cisco</b> . You can use both HTTP and HTTPS when using the service port interface. HTTPS is enabled by default and HTTP can also be enabled. |  |  |
|        | When you log in for the first time, the <b><model number=""> <hostname></hostname></model></b> page appears.                                                                                                    |  |  |
| Step 3 | On the page, click the Wireless Web GUI link to access switch web GUI Home page.                                                                                                    |  |  |
| Step 4 | Choose <b>Configuration</b> > <b>Wizard</b> to perform all steps that you need to configure the switch initially.<br>The <b>Admin Users</b> page appears.                                                                                                    |  |  |
| Step 5 | On the Admin Users page, enter the administrative username to be assigned to this switch in the User Name text box<br>and the administrative password to be assigned to this switch in the Password and Confirm Password text boxes. Click<br>Next.<br>The default username is admin and the default password is <b>cisco</b> . You can also create a new administrator user for the<br>switch. You can enter up to 24 ASCII characters for username and password.                                                                                                    |  |  |
|        | The SNMP System Summary page appears.                                                                                                    |  |  |
| Step 6 | On the SNMP System Summary page, enter the following SNMP system parameters for the switch, and click Next:                                                                                                    |  |  |
|        | Customer-definable switch location in the Location text box.                                                                                                    |  |  |
|        | • Customer-definable contact details such as phone number with names in the Contact text box.                                                                                                    |  |  |
|        | • Choose <b>enabled</b> to send SNMP notifications for various SNMP traps or <b>disabled</b> not to send SNMP notifications for various SNMP traps from the SNMP Global Trap drop-down list.                                                                                                    |  |  |
|        | • Choose <b>enabled</b> to send system log messages or <b>disabled</b> not to send system log messages from the SNMP Logging drop-down list.                                                                                                    |  |  |
|        | NoteThe SNMP trap server, must be reachable through the distribution ports (and not through the gigabitethernet0/0 service or management interface).The Management Port page appears.                                                                                                    |  |  |
| Step 7 | In the <b>Management Port</b> page, enter the following parameters for the management port interface (gigabitethernet 0/0) and click <b>Next</b> .                                                                                                    |  |  |
|        | • Interface IP address that you assigned for the service port in the IP Address text box.                                                                                                    |  |  |

• Network mask address of the management port interface in the Netmask text box.

• The IPv4 Dynamic Host Configuration Protocol (DHCP) address for the selected port in the IPv4 DHCP Server text box.

#### The Wireless Management page appears.

- **Step 8** In the Wireless Management page, enter the following wireless interface management details, and click Next.
  - Choose the interface-VLAN, or Ten Gigabit Ethernet from the Select Interface drop-down list.
  - VLAN tag identifier, or 0 for no VLAN tag in the VLAN id text box.
  - IP address of wireless management interface where access points are connected in the IP Address text box.
  - Network mask address of the wireless management interface in the Netmask text box.
  - DHCP IPv4 IP address in the IPv4 DHCP Server text box.

When selecting VLAN as interface, you can specify the ports as –Trunk or Access ports from the selected list displayed in the Switch Port Configuration text box.

#### The RF Mobility and Country Code page appears.

- **Step 9** In the **RF Mobility and Country Code** page, enter the RF mobility domain name in the RF Mobility text box, choose current country code from the Country Code drop-down list, and click **Next**. From the GUI, you can select only one country code.
  - **Note** Before configuring RF grouping parameters and mobility configuration, ensure that you refer to the relevant conceptual content and then proceed with the configuration.
  - The Mobility Configuration page with mobility global configuration settings appears.
- **Step 10** In the **Mobility Configuration** page, view and enter the following mobility global configuration settings, and click **Next**.
  - Choose **Mobility Controller** or **Mobility Agent** from the Mobility Role drop-down list:
    - If Mobility Agent is chosen, enter the mobility controller IP address in the Mobility Controller IP Address text box and mobility controller IP address in the Mobility Controller Public IP Address text box.
    - If Mobility Controller is chosen, then the mobility controller IP address and mobility controller public IP address are displayed in the respective text boxes.
  - Displays mobility protocol port number in the Mobility Protocol Port text box.
  - Displays the mobility switch peer group name in the Mobility Switch Peer Group Name text box.
  - Displays whether DTLS is enabled in the DTLS Mode text box.

DTLS is a standards-track Internet Engineering Task Force (IETF) protocol based on TLS.

- Displays mobility domain identifier for 802.11 radios in the Mobility Domain ID for 802.11 radios text box.
- The amount of time (in seconds) between each ping request sent to an peer switch in the Mobility Keepalive Interval (1-30)sec text box.

Valid range is from 1 to 30 seconds, and the default value is 10 seconds.

• Number of times a ping request is sent to an peer switch before the peer is considered to be unreachable in the Mobility Keepalive Count (3-20) text box.

The valid range is from 3 to 20, and the default value is 3.

• The DSCP value that you can set for the mobility switch in the Mobility Control Message DSCP Value (0-63) text box.

The valid range is 0 to 63, and the default value is 0.

• Displays the number of mobility switch peer group member configured in the Switch Peer Group Members Configured text box.

The WLANs page appears.

- Step 11 In the WLANs page, enter the following WLAN configuration parameters, and click Next.
  - WLAN identifier in the WLAN ID text box.
  - SSID of the WLAN that the client is associated with in the SSID text box.
  - Name of the WLAN used by the client in the Profile Name text box.

The **802.11** Configuration page appears.

Step 12 In the 802.11 Configuration page, check either one or both 802.11a/n/ac and 802.11b/g/n check boxes to enable the 802.11 radios, and click Next.

The **Set Time** page appears.

- Step 13 In the Set Time page, you can configure the time and date on the switch based on the following parameters, and click Next.
  - Displays current timestamp on the switch in the Current Time text box.
  - Choose either Manual or NTP from the Mode drop-down list.

On using the NTP server, all access points connected to the switch, synchronizes its time based on the NTP server settings available.

- Choose date on the switch from the Year, Month, and Day drop-down list.
- Choose time from the Hours, Minutes, and Seconds drop-down list.
- Enter the time zone in the Zone text box and select the off setting required when compared to the current time configured on the switch from the Offset drop-down list.

The Save Wizard page appears.

Step 14 In the Save Wizard page, you can review the configuration settings performed on the switch using these steps, and if you wish to change any configuration value, click Previous and navigate to that page.
 You can save the switch configuration created using the wizard only if a success message is displayed for all the wizards. If the Save Wizard page displays errors, you must recreate the wizard for initial configuration of the switch.

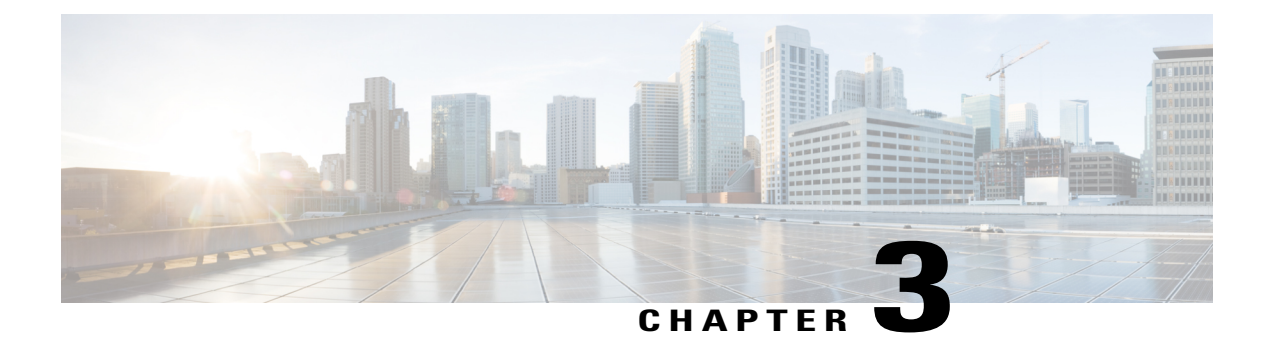

## **Configuring QoS**

- Finding Feature Information, page 21
- Prerequisites for QoS, page 22
- QoS Components, page 22
- QoS Terminology, page 23
- Information About QoS, page 23
- Restrictions for QoS on Wired Targets, page 59
- Restrictions for QoS on Wireless Targets, page 61
- How to Configure QoS, page 64
- Monitoring QoS, page 119
- Configuration Examples for QoS, page 122
- Where to Go Next, page 136
- Additional References for QoS, page 136
- Feature History and Information for QoS, page 138

## **Finding Feature Information**

Your software release may not support all the features documented in this module. For the latest caveats and feature information, see Bug Search Tool and the release notes for your platform and software release. To find information about the features documented in this module, and to see a list of the releases in which each feature is supported, see the feature information table at the end of this module.

Use Cisco Feature Navigator to find information about platform support and Cisco software image support. To access Cisco Feature Navigator, go to http://www.cisco.com/go/cfn. An account on Cisco.com is not required.

## **Prerequisites for QoS**

Before configuring standard QoS, you must have a thorough understanding of these items:

- Standard QoS concepts.
- · Wireless concepts and network topologies.
- Classic Cisco IOS QoS.
- Modular QoS CLI (MQC).
- Understanding of QoS implementation.
- The types of applications used and the traffic patterns on your network.
- Traffic characteristics and needs of your network. For example, is the traffic on your network bursty? Do you need to reserve bandwidth for voice and video streams?
- Bandwidth requirements and speed of the network.
- Location of congestion points in the network.

#### **Related Topics**

Restrictions for QoS on Wired Targets, on page 59 Restrictions for QoS on Wireless Targets, on page 61

## **QoS Components**

QoS consists of the following key components:

- Classification— Classification is the process of distinguishing one type of traffic from another based upon ACLs, Differentiated Services Code Point (DSCP), Class of Service (CoS), and other factors.
- Marking and mutation— Marking is used on traffic to convey specific information to a downstream device in the network, or to carry information from one interface in a switch to another. When traffic is marked, QoS operations on that traffic can be applied. This can be accomplished directly using the **set** command or through a table map, which takes input values and translates them directly to values on output.
- Shaping and policing— Shaping is the process of imposing a maximum rate of traffic, while regulating the traffic rate in such a way that downstream devices are not subjected to congestion. Shaping in the most common form is used to limit the traffic sent from a physical or logical interface. Policing is used to impose a maximum rate on a traffic class. If the rate is exceeded, then a specific action is taken as soon as the event occurs.
- Queuing Queueing is used to prevent traffic congestion. Traffic is sent to specific queues for servicing and scheduling based upon bandwidth allocation. Traffic is then scheduled or sent out through the port.
- Bandwidth—Bandwidth allocation determines the available capacity for traffic that is subject to QoS policies.
- Trust— Trust enables traffic to pass through the switch, and the DSCP, precedence, or CoS values coming in from the end points are retained in the absence of any explicit policy configuration.

## **QoS Terminology**

The following terms are used interchangeably in this QoS configuration guide:

- Upstream (direction towards the switch) is the same as ingress.
- Downstream (direction from the switch) is the same as egress.

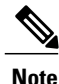

Upstream is wireless to wired. Downstream is wired to wireless. Wireless to wireless has no specific term.

## **Information About QoS**

### **QoS Overview**

By configuring the quality of service (QoS), you can provide preferential treatment to specific types of traffic at the expense of other traffic types. Without QoS, the switch offers best-effort service to each packet, regardless of the packet contents or size. The switch sends the packets without any assurance of reliability, delay bounds, or throughput.

The following are specific features provided by QoS:

- Low latency
- Bandwidth guarantee
- Buffering capabilities and dropping disciplines
- Traffic policing
- · Enables the changing of the attribute of the frame or packet header
- Relative services

#### **Related Topics**

Restrictions for QoS on Wired Targets, on page 59 Restrictions for QoS on Wireless Targets, on page 61

### **Modular QoS Command-Line Interface**

With the switch, QoS features are enabled through the Modular QoS command-line interface (MQC). The MQC is a command-line interface (CLI) structure that allows you to create traffic policies and attach these policies to interfaces. A traffic policy contains a traffic class and one or more QoS features. A traffic class is used to classify traffic, while the QoS features in the traffic policy determine how to treat the classified traffic. One of the main goals of MQC is to provide a platform-independent interface for configuring QoS across Cisco platforms.

### Wireless QoS Overview

Wireless QoS can be configured on the following wireless targets:

- Wireless ports, including all physical ports to which an access point can be associated.
- Radio
- SSID (applicable on a per-radio, per-AP, and per-SSID)
- Client

The following table displays how policies are supported for the wireless targets.

| Table 5: Wir | eless Target | s Policies | Support |
|--------------|--------------|------------|---------|
|--------------|--------------|------------|---------|

| Wireless Target | Policies on Wireless<br>Targets Supported | Policies Supported<br>Egress Direction | Policies Supported<br>Ingress Direction |
|-----------------|-------------------------------------------|----------------------------------------|-----------------------------------------|
| Wireless port   | Yes                                       | Yes - user configurable                | No                                      |
| Radio           | Yes                                       | Yes - but not configurable by user     | No                                      |
| SSID            | Yes                                       | Yes - user configurable                | Yes - user configurable                 |
| Client          | Yes                                       | Yes - user configurable                | Yes - user configurable                 |

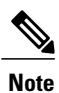

Additional polices that are user configured include multidestination policers and VLANs.

Wireless QoS supports the following features:

- Queuing in the egress direction.
- Policing of wireless traffic
- Shaping of wireless traffic in the egress direction.
- Approximate Fair Drop (AFD) in the egress direction.
- Mobility support for QoS.
- Compatibility with precious metal QoS policies available on Cisco Unified Wireless Controllers.
- Combination of CLI/Traffic Class (TCLAS) and CLI/snooping.

### **QoS and IPv6 for Wireless**

The switch supports QoS for both IPv4 and IPv6 traffic, and client policies can now have IPv4 and IPv6 filters.
## Wired and Wireless Access Supported Features

The following table describes the supported features for both wired and wireless access.

Table 6: Supported QoS Features for Wired and Wireless Access

| Feature                                     | Wired                                                                           | Wireless                                                                                                    |
|---------------------------------------------|---------------------------------------------------------------------------------|----------------------------------------------------------------------------------------------------|
| Targets                                     | <ul> <li>Gigabit Ethernet</li> <li>10 Gigabit Ethernet</li> <li>VLAN</li> </ul> | <ul> <li>Wireless port (CAPWAP tunnel)</li> <li>SSID</li> <li>Client</li> <li>Radio</li> <li>CAPWAP multicast tunnel</li> </ul>                                                                                                    |
| Configuration<br>Sequence                   | QoS policy installed using the service-policy command.                          | <ul> <li>When an access point joins the switch, the switch installs a policy on the port. The port policy has a child policy called port_child_policy.</li> <li>A policy is installed on the radio which has a shaper configured to the radio rate. The default radio policy (which cannot be modified) is attached to the radio.</li> <li>The default client policies take effect when a WMM client associates, and if admission control is enabled on the radio.</li> <li>User can modify the port_child_policy to add more classes.</li> <li>User can attach a user-defined policy at the SSID level.</li> <li>User can attach a user-defined policy at the client level.</li> </ul> |
| Number of queues<br>permitted at port level | Up to 8 queues supported on a port.                                             | Only four queues supported.                                                                                                    |

| Feature                     | Wired                                                                                                    | Wireless                                                                                                    |
|-----------------------------|----------------------------------------------------------------------------------------------------|----------------------------------------------------------------------------------------------------|
| Classification<br>mechanism | <ul> <li>DSCP</li> <li>IP precedence</li> <li>CoS</li> <li>QoS-group</li> <li>ACL membership including: <ul> <li>IPv4 ACLs</li> <li>IPv6 ACLS</li> <li>MAC ACLs</li> </ul> </li> </ul> | <ul> <li>Port level <ul> <li>Ingress: QoS policies not supported on ingress in wireless ports.</li> <li>Egress: Only DSCP based classification.</li> </ul> </li> <li>SSID level <ul> <li>Ingress: DSCP, UP</li> <li>Egress: DSCP,COS, QoS group</li> </ul> </li> <li>Client level <ul> <li>Ingress: ACL, DSCP, UP</li> <li>Egress: DSCP and COS</li> </ul> </li> </ul> |

## **Related Topics**

Port Policy Format, on page 28

## **Supported QoS Features on Wireless Targets**

This table describes the various features available on wireless targets.

## Table 7: QoS Features Available on Wireless Targets

| Target | Features                                                                             | Traffic                                      | Direction Where<br>Policies Are<br>Applicable | Comments                                        |
|--------|--------------------------------------------------------------------------------------|----------------------------------------------|-----------------------------------------------|-------------------------------------------------|
| Port   | <ul><li> Port shaper</li><li> Priority queuing</li><li> Multicast policing</li></ul> | Non-Real<br>Time (NRT),<br>Real Time<br>(RT) | Downstream                                    |                                                 |
| Radio  | • Shaping                                                                            | Non-Real<br>Time                             | Downstream                                    | Radio policies are<br>not user<br>configurable. |

| Target | Features                                                                    | Traffic                        | Direction Where<br>Policies Are<br>Applicable | Comments                                                                                             |
|--------|-----------------------------------------------------------------------------|--------------------------------|-----------------------------------------------|----------------------------------------------------------------------------------------------------|
| SSID   | <ul> <li>Shaping</li> <li>Police</li> <li>Table map</li> <li>BRR</li> </ul> | Non-Real<br>Time, Real<br>Time | Upstream and downstream                       | Queuing actions<br>such as shaping and<br>BRR are allowed<br>only in the<br>downstream<br>direction. |
| Client | • Set<br>• Police                                                           | Non-Real<br>Time, Real<br>time | Upstream and downstream                       |                                                                                                    |

## **Related Topics**

Applying a QoS Policy on a WLAN (GUI), on page 118 Port Policies, on page 27 Port Policy Format, on page 28 Radio Policies, on page 29 Applying an SSID or Client Policy on a WLAN (CLI), on page 83 Configuring SSID Policies (GUI), on page 81 Applying a QoS Policy on a WLAN (GUI), on page 118 SSID Policies, on page 30 Configuring Client Policies (CLI) Configuring Client Policies (GUI), on page 71 Applying a QoS Policy on a WLAN (GUI), on page 118 Client Policies, on page 30

## **Port Policies**

The switch supports port-based policies. The port policies includes port shaper and a child policy (port\_child\_policy).

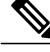

Note

Port child policies only apply to wireless ports and not to wired ports on the switch. A wireless port is defined as a port to which APs join. A default port child policy is applied on the switch to the wireless ports at start up. The port shaper rate is limited to 1G

Port shaper specifies the traffic policy applicable between the device and the AP. This is the sum of the radio rates supported on the access point.

The child policy determines the mapping between packets and queues defined by the port-child policy. The child policy can be configured to include voice, video, class-default, and non-client-nrt classes where voice

and video are based on DSCP value (which is the outer CAPWAP header DSCP value). The definition of class-default is known to the system as any value other than voice and video DSCP.

The DSCP value is assigned when the packet reaches the port. Before the packet arrives at the port, the SSID policies are applied on the packet. Port child policy also includes multicast percentage for a given port traffic. By default, the port child policy allocates up to 10 percent of the available rate.

#### **Related Topics**

Applying a QoS Policy on a WLAN (GUI), on page 118

Restrictions for QoS on Wireless Targets, on page 61

Supported QoS Features on Wireless Targets, on page 26

Examples: Wireless QoS Policy Classified by Voice, Video, and Multicast Traffic, on page 126

## **Port Policy Format**

This section describes the behavior of the port policies on a switch. The ports on the switch do not distinguish between wired or wireless physical ports. Depending on the kind of device associated to the switch, the policies are applied. For example, when an access point is connected to a switch port, the switch detects it as a wireless device and applies the default hierarchical policy which is in the format of a parent-child policy. This policy is an hierarchical policy. The parent policy cannot be modified but the child policy (port-child policy) can be modified to suit the QoS configuration. The switch is pre configured with a default class map and a policy map.

Default class map:

```
Class Map match-any non-client-nrt-class
Match non-client-nrt
```

The above port policy processes all network traffic to the Q3 queue. You can view the class map by executing the **show class-map** command.

#### Default policy map:

```
Policy Map port_child_policy
Class non-client-nrt-class
bandwidth remaining ratio 10
```

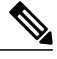

Note

The class map and policy map listed are system-defined policies and cannot be changed.

The following is the system-defined policy map available on the ports on which wireless devices are associated. The format consists of a parent policy and a service child policy (**port\_child\_policy**). To customize the policies to suite your network needs, you must configure the port child policy.

```
Policy-map policy_map_name
Class class-default
Shape average average_rate
Service-policy port_child_policy
```

Note

The parent policy is system generated and cannot be changed. You must configure the *port\_child\_policy* policy to suit the QoS requirements on your network.

Depending on the type of traffic in your network, you can configure the port child policy. For example, in a typical wireless network deployment, you can assign specific priorities to voice and video traffic. Here is an example:

```
Policy-map port_child_policy
Class voice-policy-name (match dscp ef)
Priority level 1
Police (multicast-policer-name-voice) Multicast Policer
Class video-policy-name (match dscp af41)
Priority level 2
Police (multicast-policer-name-video) Multicast Policer
Class non-client-nrt-class traffic(match non-client-nrt)
Bandwidth remaining ratio (brr-value-nrt-q2)
Class class-default (NRT Data)
Bandwidth remaining ratio (brr-value-q3)
```

In the above port child policy:

- *voice-policy-name* Refers to the name of the class that specifies rules for the traffic for voice packets. Here the DSCP value is mapped to a value of 46 (represented by the keyword **ef**). The voice traffic is assigned the highest priority of 1.
- *video-policy-name* Refers to the name of the class that specifies rules for the traffic for video packets. The DSCP value is mapped to a value of 34 (represented by the keyword **af41**).
- multicast-policer-name-voice— If you need to configure multicast voice traffic, you can configure
  policing for the voice class map.
- *multicast-policer-name-video* If you need to configure multicast video traffic, you can configure policing for the video class map.

In the above sample configuration, all voice and video traffic is directed to the Q0 and Q1 queues, respectively. These queues maintain a strict priority. The packets in Q0 and Q1 are processed in that order. The bandwidth remaining ratios *brr-value-nrt-q2* and *brr-value-q3* are directed to the Q2 and Q3 respectively specified by the class maps and *class-default* and *non-client-nrt*. The processing of packets on Q2 and Q3 are based on a weighted round-robin approach. For example, if the *brr-value-nrtq2* has a value of 90 and *brr-value-nrtq3* is 10, the packets in queue 2 and queue 3 are processed in the ratio of 9:1.

## **Related Topics**

Applying a QoS Policy on a WLAN (GUI), on page 118 Restrictions for QoS on Wireless Targets, on page 61 Supported QoS Features on Wireless Targets, on page 26 Examples: Wireless QoS Policy Classified by Voice, Video, and Multicast Traffic, on page 126 Wired and Wireless Access Supported Features, on page 25 Policy Maps, on page 39

## **Radio Policies**

The radio policies are system defined and are not user configurable. Radio wireless targets are only applicable in the egress direction.

Radio policies are applicable on a per-radio, per-access point basis. The rate limit on the radios is the practical limit of the AP radio rate. This value is equivalent to the sum of the radios supported by the access point.

The following radios are supported:

- 802.11 a/n
- 802.11 b/n
- 802.11 ac

## **Related Topics**

Restrictions for QoS on Wireless Targets, on page 61 Supported QoS Features on Wireless Targets, on page 26

## **SSID** Policies

You can create QoS policies on SSID BSSID (Basic Service Set Identification) in both the ingress and egress directions. By default, there is no SSID policy. You can configure an SSID policy based on the SSID name. The policy is applicable on a per BSSID.

The types of policies you can create on SSID include marking by using table maps (table-maps), shape rate, and RT1 (Real Time 1) and RT2 (Real Time 2) policiers. If traffic is ingress, you usually configure a marking policy on the SSID. If traffic is downstream, you can configure marking and queuing.

There should be a one-to-one mapping between the policies configured on a port and an SSID. For example, if you configure class voice and class video on the port, you can have a similar policy on the SSID.

SSID priorities can be specified by configuring bandwidth remaining ratio. Queuing SSID policies are applied in the egress direction.

#### **Related Topics**

Applying an SSID or Client Policy on a WLAN (CLI), on page 83

Configuring SSID Policies (GUI), on page 81

Applying a QoS Policy on a WLAN (GUI), on page 118 Supported QoS Features on Wireless Targets, on page 26

Examples: SSID Policy

Examples: Configuring Downstream SSID Policy, on page 127

## **Client Policies**

Client policies are applicable in the ingress and egress direction. The wireless control module of the switch applies the default client policies when admission control is enabled for WMM clients. When admission control is disabled, there is no default client policy. You can configure policing and marking policies on clients.

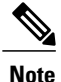

A client policy can have both IPv4 and IPv6 filters.

You can configure client policies in the following ways:

- Using AAA
- Using the Cisco IOS MQC CLI

· You can use service policy client command in the WLAN configuration.

• Using the default configuration

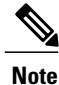

If you configured AAA by configuring the unified wireless controller procedure, and using the MQC QoS commands, the policy configuration performed through the MQC QoS commands takes precedence.

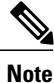

When applying client policies on a WLAN, you must disable the WLAN before modifying the client policy. SSID policies can be modified even if the WLAN is enabled.

#### **Related Topics**

Configuring Client Policies (CLI) Configuring Client Policies (GUI), on page 71 Applying a QoS Policy on a WLAN (GUI), on page 118 Supported QoS Features on Wireless Targets, on page 26 Examples: Client Policies, on page 128

## **Hierarchical QoS**

The switch supports hierarchical QoS (HQoS). HQoS allows you to perform:

- Hierarchical classification- Traffic classification is based upon other classes.
- Hierarchical policing—The process of having the policing configuration at multiple levels in a hierarchical policy.
- Hierarchical shaping—Shaping can also be configured at multiple levels in the hierarchy.

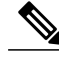

**Note** Hierarchical shaping is only supported for the port shaper, where for the parent you only have a configuration for the class default, and the only action for the class default is shaping.

## **Related Topics**

Examples: Hierarchical Classification, on page 124

Examples: Hierarchical Policy Configuration, on page 124

## **Hierarchical Wireless QoS**

The switch supports hierarchical QoS for wireless targets. Hierarchical QoS policies are applicable on port, radio, SSID, and client. QoS policies configured on the device (including marking, shaping, policing) can be applied across the targets. If the network contains non-realtime traffic, the non-realtime traffic is subject to approximate fair drop. Hierarchy refers to the process of application of the various QoS policies on the packets arriving to the device. You can configure policing in both the parent and child policies.

This figure shows the various targets available on a wireless network, as well as a hierarchal wireless configuration. Wireless QoS is applied per-radio constraint, per-WLAN, and per-client constraint.

#### Figure 1: Hierarchical QoS

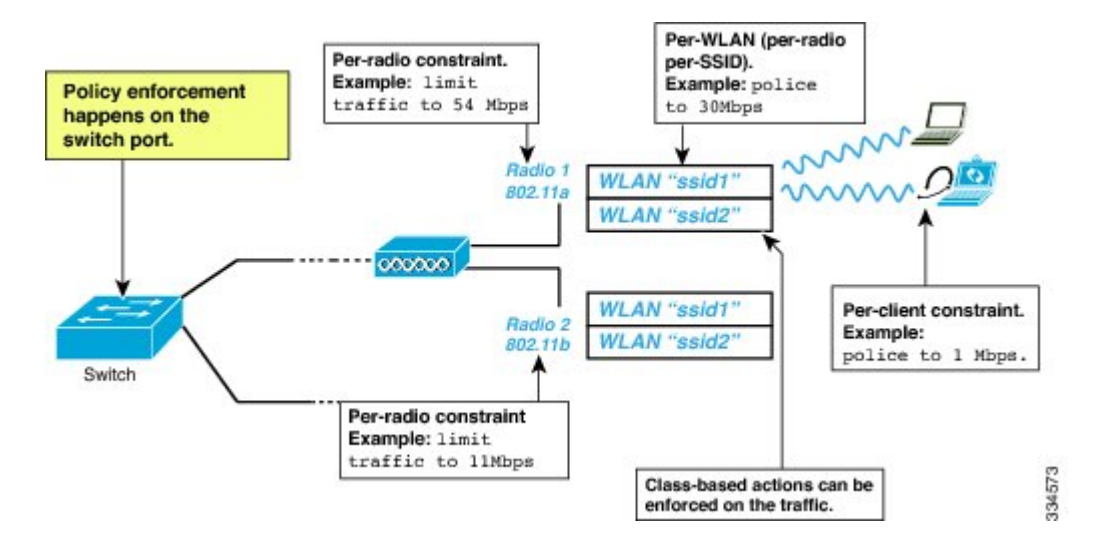

## **Wireless Packet Format**

This figure displays the wireless packet flow and encapsulation used in hierarchical wireless QoS. The incoming packet enters the switch. The switch encapsulates this incoming packet and adds the 802.11e and CAPWAP headers.

#### Figure 2: Wireless Packet Path in the Egress Direction during First Pass

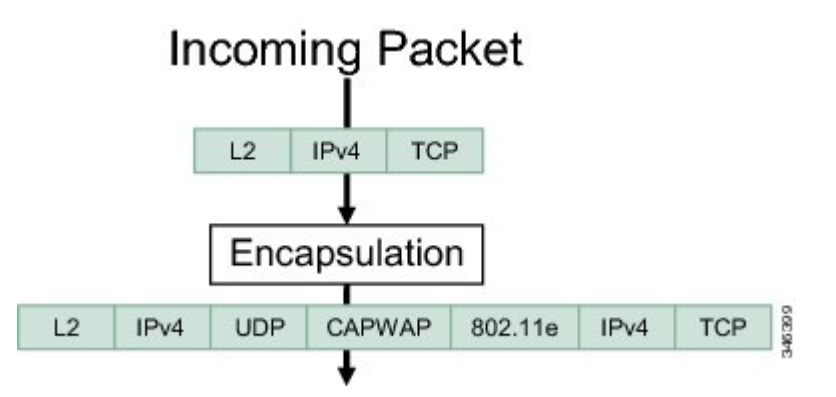

## **Hierarchical AFD**

Approximate Fair Dropping (AFD) is a feature provided by the QoS infrastructure in Cisco IOS. For wireless targets, AFD can be configured on SSID (via shaping) and clients (via policing). AFD shaping rate is only applicable for downstream direction. Unicast real-time traffic is not subjected to AFD drops.

## **QoS Implementation**

Typically, networks operate on a best-effort delivery basis, which means that all traffic has equal priority and an equal chance of being delivered in a timely manner. When congestion occurs, all traffic has an equal chance of being dropped.

When you configure the QoS feature, you can select specific network traffic, prioritize it according to its relative importance, and use congestion-management and congestion-avoidance techniques to provide preferential treatment. Implementing QoS in your network makes network performance more predictable and bandwidth utilization more effective.

The QoS implementation is based on the Differentiated Services (Diff-Serv) architecture, a standard from the Internet Engineering Task Force (IETF). This architecture specifies that each packet is classified upon entry into the network.

The classification is carried in the IP packet header, using 6 bits from the deprecated IP type of service (ToS) field to carry the classification (*class*) information. Classification can also be carried in the Layer 2 frame.

The special bits in the Layer 2 frame or a Layer 3 packet are shown in the following figure:

#### Figure 3: QoS Classification Layers in Frames and Packets

Encapsulated Packet

| Layer 2<br>header | IP header | Data |
|-------------------|-----------|------|
|                   | 1         |      |

Layer 2 ISL Frame

| ISL header | Encapsulated frame 1 | FCS       |
|------------|----------------------|-----------|
| (26 bytes) | (24.5 KB)            | (4 bytes) |
| ±_3        | bits used for CoS    |           |

Sector and the Party weather the South

Layer 2 802.1Q and 802.1p Frame

| Preamble | Start frame<br>delimiter | DA | SA | Tag | PT       | Data    | FCS            |      |
|----------|--------------------------|----|----|-----|----------|---------|----------------|------|
|          |                          |    |    | Ē.  | 3 bits u | sed for | CoS (user pric | rity |

#### Layer 3 IPv4 Packet

| Version<br>length | ToS<br>(1 byte) | Len | ID | Offset | TTL | Proto | FCS | IP-SA | IP-DA | Data |
|-------------------|-----------------|-----|----|--------|-----|-------|-----|-------|-------|------|
|-------------------|-----------------|-----|----|--------|-----|-------|-----|-------|-------|------|

IP precedence or DSCP

## Layer 3 IPv6 Packet

| length | header | limit         | address             | address                     |
|--------|--------|---------------|---------------------|-----------------------------|
|        | length | length header | length header limit | length header limit address |

## **Related Topics**

Restrictions for QoS on Wired Targets, on page 59 Restrictions for QoS on Wireless Targets, on page 61

## **Layer 2 Frame Prioritization Bits**

Layer 2 Inter-Switch Link (ISL) frame headers have a 1-byte User field that carries an IEEE 802.1p class of service (CoS) value in the three least-significant bits. On ports configured as Layer 2 ISL trunks, all traffic is in ISL frames.

Layer 2 802.1Q frame headers have a 2-byte Tag Control Information field that carries the CoS value in the three most-significant bits, which are called the User Priority bits. On ports configured as Layer 2 802.1Q trunks, all traffic is in 802.1Q frames except for traffic in the native VLAN.

Other frame types cannot carry Layer 2 CoS values.

Layer 2 CoS values range from 0 for low priority to 7 for high priority.

## Layer 3 Packet Prioritization Bits

Layer 3 IP packets can carry either an IP precedence value or a Differentiated Services Code Point (DSCP) value. QoS supports the use of either value because DSCP values are backward-compatible with IP precedence values.

IP precedence values range from 0 to 7. DSCP values range from 0 to 63.

## End-to-End QoS Solution Using Classification

All switches and routers that access the Internet rely on the class information to provide the same forwarding treatment to packets with the same class information and different treatment to packets with different class information. The class information in the packet can be assigned by end hosts or by switches or routers along the way, based on a configured policy, detailed examination of the packet, or both. Detailed examination of the packet is expected to occur closer to the edge of the network, so that the core switches and routers are not overloaded with this task.

Switches and routers along the path can use the class information to limit the amount of resources allocated per traffic class. The behavior of an individual device when handling traffic in the Diff-Serv architecture is called per-hop behavior. If all devices along a path provide a consistent per-hop behavior, you can construct an end-to-end QoS solution.

Implementing QoS in your network can be a simple task or complex task and depends on the QoS features offered by your internetworking devices, the traffic types and patterns in your network, and the granularity of control that you need over incoming and outgoing traffic.

## **Packet Classification**

Packet classification is the process of identifying a packet as belonging to one of several classes in a defined policy, based on certain criteria. The Modular QoS CLI (MQC) is a policy-class based language. The policy class language is used to define the following:

· Class-map template with one or several match criteria

· Policy-map template with one or several classes associated to the policy map

The policy map template is then associated to one or several interfaces on the switch.

Packet classification is the process of identifying a packet as belonging to one of the classes defined in the policy map. The process of classification will exit when the packet being processed matches a specific filter in a class. This is referred to as first-match exit. If a packet matches multiple classes in a policy, irrespective of the order of classes in the policy map, it would still exit the classification process after matching the first class.

If a packet does not match any of the classes in the policy, it would be classified into the default class in the policy. Every policy map has a default class, which is a system-defined class to match packets that do not match any of the user-defined classes.

Packet classification can be categorized into the following types:

- · Classification based on information that is propagated with the packet
- · Classification based on information that is switch specific
- Hierarchical classification

#### **Classification Based on Information That is Propagated with the Packet**

Classification that is based on information that is part of the packet and propagated either end-to-end or between hops, typically includes the following:

- Classification based on Layer 3 or 4 headers
- Classification based on Layer 2 information

#### Classification Based on Layer 3 or Layer 4 Header

This is the most common deployment scenario. Numerous fields in the Layer 3 and Layer 4 headers can be used for packet classification.

At the most granular level, this classification methodology can be used to match an entire flow. For this deployment type, an access control list (ACLs) can be used. ACLs can also be used to match based on various subsets of the flow (for example, source IP address only, or destination IP address only, or a combination of both).

Classification can also be done based on the precedence or DSCP values in the IP header. The IP precedence field is used to indicate the relative priority with which a particular packet needs to be handled. It is made up of three bits in the IP header's type of service (ToS) byte.

The following table shows the different IP precedence bit values and their names.

**Note** IP precedence is not supported for wireless QoS.

#### **Table 8: IP Precedence Values and Names**

| IP Precedence Value | IP Precedence Bits | IP Precedence Names |
|---------------------|--------------------|---------------------|
| 0                   | 000                | Routine             |
| 1                   | 001                | Priority            |

| IP Precedence Value | IP Precedence Bits | IP Precedence Names  |
|---------------------|--------------------|----------------------|
| 2                   | 010                | Immediate            |
| 3                   | 011                | Flash                |
| 4                   | 100                | Flash Override       |
| 5                   | 101                | Critical             |
| 6                   | 110                | Internetwork control |
| 7                   | 111                | Network control      |

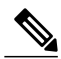

**Note** All routing control traffic in the network uses IP precedence value 6 by default. IP precedence value 7 also is reserved for network control traffic. Therefore, the use of IP precedence values 6 and 7 is not recommended for user traffic.

The DSCP field is made up of 6 bits in the IP header and is being standardized by the Internet Engineering Task Force (IETF) Differentiated Services Working Group. The original ToS byte contained the DSCP bits has been renamed the DSCP byte. The DSCP field is part of the IP header, similar to IP precedence. The DSCP field is a super set of the IP precedence field. Therefore, the DSCP field is used and is set in ways similar to what was described with respect to IP precedence.

Note

The DSCP field definition is backward-compatible with the IP precedence values.

#### Classification Based on Layer 2 Header

A variety of methods can be used to perform classification based on the Layer 2 header information. The most common methods include the following:

- MAC address-based classification (only for access groups)—Classification is based upon the source MAC address (for policies in the input direction) and destination MAC address (for policies in the output direction).
- Class-of-Service—Classification is based on the 3 bits in the Layer 2 header based on the IEEE 802.1p standard. This usually maps to the ToS byte in the IP header.
- VLAN ID—Classification is based on the VLAN ID of the packet.

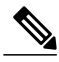

Note

Some of these fields in the Layer 2 header can also be set using a policy.

#### **Classification Based on Information that is Device Specific (QoS Groups)**

The switch also provides classification mechanisms that are available where classification is not based on information in the packet header or payload.

At times you might be required to aggregate traffic coming from multiple input interfaces into a specific class in the output interface. For example, multiple customer edge routers might be going into the same access switch on different interfaces. The service provider might want to police all the aggregate voice traffic going into the core to a specific rate. However, the voice traffic coming in from the different customers could have a different ToS settings. QoS group-based classification is a feature that is useful in these scenarios.

Policies configured on the input interfaces set the QoS group to a specific value, which can then be used to classify packets in the policy enabled on output interface.

The QoS group is a field in the packet data structure internal to the switch. It is important to note that a QoS group is an internal label to the switch and is not part of the packet header.

#### **Hierarchical Classification**

The switch permits you to perform a classification based on other classes. Typically, this action may be required when there is a need to combine the classification mechanisms (that is, filters) from two or more classes into a single class map.

## **QoS Wired Model**

To implement QoS, the switch must perform the following tasks:

- Traffic classification-Distinguishes packets or flows from one another.
- Traffic marking and policing—Assigns a label to indicate the given quality of service as the packets
  move through the switch, and then make the packets comply with the configured resource usage limits.
- Queuing and scheduling-Provides different treatment in all situations where resource contention exists.
- Shaping—Ensures that traffic sent from the switch meets a specific traffic profile.

## Ingress Port Activity

The following activities occur at the ingress port of the switch:

- Classification—Classifying a distinct path for a packet by associating it with a QoS label. For example, the switch maps the CoS or DSCP in the packet to a QoS label to distinguish one type of traffic from another. The QoS label that is generated identifies all future QoS actions to be performed on this packet.
- Policing—Policing determines whether a packet is in or out of profile by comparing the rate of the incoming traffic to the configured policer. The policer limits the bandwidth consumed by a flow of traffic. The result is passed to the marker.
- Marking—Marking evaluates the policer and configuration information for the action to be taken when a packet is out of profile and determines what to do with the packet (pass through a packet without modification, mark down the QoS label in the packet, or drop the packet).

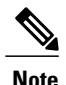

Applying polices on the wireless ingress port is not supported on the switch.

## Egress Port Activity

The following activities occur at the egress port of the switch:

- Policing—Policing determines whether a packet is in or out of profile by comparing the rate of the incoming traffic to the configured policer. The policer limits the bandwidth consumed by a flow of traffic. The result is passed to the marker.
- Marking—Marking evaluates the policer and configuration information for the action to be taken when a packet is out of profile and determines what to do with the packet (pass through a packet without modification, mark down the QoS label in the packet, or drop the packet).
- Queueing—Queueing evaluates the QoS packet label and the corresponding DSCP or CoS value before selecting which of the egress queues to use. Because congestion can occur when multiple ingress ports simultaneously send data to an egress port, Weighted Tail Drop (WTD) differentiates traffic classes and subjects the packets to different thresholds based on the QoS label. If the threshold is exceeded, the packet is dropped.

## Classification

Classification is the process of distinguishing one kind of traffic from another by examining the fields in the packet. Classification is enabled only if QoS is enabled on the switch. By default, QoS is enabled on the switch.

During classification, the switch performs a lookup and assigns a QoS label to the packet. The QoS label identifies all QoS actions to be performed on the packet and from which queue the packet is sent.

## Access Control Lists

You can use IP standard, IP extended, or Layer 2 MAC ACLs to define a group of packets with the same characteristics (class). You can also classify IP traffic based on IPv6 ACLs.

In the QoS context, the permit and deny actions in the access control entries (ACEs) have different meanings from security ACLs:

- If a match with a permit action is encountered (first-match principle), the specified QoS-related action is taken.
- If a match with a deny action is encountered, the ACL being processed is skipped, and the next ACL is
  processed.
- If no match with a permit action is encountered and all the ACEs have been examined, no QoS processing occurs on the packet, and the switch offers best-effort service to the packet.
- If multiple ACLs are configured on a port, the lookup stops after the packet matches the first ACL with a permit action, and QoS processing begins.

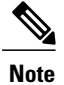

When creating an access list, note that by default the end of the access list contains an implicit deny statement for everything if it did not find a match before reaching the end.

After a traffic class has been defined with the ACL, you can attach a policy to it. A policy might contain multiple classes with actions specified for each one of them. A policy might include commands to classify the class as a particular aggregate (for example, assign a DSCP) or rate-limit the class. This policy is then attached to a particular port on which it becomes effective.

You implement IP ACLs to classify IP traffic by using the **access-list** global configuration command; you implement Layer 2 MAC ACLs to classify non-IP traffic by using the **mac access-list extended** global configuration command.

## **Class Maps**

A class map is a mechanism that you use to name a specific traffic flow (or class) and isolate it from all other traffic. The class map defines the criteria used to match against a specific traffic flow to further classify it. The criteria can include matching the access group defined by the ACL or matching a specific list of DSCP or IP precedence values. If you have more than one type of traffic that you want to classify, you can create another class map and use a different name. After a packet is matched against the class-map criteria, you further classify it through the use of a policy map.

You create a class map by using the **class-map** global configuration command or the **class** policy-map configuration command. You should use the **class-map** command when the map is shared among many ports. When you enter the **class-map** command, the switch enters the class-map configuration mode. In this mode, you define the match criterion for the traffic by using the **match** class-map configuration command.

You can create a default class by using the **class class-default** policy-map configuration command. The default class is system-defined and cannot be configured. Unclassified traffic (traffic that does not meet the match criteria specified in the traffic classes) is treated as default traffic.

## **Related Topics**

Creating a Traffic Class (CLI), on page 64 Examples: Classification by Access Control Lists, on page 122

## **Policy Maps**

A policy map specifies which traffic class to act on. Actions can include the following:

- Setting a specific DSCP or IP precedence value in the traffic class
- Setting a CoS value in the traffic class
- Setting a QoS group
- · Setting a wireless LAN (WLAN) value in the traffic class
- · Specifying the traffic bandwidth limitations and the action to take when the traffic is out of profile

Before a policy map can be effective, you must attach it to a port.

You create and name a policy map using the **policy-map** global configuration command. When you enter this command, the switch enters the policy-map configuration mode. In this mode, you specify the actions to take on a specific traffic class by using the **class** or **set** policy-map configuration and policy-map class configuration commands.

The policy map can also be configured using the **police** and **bandwidth** policy-map class configuration commands, which define the policer, the bandwidth limitations of the traffic, and the action to take if the limits are exceeded. In addition, the policy-map can further be configured using the **priority** policy-map class configuration command, to schedule priority for the class or the queueing policy-map class configuration commands, **queue-buffers** and **queue-limit**.

To enable the policy map, you attach it to a port by using the **service-policy** interface configuration command.

Note

You cannot configure both **priority** and **set** for a policy map. If both these commands are configured for a policy map, and when the policy map is applied to an interface, error messages are displayed. The following example shows this restriction:

```
Switch# configure terminal
Switch(config) # class-map cmap
Switch(config-cmap) # exit
Switch(config) # class-map classmap1
Switch(config-cmap)# exit
Switch(config) # policy-map pmap
Switch(config-pmap) # class cmap
Switch(config-pmap-c)# priority
Switch(config-pmap-c) # exit
Switch(config-pmap) # class classmap1
Switch(config-pmap-c)# set
Switch(config-pmap-c)# exit
Switch(config-pmap) # exit
Switch(config) # interface gigabitethernet 0/1/1
Switch(config-if) # service-policy output pmap
Non-queuing action only is unsupported in a queuing policy !!!
%QOS-6-POLICY INST FAILED:
Service policy installation failed
```

## **Related Topics**

Creating a Traffic Policy (CLI), on page 67 Port Policy Format, on page 28

## **Policy Map on Physical Port**

You can configure a nonhierarchical policy map on a physical port that specifies which traffic class to act on. Actions can include setting a specific DSCP or IP precedence value in the traffic class, specifying the traffic bandwidth limitations for each matched traffic class (policer), and taking action when the traffic is out of profile (marking).

A policy map also has these characteristics:

- A policy map can contain multiple class statements, each with different match criteria and policers.
- A policy map can contain a predefined default traffic class explicitly placed at the end of the map.

When you configure a default traffic class by using the **class class-default** policy-map configuration command, unclassified traffic (traffic that does not meet the match criteria specified in the traffic classes) is treated as the default traffic class (**class-default**).

• A separate policy-map class can exist for each type of traffic received through a port.

#### **Related Topics**

Attaching a Traffic Policy to an Interface (CLI), on page 79

## **Policy Map on VLANs**

The switch supports a VLAN QoS feature that allows the user to perform QoS treatment at the VLAN level (classification and QoS actions) using the incoming frame's VLAN information. In VLAN-based QoS, a service policy is applied to an SVI interface. All physical interfaces belonging to a VLAN policy map then need to be programmed to refer to the VLAN-based policy maps instead of the port-based policy map.

Although the policy map is applied to the VLAN SVI, any policing (rate-limiting) action can only be performed on a per-port basis. You cannot configure the policer to take account of the sum of traffic from a number of physical ports. Each port needs to have a separate policer governing the traffic coming into that port.

### **Related Topics**

Classifying, Policing, and Marking Traffic on SVIs by Using Policy Maps (CLI), on page 87 Examples: Policer VLAN Configuration, on page 133

## Wireless QoS Rate Limiting

#### QoS per Client Rate Limit—Wireless

QoS policies can be configured to rate-limit client traffic using policiers. The includes both real-time and non real time traffic. The non real-time traffic is policed using AFD policiers. These policiers can only be one rate two color.

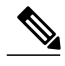

Note

For client policy, the voice and video rate limits are applied at the same time.

#### QoS Upstream and Downstream SSID Rate Limit—Wireless

Upstream and downstream rate limiting is done using policing at the SSID level. AFD cannot drop real-time traffic, it can only be policed in the traffic queues. Real-time policing and AFD shaping is performed at the SSID level. The policiers can only be one rate two color.

The radio has a default shaping policy. This shaping limit is the physical limit of the radio itself. You can check the policy maps on the radio by using the **show policy-map interface wireless radio** command.

## Wireless QoS Multicast

You can configure multicast policing rate at the port level.

#### **Related Topics**

Configuring QoS Policies for Multicast Traffic (CLI), on page 117

Examples: Wireless QoS Policy Classified by Voice, Video, and Multicast Traffic, on page 126

## Policing

After a packet is classified and has a DSCP-based, CoS-based, or QoS-group label assigned to it, the policing and marking process can begin.

Policing involves creating a policer that specifies the bandwidth limits for the traffic. Packets that exceed the limits are *out of profile* or *nonconforming*. Each policer decides on a packet-by-packet basis whether the packet is in or out of profile and specifies the actions on the packet. These actions, carried out by the marker, include passing through the packet without modification, dropping the packet, or modifying (marking down) the assigned DSCP or CoS value of the packet and allowing the packet to pass through.

To avoid out-of-order packets, both conform and nonconforming traffic typically exit the same queue.

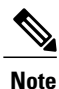

All traffic, regardless of whether it is bridged or routed, is subjected to a policer, if one is configured. As a result, bridged packets might be dropped or might have their DSCP or CoS fields modified when they are policed and marked.

You can only configure policing on a physical port.

After you configure the policy map and policing actions, attach the policy to an ingress port or SVI by using the **service-policy** interface configuration command.

#### **Related Topics**

Configuring Police (CLI), on page 104 Examples: Policing Action Configuration, on page 132

## **Token-Bucket Algorithm**

Policing uses a token-bucket algorithm. As each frame is received by the switch, a token is added to the bucket. The bucket has a hole in it and leaks at a rate that you specify as the average traffic rate in bits per second. Each time a token is added to the bucket, the switch verifies that there is enough room in the bucket. If there is not enough room, the packet is marked as nonconforming, and the specified policer action is taken (dropped or marked down).

How quickly the bucket fills is a function of the bucket depth (burst-byte), the rate at which the tokens are removed (rate-bps), and the duration of the burst above the average rate. The size of the bucket imposes an upper limit on the burst length and limits the number of frames that can be transmitted back-to-back. If the burst is short, the bucket does not overflow, and no action is taken against the traffic flow. However, if a burst is long and at a higher rate, the bucket overflows, and the policing actions are taken against the frames in that burst.

You configure the bucket depth (the maximum burst that is tolerated before the bucket overflows) by using the burst-byte option of the **police** policy-map class configuration command. You configure how fast (the average rate) that the tokens are removed from the bucket by using the rate option of the **police** policy-map class configuration command.

#### **Related Topics**

Configuring Police (CLI), on page 104 Examples: Policing Action Configuration, on page 132 Configuring Police (CLI), on page 104 Examples: Policing Units, on page 133

## Marking

Marking is used to convey specific information to a downstream device in the network, or to carry information from one interface in a switch to another.

Marking can be used to set certain field/bits in the packet headers, or marking can also be used to set certain fields in the packet structure that is internal to the switch. Additionally, the marking feature can be used to define mapping between fields. The following marking methods are available for QoS:

- Packet header
- Device (switch) specific information
- Table maps

## **Packet Header Marking**

Marking on fields in the packet header can be classified into two general categories:

- IPv4/v6 header bit marking
- Layer 2 header bit marking

The marking feature at the IP level is used to set the precedence or the DSCP in the IP header to a specific value to get a specific per-hop behavior at the downstream device (switch or router), or it can also be used to aggregate traffic from different input interfaces into a single class in the output interface. The functionality is currently supported on both the IPv4 and IPv6 headers.

Marking in the Layer 2 headers is typically used to influence dropping behavior in the downstream devices (switch or router). It works in tandem with the match on the Layer 2 headers. The bits in the Layer 2 header that can be set using a policy map are class of service.

## Switch Specific Information Marking

This form of marking includes marking of fields in the packet data structure that are not part of the packets header, so that the marking can be used later in the data path. This is not propagated between the switches. Marking of QoS-group falls into this category. This form of marking is only supported in policies that are enabled on the input interfaces. The corresponding matching mechanism can be enabled on the output interfaces on the same switch and an appropriate QoS action can be applied.

## **Table Map Marking**

Table map marking enables the mapping and conversion from one field to another using a conversion table. This conversion table is called a table map.

Depending upon the table map attached to an interface, CoS, DSCP, and UP values (UP specific to wireless packets) of the packet are rewritten. The switch allows configuring both ingress table map policies and egress table map policies.

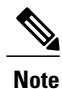

The switch stack supports a total of 14 table maps. Only one table map is supported per wired port, per direction.

As an example, a table map can be used to map the Layer 2 CoS setting to a precedence value in Layer 3. This feature enables combining multiple **set** commands into a single table, which indicates the method to perform the mapping. This table can be referenced in multiple policies, or multiple times in the same policy.

The following table shows the currently supported forms of mapping:

| Table 9: Packet-Marking | Types Used for | Establishing a | To-From Re | elationship |
|-------------------------|----------------|----------------|------------|-------------|
|-------------------------|----------------|----------------|------------|-------------|

| The To Packet-Marking Type | The From Packet-Marking Type |
|----------------------------|------------------------------|
| Precedence                 | CoS                          |
| Precedence                 | QoS Group                    |
| DSCP                       | CoS                          |
| DSCP                       | QoS Group                    |
| CoS                        | Precedence                   |
| CoS                        | DSCP                         |
| QoS Group                  | Precedence                   |
| QoS Group                  | DSCP                         |

A table map-based policy supports the following capabilities:

- Mutation—You can have a table map that maps from one DSCP value set to another DSCP value set, and this can be attached to an egress port.
- Rewrite—Packets coming in are rewritten depending upon the configured table map.
- Mapping-Table map based policies can be used instead of set policies.

The following steps are required for table map marking:

- 1 Define the table map—Use the **table-map** global configuration command to map the values. The table does not know of the policies or classes within which it will be used. The default command in the table map is used to indicate the value to be copied into the to field when there is no matching from field.
- **2** Define the policy map—You must define the policy map where the table map will be used.
- **3** Associate the policy to an interface.

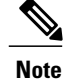

A table map policy on an input port changes the trust setting of that port to the from type of qos-marking.

## **Related Topics**

Configuring Table Maps (CLI), on page 91

Examples: Table Map Marking Configuration, on page 135

## **Traffic Conditioning**

To support QoS in a network, traffic entering the service provider network needs to be policed on the network boundary routers to ensure that the traffic rate stays within the service limit. Even if a few routers at the network boundary start sending more traffic than what the network core is provisioned to handle, the increased traffic load leads to network congestion. The degraded performance in the network makes it difficult to deliver QoS for all the network traffic.

Traffic policing functions (using the police feature) and shaping functions (using the traffic shaping feature) manage the traffic rate, but differ in how they treat traffic when tokens are exhausted. The concept of tokens comes from the token bucket scheme, a traffic metering function.

Note

When running QoS tests on network traffic, you may see different results for the shaper and policing data. Network traffic data from shaping provides more accurate results.

This table compares the policing and shaping functions.

#### Table 10: Comparison Between Policing and Shaping Functions

| Policing Function                                                                                                    | Shaping Function                                                                                                    |
|----------------------------------------------------------------------------------------------------|----------------------------------------------------------------------------------------------------|
| Sends conforming traffic up to the line rate and allows bursts.                                                            | Smooths traffic and sends it out at a constant rate.                                                                                                    |
| When tokens are exhausted, action is taken immediately.                                                                    | When tokens are exhausted, it buffers packets and<br>sends them out later, when tokens are available. A<br>class with shaping has a queue associated with it<br>which will be used to buffer the packets. |
| Policing has multiple units of configuration – in bits per second, packets per second and cells per second.                | Shaping has only one unit of configuration - in bits per second.                                                                                                    |
| Policing has multiple possible actions associated with<br>an event, marking and dropping being example of<br>such actions. | Shaping does not have the provision to mark packets that do not meet the profile.                                                                                                    |
| Works for both input and output traffic.                                                                                   | Implemented for output traffic only.                                                                                                    |

| Policing Function                                                                                                    | Shaping Function                                                                                                    |
|----------------------------------------------------------------------------------------------------|----------------------------------------------------------------------------------------------------|
| Transmission Control Protocol (TCP) detects the line<br>at line speed but adapts to the configured rate when<br>a packet drop occurs by lowering its window size. | TCP can detect that it has a lower speed line and adapt<br>its retransmission timer accordingly. This results in<br>less scope of retransmissions and is TCP-friendly. |

## Policing

The QoS policing feature is used to impose a maximum rate on a traffic class. The QoS policing feature can also be used with the priority feature to restrict priority traffic. If the rate is exceeded, then a specific action is taken as soon as the event occurs. The rate (committed information rate [CIR] and peak information rate [PIR]) and the burst parameters (conformed burst size [ $B_c$ ] and extended burst size [ $B_e$ ]) are all configured in bytes per second.

The following policing forms or policers are supported for QoS:

- · Single-rate two-color policing
- Dual-rate three-color policing

Note

Single-rate three-color policing is not supported.

## Single-Rate Two-Color Policing

Single-rate two-color policer is the mode in which you configure only a CIR and a B<sub>c</sub>.

The  $B_c$  is an optional parameter, and if it is not specified it is computed by default. In this mode, when an incoming packet has enough tokens available, the packet is considered to be conforming. If at the time of packet arrival, enough tokens are not available within the bounds of  $B_c$ , the packet is considered to have exceeded the configured rate.

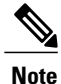

For information about the token-bucket algorithm, see Token-Bucket Algorithm, on page 42.

#### **Related Topics**

Configuring Police (CLI), on page 104

Examples: Single-Rate Two-Color Policing Configuration, on page 134

## **Dual-Rate Three-Color Policing**

With the dual rate policer, the switch supports only color-blind mode. In this mode, you configure a committed information rate (CIR) and a peak information rate (PIR). As the name suggests, there are two token buckets in this case, one for the peak rate, and one for the conformed rate.

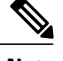

Note

For information about the token-bucket algorithm, see Token-Bucket Algorithm, on page 42.

In the color-blind mode, the incoming packet is first checked against the peak rate bucket. If there are not enough tokens available, the packet is said to violate the rate. If there are enough tokens available, then the tokens in the conformed rate buckets are checked to determine if there are enough tokens available. The tokens in the peak rate bucket are decremented by the size of the packet. If it does not have enough tokens available, then the packet is said to have exceeded the configured rate. If there are enough tokens available, then the packet is said to conform, and the tokens in both the buckets are decremented by the size of the packet.

The rate at which tokens are replenished depends on the packet arrival. Assume that a packet comes in at time T1 and the next one comes in at time T2. The time interval between T1 and T2 determines the number of tokens that need to be added to the token bucket. This is calculated as:

Time interval between packets (T2-T1) \* CIR)/8 bytes

#### **Related Topics**

Configuring Police (CLI), on page 104 Examples: Dual-Rate Three-Color Policing Configuration, on page 134

## Shaping

Shaping is the process of imposing a maximum rate of traffic, while regulating the traffic rate in such a way that the downstream switches and routers are not subjected to congestion. Shaping in the most common form is used to limit the traffic sent from a physical or logical interface.

Shaping has a buffer associated with it that ensures that packets which do not have enough tokens are buffered as opposed to being immediately dropped. The number of buffers available to the subset of traffic being shaped is limited and is computed based on a variety of factors. The number of buffers available can also be tuned using specific QoS commands. Packets are buffered as buffers are available, beyond which they are dropped.

## **Class-Based Traffic Shaping**

The switch uses class-based traffic shaping. This shaping feature is enabled on a class in a policy that is associated to an interface. A class that has shaping configured is allocated a number of buffers to hold the packets that do not have tokens. The buffered packets are sent out from the class using FIFO. In the most common form of usage, class-based shaping is used to impose a maximum rate for an physical interface or logical interface as a whole. The following shaping forms are supported in a class:

- Average rate shaping
- Hierarchical shaping

Shaping is implemented using a token bucket. The values of CIR,  $B_c$  and  $B_e$  determine the rate at which the packets are sent out and the rate at which the tokens are replenished.

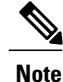

For information about the token-bucket algorithm, see Token-Bucket Algorithm, on page 42.

#### Average Rate Shaping

You use the **shape average** policy-map class command to configure average rate shaping.

This command configures a maximum bandwidth for a particular class. The queue bandwidth is restricted to this value even though the port has more bandwidth available. The switch supports configuring shape average by either a percentage or by a target bit rate value.

#### **Related Topics**

Configuring Shaping (CLI), on page 114

Examples: Average Rate Shaping Configuration, on page 130

### Hierarchical Shaping

Shaping can also be configured at multiple levels in a hierarchy. This is accomplished by creating a parent policy with shaping configured, and then attaching child policies with additional shaping configurations to the parent policy.

There are two supported types of hierarchical shaping:

- Port shaper
- · User-configured shaping

The port shaper uses the class default and the only action permitted in the parent is shaping. The queueing action is in the child with the port shaper. With the user configured shaping, you cannot have queueing action in the child.

#### **Related Topics**

Configuring Shaping (CLI), on page 114

## **Queueing and Scheduling**

The switch uses both queueing and scheduling to help prevent traffic congestion. The switch supports the following queueing and scheduling features:

- · Bandwidth
- Weighted Tail Drop
- · Priority queues
- · Queue buffers

## Bandwidth

The switch supports the following bandwidth configurations:

- · Bandwidth percent
- · Bandwidth remaining ratio

### **Related Topics**

Configuring Bandwidth (CLI), on page 102

#### **Bandwidth Percent**

You can use the **bandwidth percent** policy-map class command to allocate a minimum bandwidth to a particular class. The total sum cannot exceed 100 percent and in case the total sum is less than 100 percent, then the rest of the bandwidth is divided equally among all bandwidth queues.

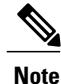

A queue can oversubscribe bandwidth in case the other queues do not utilize the entire port bandwidth.

You cannot mix bandwidth types on a policy map. For example, you cannot configure bandwidth in a single policy map using both a bandwidth percent and in kilobits per second.

### **Bandwidth Remaining Ratio**

You use the **bandwidth remaining ratio** policy-map class command to create a ratio for sharing unused bandwidth in specified queues. Any unused bandwidth will be used by these specific queues in the ratio that is specified by the configuration. Use this command when the **priority** command is also used for certain queues in the policy.

When you assign ratios, the queues will be assigned certain weights which are inline with these ratios.

You can specify ratios using a range from 0 to 100. For example, you can configure a bandwidth remaining ratio of 2 on one class, and another queue with a bandwidth remaining ratio of 4 on another class. The bandwidth remaining ratio of 4 will be scheduled twice as often as the bandwidth remaining ratio of 2.

The total bandwidth ratio allocation for the policy can exceed 100. For example, you can configure a queue with a bandwidth remaining ratio of 50, and another queue with a bandwidth remaining ratio of 100.

## Weighted Tail Drop

The switch egress queues use an enhanced version of the tail-drop congestion-avoidance mechanism called weighted tail drop (WTD). WTD is implemented on queues to manage the queue lengths and to provide drop precedences for different traffic classifications.

As a frame is enqueued to a particular queue, WTD uses the frame's assigned QoS label to subject it to different thresholds. If the threshold is exceeded for that QoS label (the space available in the destination queue is less than the size of the frame), the switch drops the frame.

Each queue has three configurable threshold values. The QoS label determines which of the three threshold values is subjected to the frame.

The following figure shows an example of WTD operating on a queue whose size is 1000 frames. Three drop percentages are configured: 40 percent (400 frames), 60 percent (600 frames), and 100 percent (1000 frames).

These percentages indicate that up to 400 frames can be queued at the 40-percent threshold, up to 600 frames at the 60-percent threshold, and up to 1000 frames at the 100-percent threshold.

Figure 4: WTD and Queue Operation

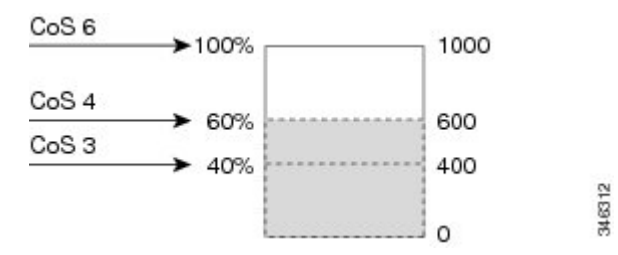

In the example, CoS value 6 has a greater importance than the other CoS values, and is assigned to the 100-percent drop threshold (queue-full state). CoS values 4 is assigned to the 60-percent threshold, and CoS values 3 is assigned to the 40-percent threshold. All of these threshold values are assigned using the **queue-limit cos** command.

Assuming the queue is already filled with 600 frames, and a new frame arrives. It contains CoS value 4 and is subjected to the 60-percent threshold. If this frame is added to the queue, the threshold will be exceeded, so the switch drops it.

#### **Related Topics**

Configuring Queue Limits (CLI), on page 111 Examples: Queue-limit Configuration, on page 131

### Weighted Tail Drop Default Values

The following are the Weighted Tail Drop (WTD) default values and the rules for configuring WTD threshold values.

• If you configure less than three queue-limit percentages for WTD, then WTD default values are assigned to these thresholds.

The following are the WTD threshold default values:

Table 11: WTD Threshold Default Values

| Threshold | Default Value Percentage |
|-----------|--------------------------|
| 0         | 80                       |
| 1         | 90                       |
| 2         | 400                      |

- If 3 different WTD thresholds are configured, then the queues are programmed as configured.
- If 2 WTD thresholds are configured, then the maximum value percentage will be 400.
- If a WTD single threshold is configured as x, then the maximum value percentage will be 400.

- $\circ$  If the value of x is less than 90, then threshold1=90 and threshold 0= x.
- $\circ$  If the value of x equals 90, then threshold 1=90, threshold 0=80.
- If the value x is greater than 90, then threshold1=x, threshold 0=80.

## **Priority Queues**

Each port supports eight egress queues, of which two can be given a priority.

You use the **priority level** policy class-map command to configure the priority for two classes. One of the classes has to be configured with a priority queue level 1, and the other class has to be configured with a priority queue level 2. Packets on these two queues are subjected to less latency with respect to other queues.

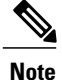

You can configure a priority only with a level.

Only one strict priority or a priority with levels is allowed in one policy map. Multiple priorities with the same priority levels without kbps/percent are allowed in a policy map only if all of them are configured with police.

#### **Related Topics**

Configuring Priority (CLI), on page 106

## **Queue Buffer**

Each 1-gigabit port on the switch is allocated 168 buffers for a wireless port and 300 buffers for a wired port. Each 10-gigabit port is allocated 1800 buffers. At boot time, when there is no policy map enabled on the wired port, there are two queues created by default. Wired ports can have a maximum of 8 queues configured using MQC-based policies. The following table shows which packets go into which one of the queues:

Table 12: DSCP, Precedence, and CoS - Queue Threshold Mapping Table

| DSCP, Precedence or CoS | Queue | Threshold |
|-------------------------|-------|-----------|
| Control Packets         | 0     | 2         |
| Rest of Packets         | 1     | 2         |

Note

You can guarantee the availability of buffers, set drop thresholds, and configure the maximum memory allocation for a queue. You use the **queue-buffers** policy-map class command to configure the queue buffers. You use the **queue-limit** policy-map class command to configure the maximum thresholds.

There are two types of buffer allocations: hard buffers, which are explicitly reserved for the queue, and soft buffers, which are available for other ports when unused by a given port.

For the wireless port default, Queue 0 will be given 40 percent of the buffers that are available for the interface as hard buffers, that is 67 buffers are allocated for Queue 0 in the context of 1-gigabit ports. The soft maximum

for this queue is set to 268 (calculated as 67 \* 400/100) for 1-gigabit ports, where 400 is the default maximum threshold that is configured for any queue.

For the wired port default, Queue 0 will be given 40 percent of the buffers that are available for the interface as hard buffers, that is 120 buffers are allocated for Queue 0 in the context of 1-gigabit ports, and 720 buffers in the context of 10-gigabit ports. The soft maximum for this queue is set to 480 (calculated as 120 \* 400/100) for 1-gigabit ports and 2880 for 10-gigabit ports, where 400 is the default maximum threshold that is configured for any queue.

Queue 1 does not have any hard buffers allocated. The default soft buffer limit is set to 400 (which is the maximum threshold). The threshold would determine the maximum number of soft buffers that can be borrowed from the common pool.

### **Queue Buffer Allocation**

The buffer allocation to any queue can be tuned using the **queue-buffers ratio** policy-map class configuration command.

#### **Related Topics**

Configuring Queue Buffers (CLI), on page 109 Examples: Queue Buffers Configuration, on page 131

## **Dynamic Threshold and Scaling**

Traditionally, reserved buffers are statically allocated for each queue. No matter whether the queue is active or not, its buffers are held up by the queue. In addition, as the number of queues increases, the portion of the reserved buffers allocated for each queue can become smaller and smaller. Eventually, a situation may occur where there are not enough reserved buffers to support a jumbo frame for all queues.

The switch supports Dynamic Thresholding and Scaling (DTS), which is a feature that provides a fair and efficient allocation of buffer resources. When congestion occurs, this DTS mechanism provides an elastic buffer allocation for the incoming data based on the occupancy of the global/port resources. Conceptually, DTS scales down the queue buffer allocation gradually as the resources are used up to leave room for other queues, and vice versa. This flexible method allows the buffers to be more efficiently and fairly utilized.

As mentioned in the previous sections, there are two limits configured on a queue—a hard limit and a soft limit.

Hard limits are not part of DTS. These buffers are available only for that queue. The sum of the hard limits should be less than the globally set up hard maximum limit. The global hard limit configured for egress queuing is currently set to 5705. In the default scenario when there are no MQC policies configured, the 24 1-gigabit ports would take up 24 \* 67 = 1608, and the 4 10-gigabit ports would take up 4 \* 720 = 2880, for a total of 4488 buffers, allowing room for more hard buffers to be allocated based upon the configuration.

Soft limit buffers participate in the DTS process. Additionally, some of the soft buffer allocations can exceed the global soft limit allocation. The global soft limit allocation for egress queuing is currently set to 7607. The sum of the hard and soft limits add up to 13312, which in turn translates to 3.4 MB. Because the sum of the soft buffer allocations can exceed the global limit, it allows a specific queue to use a large number of buffers when the system is lightly loaded. The DTS process dynamically adjusts the per-queue allocation as the system becomes more heavily loaded.

## **Queuing in Wireless**

Queuing in the wireless component is performed based on the port policy and is applicable only in the downstream direction. The wireless module supports the following four queues:

- Voice—This is a strict priority queue. Represented by Q0, this queue processes control traffic and multicast or unicast voice traffic. All control traffic (such as CAPWAP packets) is processed through the voice queue. The QoS module uses a different threshold within the voice queue to process control and voice packets to ensure that control packets get higher priority over other non-control packets.
- Video—This is a strict priority queue. Represented by Q1, this queue processes multicast or unicast video traffic.
- Data NRT-Represented by Q2, this queue processes all non-real-time unicast traffic.
- Multicast NRT—Represented by Q3, this queue processes Multicast NRT traffic. Any traffic that does not match the traffic in Q0, Q1, or Q2 is processed through Q3.

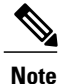

By default, the queues Q0 and Q1 are not enabled.

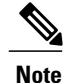

A weighted round-robin policy is applied for traffic in the queues Q2 and Q3.

For upstream direction only one queue is available. Port and radio policies are applicable only in the downstream direction.

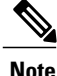

The wired ports support eight queues.

## **Trust Behavior**

## **Trust Behavior for Wired and Wireless Ports**

For wired or wireless ports that are connected to the switch (end points such as IP phones, laptops, cameras, telepresence units, or other devices), their DSCP, precedence, or CoS values coming in from these end points are trusted by the switch and therefore are retained in the absence of any explicit policy configuration.

This trust behavior is applicable to both upstream and downstream QoS.

The packets are enqueued to the appropriate queue per the default initial configuration. No priority queuing at the switch is done by default. This is true for unicast and multicast packets.

In scenarios where the incoming packet type differs from the outgoing packet type, the trust behavior and the queuing behavior are explained in the following table. Note that the default trust mode for a port is DSCP based. The trust mode 'falls back' to CoS if the incoming packet is a pure Layer 2 packet. You can also change the trust setting from DSCP to CoS. This setting change is accomplished by using an MQC policy that has a class default with a 'set cos cos table default default-cos' action, where default-cos is the name of the table map created (which only performs a default copy).

| Incoming Packet | Outgoing Packet | Trust Behavior                 | Queuing Behavior                            |
|-----------------|-----------------|--------------------------------|---------------------------------------------|
| Layer 3         | Layer 3         | Preserve DSCP/Precedence       | Based on DSCP                               |
| Layer 2         | Layer 2         | Not applicable                 | Based on CoS                                |
| Tagged          | Tagged          | Preserve DSCP and CoS          | Based on DSCP (trust DSCP takes precedence) |
| Layer 3         | Tagged          | Preserve DSCP, CoS is set to 0 | Based on DSCP                               |

The Cisco IOS XE 3.2 Release supported different trust defaults for wired and wireless ports. The trust default for wired ports was the same as for this software release. For wireless ports, the default system behavior was non-trust, which meant that when the switch came up, all markings for the wireless ports were defaulted to zero and no traffic received priority treatment. For compatibility with an existing wired switch, all traffic went to the best-effort queue by default. The access point performed priority queuing by default. In the downstream direction, the access point maintained voice, video, best-effort, and background queues for queuing. The access selected the queuing strategy based on the 11e tag information. By default, the access point treated all wireless packets as best effort.

The default trust behavior in the case of wireless ports could be changed by using the **qos wireless default untrust** command.

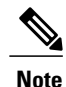

If you upgrade from Cisco IOS XE 3.2 SE Release to a later release, the default behavior of the wireless traffic is still untrusted. In this situation, you can use the **no qos wireless-default untrust** command to enable trust behavior for wireless traffic. However, if you install Cisco IOS XE 3.3 SE or a later release on the switch, the default QoS behavior for wireless traffic is trust. Starting with Cisco IOS XE 3.3 SE Release and later, the packet markings are preserved in both egress and ingress directions for new installations (not upgrades) for wireless traffic.

#### **Related Topics**

Configuring Trust Behavior for Wireless Traffic (CLI), on page 93 Example: Table Map Configuration to Retain CoS Markings, on page 135

## Port Security on a Trusted Boundary for Cisco IP Phones

In a typical network, you connect a Cisco IP Phone to a switch port and cascade devices that generate data packets from the back of the telephone. The Cisco IP Phone guarantees the voice quality through a shared data link by marking the CoS level of the voice packets as high priority (CoS = 5) and by marking the data packets as low priority (CoS = 0). Traffic sent from the telephone to the switch is typically marked with a tag that uses the 802.1Q header. The header contains the VLAN information and the class of service (CoS) 3-bit field, which is the priority of the packet.

For most Cisco IP Phone configurations, the traffic sent from the telephone to the switch should be trusted to ensure that voice traffic is properly prioritized over other types of traffic in the network. By using the **trust** 

**device** interface configuration command, you configure the switch port to which the telephone is connected to trust the traffic received on that port.

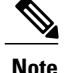

The **trust** device *device\_type* command available in interface configuration mode is a stand-alone command on the switch. When using this command in an AutoQoS configuration, if the connected peer device is not a corresponding device (defined as a device matching your trust policy), both CoS and DSCP values are set to "0" and any input policy will not take effect. If the connected peer device is a corresponding device, input policy will take effect.

With the trusted setting, you also can use the trusted boundary feature to prevent misuse of a high-priority queue if a user bypasses the telephone and connects the PC directly to the switch. Without trusted boundary, the CoS labels generated by the PC are trusted by the switch (because of the trusted CoS setting). By contrast, trusted boundary uses CDP to detect the presence of a Cisco IP Phone (such as the Cisco IP Phone 7910, 7935, 7940, and 7960) on a switch port. If the telephone is not detected, the trusted boundary feature disables the trusted setting on the switch port and prevents misuse of a high-priority queue. Note that the trusted boundary feature is not effective if the PC and Cisco IP Phone are connected to a hub that is connected to the switch.

## Wireless QoS Mobility

Wireless QoS mobility enables you to configure QoS policies so that the network provides the same service anywhere in the network. A wireless client can roam from one location to another and as a result the client can get associated to different access points associated with a different switch. Wireless client roaming can be classified into two types:

- Intra-switch roaming
- · Inter-switch roaming

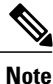

The client policies must be available on all of the switches in the mobility group. The same SSID and port policy must be applied to all switches in the mobility group so that the clients get consistent treatment.

## Inter-Switch Roaming

When a client roams from one location to another, the client can get associated to access points either associated to the same switch (anchor switch) or a different switch (foreign switch). Inter-switch roaming refers to the scenario where the client gets associated to an access point that is not associated to the same device before the client roamed. The host device is now foreign to the device to which the client was initially anchored.

In the case of inter-switch roaming, the client QoS policy is always executed on the foreign controller. When a client roams from anchor switch to foreign switch, the QoS policy is uninstalled on the anchor switch and installed on the foreign switch. In the mobility handoff message, the anchor device passes the name of the policy to the foreign switch. The foreign switch should have a policy with the same name configured for the QoS policy to be applied correctly.

In the case of inter-switch roaming, all of the QoS policies are moved from the anchor device to the foreign device. While the QoS policies are in transition from the anchor device to the foreign device, the traffic on

the foreign device is provided the default treatment. This is comparable to a new policy installation on the client target.

Note

If the foreign device is not configured with the user-defined physical port policy, the default port policy is applicable to all traffic is routed through the NRT queue, except the control traffic which goes through RT1 queue. The network administrator must configure the same physical port policy on both the anchor and foreign devices symmetrically.

## **Intra-Switch Roaming**

With intra-switch roaming, the client gets associated to an access point that is associated to the same switch before the client roamed, but this association to the device occurs through a different access point.

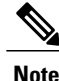

QoS policies remain intact in the case of intra-switch roaming.

## **Precious Metal Policies for Wireless QoS**

Wireless QoS is backward compatible with the precious metal policies offered by the unified wireless controller platforms. The precious metal policies are system-defined policies that are available on the controller.

The following policies are available:

- Platinum—Used for VoIP clients.
- · Gold-Used for video clients.
- Silver— Used for traffic that can be considered best-effort.
- Bronze-Used for NRT traffic.

These policies (also known as profiles) can be applied to a WLAN based on the traffic. We recommend the configuration using the Cisco IOS MQC configuration. The policies are available in the system based on the precious metal policy required. You can configure precious metal policies only for SSID ingress and egress policies.

Based on the policies applied, the 802.1p, 802.11e (WMM), and DSCP fields in the packets are affected. These values are preconfigured and installed when the switch is booted.

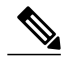

Note

Unlike the precious metal policies that were applicable in the Cisco Unified Wireless controllers, the attributes rt-average-rate, nrt-average-rate, and peak rates are not applicable for the precious metal policies configured on this switch platform.

#### **Related Topics**

Configuring Precious Metal Policies (CLI), on page 115

## **Standard QoS Default Settings**

## **Default Wired QoS Configuration**

There are two queues configured by default on each wired interface on the switch. All control traffic traverses and is processed through queue 0. All other traffic traverses and is processed through queue 1.

## **DSCP Maps**

## Default CoS-to-DSCP Map

You use the CoS-to-DSCP map to map CoS values in incoming packets to a DSCP value that QoS uses internally to represent the priority of the traffic. The following table shows the default CoS-to-DSCP map. If these values are not appropriate for your network, you need to modify them.

| CoS Value | DSCP Value |
|-----------|------------|
| 0         | 0          |
| 1         | 8          |
| 2         | 16         |
| 3         | 24         |
| 4         | 32         |
| 5         | 40         |
| 6         | 48         |
| 7         | 56         |

## Table 14: Default CoS-to-DSCP Map

## Default IP-Precedence-to-DSCP Map

You use the IP-precedence-to-DSCP map to map IP precedence values in incoming packets to a DSCP value that QoS uses internally to represent the priority of the traffic. The following table shows the default IP-precedence-to-DSCP map. If these values are not appropriate for your network, you need to modify them.

## Table 15: Default IP-Precedence-to-DSCP Map

| IP Precedence Value | DSCP Value |
|---------------------|------------|
| 0                   | 0          |
| 1                   | 8          |

| IP Precedence Value | DSCP Value |
|---------------------|------------|
| 2                   | 16         |
| 3                   | 24         |
| 4                   | 32         |
| 5                   | 40         |
| 6                   | 48         |
| 7                   | 56         |

## Default DSCP-to-CoS Map

You use the DSCP-to-CoS map to generate a CoS value, which is used to select one of the four egress queues. The following table shows the default DSCP-to-CoS map. If these values are not appropriate for your network, you need to modify them.

| DSCP Value | CoS Value |
|------------|-----------|
| 0–7        | 0         |
| 8–15       | 1         |
| 16–23      | 2         |
| 24–31      | 3         |
| 32–39      | 4         |
| 40–47      | 5         |
| 48–55      | 6         |
| 56-63      | 7         |

### Table 16: Default DSCP-to-CoS Map

## **Default Wireless QoS Configuration**

The ports on the switch do not distinguish between wired or wireless physical ports. Depending on the kind of device associated to the switch, the policies are applied. For example, when an access point is connected to a switch port, the switch detects it as a wireless device and applies the default hierarchical policy which is in the format of a parent-child policy. This policy is an hierarchical policy. The parent policy cannot be modified but the child policy (port-child policy) can be modified to suite the QoS configuration. The switch is preconfigured with a default class map and a policy map.

# **Restrictions for QoS on Wired Targets**

A target is an entity where a policy is applied. You can apply a policy to either a wired or wireless target. A wired target can be either a port or VLAN. A wireless target can be either a port, radio, SSID, or client. Only port, SSID, and client policies are user configurable. Radio polices are not user configurable. Wireless QoS policies for port, radio, SSID, and client are applied in the downstream direction, and for upstream only SSID and client targets are supported. Downstream indicates that traffic is flowing from the switch to the wireless client. Upstream indicates that traffic is flowing from wireless client to the switch.

The following are restrictions for applying QoS features on the switch for the wired target:

- A maximum of 8 queuing classes are supported on the switch port for the wired target.
- A maximum of 63 policers are supported per policy on the wired port for the wired target.
- In Cisco IOS XE Release 3.7.5E and later releases, by default all downlink ports are allocated 1 GB port buffer, even though the downlink port size is 10 GB. Prior to this change, all 1 GB downlink ports had 1 GB buffer and 10 GB downlink ports had 10 GB buffer.
- No more than two levels are supported in a QoS hierarchy.
- In a hierarchical policy, overlapping actions between parent and child are not allowed, except when a policy has the port shaper in the parent and queueing features in the child policy.
- A QoS policy cannot be attached to any EtherChannel interface.
- Policing in both the parent and child is not supported in a QoS hierarchy.
- Marking in both the parent and child is not supported in a QoS hierarchy.
- A mixture of queue limit and queue buffer in the same policy is not supported.

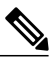

- **Note** The queue-limit percent is not supported on the switch because the **queue-buffer** command handles this functionality. Queue limit is only supported with the DSCP and CoS extensions.
- With shaping, there is an IPG overhead of 20Bytes for every packet that is accounted internally in the hardware. Shaping accuracy will be effected by this, specially for packets of small size.
- The classification sequence for all wired queuing-based policies should be the same across all wired upstream ports (10-Gigabit Ethernet), and the same for all downstream wired ports (1-Gigabit Ethernet).
- Empty classes are not supported.
- Class-maps with empty actions are not supported. If there are two policies with the same order of class-maps and if there are class-maps with no action in one of the policies, there may be traffic drops. As a workaround, allocate minimal bandwidth for all the classes in PRIORITY\_QUEUE.
- A maximum of 256 classes are supported per policy on the wired port for the wired target.
- The actions under a policer within a policy map have the following restrictions:
  - The conform action must be transmit.
  - The exceed/violate action for markdown type can only be cos2cos, prec2prec, dscp2dscp.

- The markdown types must be the same within a policy.
- A port-level input marking policy takes precedence over an SVI policy; however, if no port policy is configured, the SVI policy takes precedence. For a port policy to take precedence, define a port-level policy; so that the SVI policy is overwritten.
- Classification counters have the following specific restrictions:
  - · Classification counters count packets instead of bytes.
  - Filter-based classification counters are not supported
  - Only QoS configurations with marking or policing trigger the classification counter.
  - The classification counter is not port based. This means that the classification counter aggregates all packets belonging to the same class of the same policy which attach to different interfaces.
  - As long as there is policing or marking action in the policy, the class-default will have classification counters.
  - When there are multiple match statements in a class, then the classification counter only shows the traffic counter for one of the match statements.
- Table maps have the following specific restrictions:
  - Only one table map for policing exceeding the markdown and one table map for policing violating the markdown per direction per target is supported.
  - Table maps must be configured under the class-default; table maps are unsupported for a user-defined class.
- Hierarchical policies are required for the following:
  - Port-shapers
  - Aggregate policers
  - PV policy
  - Parent shaping and child marking/policing
- For ports with wired targets, these are the only supported hierarchical policies:
  - Police chaining in the same policy is unsupported, except for wireless client.
  - Hierarchical queueing is unsupported in the same policy (port shaper is the exception).
  - In a parent class, all filters must have the same type. The child filter type must match the parent filter type with the following exceptions:
    - If the parent class is configured to match IP, then the child class can be configured to match the ACL.
    - If the parent class is configured to match CoS, then the child class can be configured to match the ACL.
- The **trust device** <u>type</u> command available in interface configuration mode is a stand-alone command on the switch. When using this command in an AutoQoS configuration, if the connected peer
device is not a corresponding device (defined as a device matching your trust policy), both CoS and DSCP values are set to "0" and any input policy will not take effect. If the connected peer device is a corresponding device, input policy will take effect.

The following are restrictions for applying QoS features on the VLAN to the wired target:

• For a flat or nonhierarchical policy, only marking or a table map is supported.

The following are restrictions and considerations for applying QoS features on EtherChannel and channel member interfaces:

- QoS is not supported on an EtherChannel interface.
- QoS is supported on EtherChannel member interfaces in both ingress and egression directions. All EtherChannel members must have the same QoS policy applied. If the QoS policy is not the same, each individual policy on the different link acts independently.
- On attaching a service policy to channel members, the following warning message appears to remind the user to make sure the same policy is attached to all ports in the EtherChannel: 'Warning: add service policy will cause inconsistency with port xxx in ether channel xxx. '.
- Auto QoS is not supported on EtherChannel members.

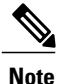

On attaching a service policy to an EtherChannel, the following message appears on the console: 'Warning: add service policy will cause inconsistency with port xxx in ether channel xxx. '. This warning message should be expected. This warning message is a reminder to attach the same policy to other ports in the same EtherChannel. The same message will be seen during boot up. This message does not mean there is a discrepancy between the EtherChannel member ports.

#### **Related Topics**

Restrictions for QoS on Wireless Targets, on page 61 Prerequisites for QoS, on page 22 QoS Overview, on page 23 QoS Implementation, on page 33

# **Restrictions for QoS on Wireless Targets**

#### **General Restrictions**

A target is an entity where a policy is applied. You can apply a policy to either a wired or wireless target. A wired target can be either a port or VLAN. A wireless target can be either a port, radio, SSID, or client. Only port, SSID, and client policies are user configurable. Radio polices are not user configurable. Wireless QoS policies for port, radio, SSID, and client are applied in the downstream direction, and for upstream only SSID and client targets are supported. Downstream indicates that traffic is flowing from the switch to the wireless client. Upstream indicates that traffic is flowing from wireless client to the switch.

 Only port, SSID, and client (using AAA and Cisco IOS command-line interface) policies are user-configurable. Radio policies are set by the wireless control module and are not user-configurable.

- Port and radio policies are applicable only in the egress direction.
- SSID and client targets can be configured only with marking and policing policies.
- One policy per target per direction is supported.
- For the egress class-default SSID policy, you must configure the queue buffer ratio as 0 after you configure the average shape rate.

#### Wireless QoS Restrictions on Ports

The following are restrictions for applying QoS features on a wireless port target:

- All wireless ports have similar parent policy with one class-default and one action shape under class-default. Shape rates are dependent on the 802.11a/b/g/ac bands.
- You can create a maximum of four classes in a child policy by modifying the port chlid policy.
- If there are four classes in the port\_child\_policy at the port level, one must be a non-client-nrt class and one must be class-default.
- No two classes can have the same priority level. Only priority level 1 (for voice traffic and control traffic) and 2 (for video) are supported.
- Priority is not supported in the multicast NRT class (non-client-nrt class) and class-default.
- If four classes are configured, two of them have to be priority classes. If only three classes are configured, at least one of them should be a priority class. If three classes are configured and there is no non-client-nrt class, both priority levels must be present.
- Only match DSCP is supported.
- The port policy applied by the wireless control module cannot be removed using the CLI.
- Both priority rate and police CIR (using MQC) in the same class is unsupported.
- Queue limit (which is used to configure Weighted Tail Drop) is unsupported.

#### Wireless QoS Restrictions on SSID

The following are restrictions for applying QoS features on SSID:

- One table map is supported at the ingress policy.
- Table maps are supported for the parent class-default only. Up to two table maps are supported in the egress direction and three table-maps can be configured when a QoS group is involved.

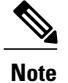

Table-maps are not supported at the client targets.

- If a wireless port has a default policy with only two queues (one for multicast-NRT, one for class-default), the policy at SSID level cannot have voice and video class in the egress direction.
- Policing without priority is not supported in the egress direction.
- Priority configuration at the SSID level is used only to configure the RT1 and RT2 policers (AFD for policer). Priority configuration does not include the shape rate. Therefore, priority is restricted for SSID policies without police.

- The mapping in the DSCP2DSCP and COS2COS table should be based on the classification function for the voice and video classes in the port level policy.
- No action is allowed under the class-default of a child policy.
- For SSID ingress policies, only UP and DSCP filters (match criteria) are supported. ACL and protocol
  match criteria are not supported.
- For a flat policy (non hierarchical), in the ingress direction, the policy configuration must be a set (table map) or policing or both.

#### Wireless QoS Restrictions on Clients

The following are restrictions for applying QoS policies on client targets:

- The default client policy is enabled only on WMM clients that are ACM-enabled.
- Queuing is not supported.
- Attaching, removing, or modifying client policies on a WLAN in the enabled state is not supported. You must shut down the WLAN to apply, remove, or modify a policy.
- Table-map configuration is not supported for client targets.
- Policing and set configured together in class-default is blocked in egress direction:

```
policy-map foo
class class-default
police X
set dscp Y
```

- Child policy is not supported under class-default if the parent policy contains other user-defined class maps in it.
- For flat egress client policy, policing in class-default and marking action in other classes are not supported.
- All the filters in classes in a policy map for client policy must have the same attributes. Filters matching
  on protocol-specific attributes such as IPv4 or IPv6 addresses are considered as different attribute sets.
- For filters matching on ACLs, all ACEs (Access Control Entry) in the access list should have the same type and number of attributes.
- In client egress policies, all filters in the policy-map must match on the same marking attribute for filters matching on marking attributes. For example, If filter matches on DSCP, then all filters in the policy must match on DSCP.
- ACL matching on port ranges and subnet are only supported in ingress direction.

## **Related Topics**

Applying a QoS Policy on a WLAN (GUI), on page 118 Port Policies, on page 27 Port Policy Format, on page 28 Radio Policies, on page 29 Restrictions for QoS on Wired Targets, on page 59 Prerequisites for QoS, on page 22 QoS Overview, on page 23 QoS Implementation, on page 33

# **How to Configure QoS**

## **Configuring Class, Policy, and Table Maps**

## **Creating a Traffic Class (CLI)**

To create a traffic class containing match criteria, use the **class-map** command to specify the traffic class name, and then use the following **match** commands in class-map configuration mode, as needed.

## **Before You Begin**

All match commands specified in this configuration task are considered optional, but you must configure at least one match criterion for a class.

## SUMMARY STEPS

- 1. configure terminal
- 2. class-map {class-map name | match-any}
- **3.** match access-group {*index number* | *name*}
- 4. match class-map class-map name
- 5. match cos cos value
- 6. match dscp dscp value
- 7. match ip {dscp dscp value | precedence precedence value }
- 8. match non-client-nrt
- 9. match qos-group qos group value
- **10. match vlan** vlan value
- 11. match wlan user-priority wlan value
- 12. end

|        | Command or Action                      | Purpose                               |
|--------|----------------------------------------|---------------------------------------|
| Step 1 | configure terminal                     | Enters the global configuration mode. |
|        | Example:                               |                                       |
|        | Switch# configure terminal             |                                       |
| Step 2 | class-map {class-map name   match-any} | Enters class map configuration mode.  |

|        | Command or Action                                                                            | Purpose                                                                                                    |
|--------|----------------------------------------------------------------------------------------------|----------------------------------------------------------------------------------------------------|
|        | <pre>Example:<br/>Switch(config)# class-map test_1000<br/>Switch(config-cmap)#</pre>         | <ul> <li>Creates a class map to be used for matching packets to the class whose name you specify.</li> <li>If you specify match-any, one of the match criteria must be met for traffic entering the traffic class to be classified as part of the traffic class. This is the default.</li> </ul>                                                  |
| Step 3 | <pre>match access-group {index number   name}</pre>                                          | The following parameters are available for this command:                                                                                                    |
|        | <pre>Example:<br/>Switch(config-cmap)# match access-group 100<br/>Switch(config-cmap)#</pre> | <ul> <li>access-group</li> <li>class-map</li> <li>cos</li> <li>dscp</li> <li>ip</li> <li>non-client-nrt</li> <li>precedence</li> <li>qos-group</li> <li>vlan</li> <li>wlan user priority</li> <li>(Optional) For this example, enter the access-group ID:</li> <li>Access list index (value from 1 to 2799)</li> <li>Named access list</li> </ul> |
| Step 4 | match class-map class-map name                                                               | (Optional) Matches to another class-map name.                                                                                                    |
|        | <b>Example:</b><br>Switch(config-cmap)# match class-map test_2000<br>Switch(config-cmap)#    |                                                                                                    |
| Step 5 | match cos cos value                                                                          | (Optional) Matches IEEE 802.1Q or ISL class of service (user)                                                                                                    |
|        | <pre>Example:<br/>Switch(config-cmap)# match cos 2 3 4 5<br/>Switch(config-cmap)#</pre>      | • Enters up to 4 CoS values separated by spaces (0 to 7).                                                                                                    |
| Step 6 | match dscp dscp value                                                                        | (Optional) Matches the DSCP values in IPv4 and IPv6 packets.                                                                                                    |
|        | <pre>Example: Switch(config-cmap)# match dscp af11 af12</pre>                                |                                                                                                    |

|         | Command or Action                                                            | Purpose                                                                                                    |
|---------|------------------------------------------------------------------------------|----------------------------------------------------------------------------------------------------|
|         | Switch(config-cmap)#                                                         |                                                                                                    |
| Step 7  | match ip {dscp dscp value   precedence precedence                            | (Optional) Matches IP values including the following:                                                                 |
|         | value }                                                                      | • dscp—Matches IP DSCP (DiffServ codepoints).                                                                         |
|         | Example:                                                                     | • <b>precedence</b> —Matches IP precedence (0 to 7).                                                                  |
|         | <pre>Switch(config-cmap)# match ip dscp af11 af12 Switch(config-cmap)#</pre> | <b>Note</b> Since CPU generated packets are not marked at egress, the packet will not match the configured class-map. |
| Step 8  | match non-client-nrt                                                         | (Optional) Matches non-client NRT (Non-Real-Time).                                                                    |
|         | Example:                                                                     |                                                                                                    |
|         | <pre>Switch(config-cmap)# match non-client-nrt Switch(config-cmap)#</pre>    |                                                                                                    |
| Step 9  | match qos-group qos group value                                              | (Optional) Matches QoS group value (from 0 to 31).                                                                    |
|         | Example:                                                                     |                                                                                                    |
|         | <pre>Switch(config-cmap)# match qos-group 10 Switch(config-cmap)#</pre>      |                                                                                                    |
| Step 10 | match vlan vlan value                                                        | (Optional) Matches a VLAN ID (from 1 to 4095).                                                                        |
|         | Example:                                                                     |                                                                                                    |
|         | Switch(config-cmap)# <b>match vlan 210</b><br>Switch(config-cmap)#           |                                                                                                    |
| Step 11 | match wlan user-priority wlan value                                          | (Optional) Matches 802.11e specific values. Enter the user priority 802.11e user priority (0 to 7).                   |
|         | Example:                                                                     |                                                                                                    |
|         | Switch(config-cmap)# match wlan user priority 7                              |                                                                                                    |
|         | Switch(config-cmap)#                                                         |                                                                                                    |
| Step 12 | end                                                                          | Saves the configuration changes.                                                                                      |
|         | Example:                                                                     |                                                                                                    |
|         | Switch(config-cmap)# <b>end</b>                                              |                                                                                                    |

Configure the policy map.

#### **Related Topics**

Class Maps, on page 39

Examples: Classification by Access Control Lists, on page 122

## **Creating a Traffic Policy (CLI)**

To create a traffic policy, use the **policy-map** global configuration command to specify the traffic policy name.

The traffic class is associated with the traffic policy when the **class** command is used. The **class** command must be entered after you enter the policy map configuration mode. After entering the **class** command, the switch is automatically in policy map class configuration mode, which is where the QoS policies for the traffic policy are defined.

The following policy map class-actions are supported:

- admit—Admits the request for Call Admission Control (CAC).
- bandwidth—Bandwidth configuration options.
- exit-Exits from the QoS class action configuration mode.
- no-Negates or sets default values for the command.
- police—Policer configuration options.
- priority-Strict scheduling priority configuration options for this class.
- queue-buffers—Queue buffer configuration options.
- queue-limit—Queue maximum threshold for Weighted Tail Drop (WTD) configuration options.
- service-policy-Configures the QoS service policy.
- set—Sets QoS values using the following options:
  - ° CoS values
  - ° DSCP values
  - Precedence values
  - ° QoS group values
  - ° WLAN values
- shape—Traffic-shaping configuration options.

## **Before You Begin**

You should have first created a class map.

### **SUMMARY STEPS**

- 1. configure terminal
- 2. policy-map policy-map name
- **3.** class {*class-name* | class-default}
- 4. admit
- 5. bandwidth {kb/s kb/s value | percent percentage | remaining {percent | ratio}}
- 6. exit
- 7. no
- 8. police {*target\_bit\_rate* | cir | rate}
- **9.** priority {*kb/s* | level *level value* | percent *percentage value*}
- 10. queue-buffers ratio ratio limit
- **11.** queue-limit {*packets* | cos | dscp | percent}
- **12.** service-policy policy-map name
- **13.** set {cos | dscp | ip | precedence | qos-group | wlan}
- **14.** shape average {*target \_bit\_rate* | percent}
- 15. end

## **DETAILED STEPS**

|        | Command or Action                                                      | Purpose                                                                                                    |
|--------|------------------------------------------------------------------------|----------------------------------------------------------------------------------------------------|
| Step 1 | configure terminal                                                     | Enters the global configuration mode.                                                                                                    |
|        | Example:                                                               |                                                                                                    |
|        | Switch# configure terminal                                             |                                                                                                    |
| Step 2 | policy-map policy-map name                                             | Enters policy map configuration mode.                                                                                                    |
|        | Example:                                                               | Creates or modifies a policy map that can be attached to one or more interfaces to specify a service policy.                                                                             |
|        | <pre>Switch(config)# policy-map test_2000 Switch(config-pmap)#</pre>   |                                                                                                    |
| Step 3 | class {class-name   class-default}                                     | Specifies the name of the class whose policy you want to create or change.                                                                                                    |
|        | Example:                                                               | You can also create a system default class for unclassified packets.                                                                                                    |
|        | <pre>Switch(config-pmap)# class test_1000 Switch(config-pmap-c)#</pre> |                                                                                                    |
| Step 4 | admit                                                                  | (Optional) Admits the request for Call Admission Control (CAC). For<br>a more detailed example of this command and its usage, see Configuring<br>Call Admission Control (CLI) on page 94 |
|        | <b>Example:</b><br>Switch(config-pmap-c)# <b>admit cac</b>             | Note This command only configures CAC for wireless QoS.                                                                                                    |

|        | Command or Action                                                                                                    | Purpose                                                                                                    |
|--------|----------------------------------------------------------------------------------------------------|----------------------------------------------------------------------------------------------------|
|        | <pre>wmm-tspec Switch(config-pmap-c)#</pre>                                                                                                    |                                                                                                    |
| Step 5 | <pre>bandwidth {kb/s kb/s value   percent<br/>percentage   remaining {percent   ratio}}<br/>Example:<br/>Switch (config-pmap-c) # bandwidth 50<br/>Switch (config-pmap-c) #</pre> | <ul> <li>(Optional) Sets the bandwidth using one of the following:</li> <li>kb/s—Kilobits per second, enter a value between 20000 and 10000000 for Kb/s.</li> <li>percent—Enter the percentage of the total bandwidth to be used for this policy map.</li> <li>remaining—Enter the percentage ratio of the remaining bandwidth.</li> <li>For a more detailed example of this command and its usage, see Configuring Bandwidth (CLI), on page 102.</li> </ul> |
| Step 6 | <pre>exit Example: Switch(config-pmap-c)# exit Switch(config-pmap-c)#</pre>                                                                                                    | (Optional) Exits from QoS class action configuration mode.                                                                                                    |
| Step 7 | <pre>no Example: Switch(config-pmap-c)# no Switch(config-pmap-c)#</pre>                                                                                                    | (Optional) Negates the command.                                                                                                    |
| Step 8 | <pre>police {target_bit_rate   cir   rate} Example: Switch(config-pmap-c)# police 100000 Switch(config-pmap-c)#</pre>                                                             | <ul> <li>(Optional) Configures the policer:</li> <li><i>target_bit_rate</i>—Enter the bit rate per second, enter a value between 8000 and 10000000000.</li> <li>cir—Committed Information Rate</li> <li>rate—Specify police rate, PCR for hierarchical policies or SCR for single-level ATM 4.0 policer policies.</li> <li>For a more detailed example of this command and its usage, see Configuring Police (CLI), on page 104.</li> </ul>                  |
| Step 9 | <pre>priority {kb/s   level level value   percent<br/>percentage value}<br/>Example:<br/>Switch(config-pmap-c) # priority percent<br/>50<br/>Switch(config-pmap-c) #</pre>        | <ul> <li>(Optional) Sets the strict scheduling priority for this class. Command options include:</li> <li><i>kb/s</i>—Kilobits per second, enter a value between 1 and 2000000.</li> <li><i>level</i>—Establishes a multi-level priority queue. Enter a value (1 or 2).</li> <li><i>percent</i>—Enter a percent of the total bandwidth for this priority.</li> </ul>                                                                                         |

|         | Command or Action                                                                                                    | Purpose                                                                                                    |
|---------|----------------------------------------------------------------------------------------------------|----------------------------------------------------------------------------------------------------|
|         |                                                                                                    | For a more detailed example of this command and its usage, see<br>Configuring Priority (CLI), on page 106.                                                                                                    |
| Step 10 | queue-buffers ratio ratio limit                                                                                                    | (Optional) Configures the queue buffer for the class. Enter the queue buffers ratio limit (0 to 100).                                                                                                    |
|         | <pre>Example:<br/>Switch(config-pmap-c)# queue-buffers<br/>ratio 10<br/>Switch(config-pmap-c)#</pre>                                        | For a more detailed example of this command and its usage, see<br>Configuring Queue Buffers (CLI), on page 109.                                                                                                    |
| Step 11 | <pre>queue-limit {packets   cos   dscp   percent} Example: Switch(config-pmap-c)# queue-limit cos 7 percent 50 Switch(config-pmap-c)#</pre> | <ul> <li>(Optional) Specifies the queue maximum threshold for the tail drop:</li> <li><i>packets</i>—Packets by default, enter a value between 1 to 2000000.</li> <li>cos—Enter the parameters for each COS value.</li> <li>dscp—Enter the parameters for each DSCP value.</li> <li>percent—Enter the percentage for the threshold.</li> </ul> For a more detailed example of this command and its usage, see  |
| Step 12 | service-policy policy-map name                                                                                                    | Configuring Queue Limits (CLI), on page 111.<br>(Optional) Configures the QoS service policy.                                                                                                    |
|         | <pre>Example:<br/>Switch(config-pmap-c)# service-policy<br/>test_2000<br/>Switch(config-pmap-c)#</pre>                                      |                                                                                                    |
| Step 13 | <pre>set {cos   dscp   ip   precedence   qos-group   wlan} Example: Switch(config-pmap-c)# set cos 7 Switch(config-pmap-c)#</pre>           | <ul> <li>(Optional) Sets the QoS values. Possible QoS configuration values include:</li> <li>cos—Sets the IEEE 802.1Q/ISL class of service/user priority.</li> <li>dscp—Sets DSCP in IP(v4) and IPv6 packets.</li> <li>ip—Sets IP specific values.</li> <li>precedence—Sets precedence in IP(v4) and IPv6 packet.</li> <li>qos-group—Sets the QoS Group.</li> <li>wlan—Sets the WLAN user-priority.</li> </ul> |
| Step 14 | <pre>shape average {target _bit_rate   percent} Example: Switch(config-pmap-c) #shape average percent 50 Switch(config-pmap-c) #</pre>      | <ul> <li>(Optional) Sets the traffic shaping. Command parameters include:</li> <li><i>target_bit_rate</i>—Target bit rate.</li> <li><b>percent</b>—Percentage of interface bandwidth for Committed Information Rate.</li> </ul>                                                                                                    |

|         | Command or Action                                             | Purpose                                                                                                   |
|---------|---------------------------------------------------------------|----------------------------------------------------------------------------------------------------|
|         |                                                               | For a more detailed example of this command and its usage, see<br>Configuring Shaping (CLI), on page 114. |
| Step 15 | end                                                           | Saves the configuration changes.                                                                          |
|         | Example:                                                      |                                                                                                    |
|         | Switch(config-pmap-c) # <b>end</b><br>Switch(config-pmap-c) # |                                                                                                    |

Configure the interface.

#### **Related Topics**

Policy Maps, on page 39

## **Configuring Client Policies (GUI)**

| Step 1 | Choose | Configuration | > | Wireless. |
|--------|--------|---------------|---|-----------|
|--------|--------|---------------|---|-----------|

- **Step 2** Expand the QoS node by clicking on the left pane and choose QOS-Policy. The QOS-Policy page is displayed.
- **Step 3** Click Add New to create a new QoS Policy. The Create QoS Policy page is displayed.
- **Step 4** Select **Client** from the **Policy Type** drop-down menu.
- **Step 5** Select the direction into which the policy needs to be applied from the **Policy Direction** drop-down menu. The available options are:
  - Ingress
  - Egress
- **Step 6** Specify a policy name in the **Policy Name** text box.
- **Step 7** Provide a description to the policy in the **Description** text box.
- Step 8(Optional) Configure the default voice or video configuration parameters by checking the Enable Voice or Enable<br/>Video checkbox.

The following options are available:

• Trust—Specify the classification type behavior on this policy. The options available are:

• DSCP—Assigns a label to indicate the given quality of service. The range is from 0 to 63.

• User Priority—This option is available when the Policy Direction is ingress. Enter the 802.11e user priority. The range is from 0 to 7.

• **COS**—This option is available when the **Policy Direction** is egress. Matches IEEE 802.1Q class of service. The range is from 0 to 7.

- Mark—Specify the marking label for each packet. The following options are available:
  - DSCP—Assigns a label to indicate the given quality of service. The range is from 0 to 63.

• **CoS**—Matches IEEE 802.1Q class of service. The range is from 0 to 7.

• User Priority—Enter the 802.11e user priority. The range is from 0 to 7.

- Police(kbps)—Specify the policing rate in kbps.
- **Note** The marking and policing options are optional.
- **Step 9** Specify the **Class-default** parameters. The following options are available:
  - Mark—Specify the marking label for each packet. The following options are available:

• **DSCP**—Assigns a label to indicate the given quality of service. The range is from 0 to 63.

• CoS—Matches IEEE 802.1Q class of service. The range is from 0 to 7.

• User Priority—Enter the 802.11e user priority. The range is from 0 to 7.

- **Police (kbps)**—This option is available when the **Policy Direction** is egress. This option Specify the policing rate in kbps.
- **Note** You can choose either Mark or Police action for the class-default class when creating an egress client policy.

# **Step 10** (Optional) To configure user defined classes, check the User Defined Classes checkbox. The following options are available:

- Trust—Specify the classification type behavior on this policy.
  - **DSCP**—Assigns a label to indicate the given quality of service. The range is from 0 to 63.
  - User Priority—This option is available when the Policy Direction is ingress. Enter the 802.11e user priority. The range is from 0 to 7.
  - **COS**—This option is available when the **Policy Direction** is egress. Matches IEEE 802.1Q class of service. The range is from 0 to 7.
- Mark—Specify the marking label for each packet. The following options are available:

• DSCP—Assigns a label to indicate the given quality of service. The range is from 0 to 63.

- CoS—Matches IEEE 802.1Q class of service. The range is from 0 to 7.
- User Priority—Enter the 802.11e user priority. The range is from 0 to 7.

- Police (kbps)—This option is available when the Policy Direction is egress. This option specifies the policing rate in kbps.
- Note You can add a maximum of five user-defined classes for each client policy.

**Step 11** Click Add to add the policy.

### **Related Topics**

Client Policies, on page 30 Supported QoS Features on Wireless Targets, on page 26 Examples: Client Policies, on page 128

## **Configuring Client Policies**

You can configure client policies using one of the following methods:

| Method                                             | Topic/Details                                                                                                    |
|----------------------------------------------------|----------------------------------------------------------------------------------------------------|
| Default client policies                            | The wireless control module of the switch applies the default client policies when admission control (ACM) is enabled for WMM clients. When ACM is disabled, there is no default client policy.                         |
|                                                    | The default policies are:                                                                                                    |
|                                                    | • Ingress—cldeffromWMM                                                                                                    |
|                                                    | • Egress—cldeftoWMM                                                                                                    |
|                                                    | You can verify if ACM is enabled by using the <b>show</b><br><b>ap dot11</b> { <b>5ghz</b>   <b>24ghz</b> } command. To enable ACM,<br>use the <b>ap dot11</b> { <b>5ghz</b>   <b>24ghz</b> } cac voice acm<br>command. |
| Apply the client policy on the WLAN using the GUI. | Configuring Client Policies (GUI), on page 71                                                                                                    |
| Apply the client policy on the WLAN using the CLI. | Applying an SSID or Client Policy on a WLAN (CLI), on page 83                                                                                                    |
| Apply policy map through a AAA server (ACS/ISE)    | Cisco Identity Services Engine User Guide<br>Cisco Secure Access Control System User Guide                                                                                                    |

## **Configuring Class-Based Packet Marking (CLI)**

This procedure explains how to configure the following class-based packet marking features on your switch:

CoS value

- DSCP value
- IP value
- Precedence value
- QoS group value
- WLAN value

#### **Before You Begin**

You should have created a class map and a policy map before beginning this procedure.

## **SUMMARY STEPS**

- 1. configure terminal
- 2. policy-map policy name
- 3. class class name
- **4.** set cos {*cos value* | cos table *table-map name* | dscp table *table-map name* | precedence table *table-map name* | qos-group table *table-map name* | wlan user-priority table *table-map name*}
- **5.** set dscp {*dscp value* | default | dscp table *table-map name* | ef | precedence table *table-map name* | qos-group table *table-map name* | wlan user-priority table *table-map name*}
- 6. set ip {dscp | precedence}
- **7.** set precedence {precedence value | cos table table-map name | dscp table table-map name | precedence table table-map name | qos-group table table-map name}
- 8. set qos-group {*qos-group value* | dscp table *table-map name* | precedence table *table-map name*}
- **9.** set wlan user-priority {*wlan user-priority value* | cos table *table-map name* | dscp table *table-map name* | qos-group table *table-map name* | wlan table *table-map name* }
- 10. end
- 11. show policy-map

|        | Command or Action                                                 | Purpose                                                                                                    |
|--------|-------------------------------------------------------------------|----------------------------------------------------------------------------------------------------|
| Step 1 | configure terminal                                                | Enters the global configuration mode.                                                                        |
|        | Example:                                                          |                                                                                                    |
|        | Switch# configure terminal                                        |                                                                                                    |
| Step 2 | policy-map policy name                                            | Enters policy map configuration mode.                                                                        |
|        | Example:                                                          | Creates or modifies a policy map that can be attached to one or more interfaces to specify a service policy. |
|        | Switch(config)# <b>policy-map policy1</b><br>Switch(config-pmap)# |                                                                                                    |

|        | Command or Action                                                                | Purpose                                                                                                    |
|--------|----------------------------------------------------------------------------------|----------------------------------------------------------------------------------------------------|
| Step 3 | class class name                                                                 | Enters policy class map configuration mode. Specifies the name of the class whose policy you want to create or change.                                                                                                    |
|        | Example:                                                                         | Command options for policy class map configuration mode include the following:                                                                                                    |
|        | <pre>Switch(config-pmap)# class class1 Switch(config-pmap-c)#</pre>              | • admit—Admits the request for Call Admission Control (CAC).                                                                                                    |
|        |                                                                                  | • bandwidth—Bandwidth configuration options.                                                                                                    |
|        |                                                                                  | • exit—Exits from the QoS class action configuration mode.                                                                                                    |
|        |                                                                                  | • <b>no</b> —Negates or sets default values for the command.                                                                                                    |
|        |                                                                                  | • <b>police</b> —Policer configuration options.                                                                                                    |
|        |                                                                                  | • priority—Strict scheduling priority configuration options for this class.                                                                                                    |
|        |                                                                                  | • queue-buffers—Queue buffer configuration options.                                                                                                    |
|        |                                                                                  | • <b>queue-limit</b> —Queue maximum threshold for Weighted Tail Drop (WTD) configuration options.                                                                                                    |
|        |                                                                                  | • service-policy—Configures the QoS service policy.                                                                                                    |
|        |                                                                                  | • set—Sets QoS values using the following options:                                                                                                    |
|        |                                                                                  | ° CoS values                                                                                                    |
|        |                                                                                  | • DSCP values                                                                                                    |
|        |                                                                                  | • Precedence values                                                                                                    |
|        |                                                                                  | • QoS group values                                                                                                    |
|        |                                                                                  | • WLAN values                                                                                                    |
|        |                                                                                  | • <b>shape</b> —Traffic-shaping configuration options.                                                                                                    |
|        |                                                                                  | <b>Note</b> This procedure describes the available configurations using <b>set</b> command options. The other command options ( <b>admit</b> , <b>bandwidth</b> , etc.) are described in other sections of this guide. Although this task lists all of the possible <b>set</b> commands, only one <b>set</b> command is supported per class. |
| Step 4 | set cos {cos value   cos table table-map<br>name   dscp table table-map name     | (Optional) Sets the specific IEEE 802.1Q Layer 2 CoS value of an outgoing packet. Values are from 0 to7.                                                                                                    |
|        | <b>precedence table</b> <i>table-map name</i>                                    | You can also set the following values using the set cos command:                                                                                                    |
|        | user-priority table table-map name}                                              | • cos table—Sets the CoS value based on a table map.                                                                                                    |
|        | Friemaler                                                                        | • dscp table—Sets the code point value based on a table map.                                                                                                    |
|        | <b>Example:</b><br>Switch(config-pmap)# <b>set cos 5</b><br>Switch(config-pmap)# | • precedence table—Sets the code point value based on a table map.                                                                                                    |
|        |                                                                                  | • <b>qos-group table</b> —Sets the CoS value from QoS group based on a table map.                                                                                                    |

|        | Command or Action                                                                                             | Purpose                                                                                                    |
|--------|----------------------------------------------------------------------------------------------------|----------------------------------------------------------------------------------------------------|
|        |                                                                                                    | • wlan user-priority table—Sets the CoS value from the WLAN user priority based on a table map.                |
| Step 5 | set dscp { <i>dscp value</i>   default   dscp table                                                           | (Optional) Sets the DSCP value.                                                                                |
|        | <i>table-map name</i>   <b>ef</b>   <b>precedence table</b><br><i>table-map name</i>   <b>qos-group table</b> | In addition to setting specific DSCP values, you can also set the following using the <b>set dscp</b> command: |
|        | table table-map name}                                                                                         | • default—Matches packets with default DSCP value (000000).                                                    |
|        | Example:                                                                                                    | • <b>dscp table</b> —Sets the packet DSCP value from DSCP based on a table map.                                |
|        | <pre>Switch(config-pmap)# set dscp afl1 Switch(config-pmap)#</pre>                                            | • ef—Matches packets with EF DSCP value (101110).                                                              |
|        |                                                                                                    | • <b>precedence table</b> —Sets the packet DSCP value from precedence based on a table map.                    |
|        |                                                                                                    | • <b>qos-group table</b> —Sets the packet DSCP value from a QoS group based upon a table map.                  |
|        |                                                                                                    | • wlan user-priority table—Sets the packet DSCP value based upon a WLAN user-priority based upon a table map.  |
| Step 6 | <pre>set ip {dscp   precedence}</pre>                                                                         | (Optional) Sets IP specific values. These values are either IP DSCP or IP precedence values.                   |
|        | Example:                                                                                                    | You can set the following values using the set ip dscp command:                                                |
|        | <pre>Switch(config-pmap)# set ip dscp c3 Switch(config-pmap)#</pre>                                           | • <i>dscp value</i> —Sets a specific DSCP value.                                                               |
|        |                                                                                                    | • <b>default</b> —Matches packets with default DSCP value (000000).                                            |
|        |                                                                                                    | • <b>dscp table</b> —Sets the packet DSCP value from DSCP based on a table map.                                |
|        |                                                                                                    | • ef—Matches packets with EF DSCP value (101110).                                                              |
|        |                                                                                                    | • <b>precedence table</b> —Sets the packet DSCP value from precedence based on a table map.                    |
|        |                                                                                                    | • <b>qos-group table</b> —Sets the packet DSCP value from a QoS group based upon a table map.                  |
|        |                                                                                                    | • wlan user-priority table—Sets the packet DSCP value based upon a WLAN user-priority based upon a table map.  |
|        |                                                                                                    | You can set the following values using the set ip precedence command:                                          |
|        |                                                                                                    | • <i>precedence value</i> —Sets the precedence value (from 0 to 7).                                            |
|        |                                                                                                    | • <b>cos table</b> —Sets the packet precedence value from Layer 2 CoS based on a table map.                    |
|        |                                                                                                    | • <b>dscp table</b> —Sets the packet precedence from DSCP value based on a table map.                          |

|         | Command or Action                                                                                                    | Purpose                                                                                                    |  |
|---------|----------------------------------------------------------------------------------------------------|----------------------------------------------------------------------------------------------------|--|
|         |                                                                                                    | <ul> <li>precedence table—Sets the precedence value from precedence based on a table map</li> <li>qos-group table—Sets the precedence value from a QoS group based upon a table map.</li> </ul>                                                                                                    |  |
| Step 7  | <pre>set precedence {precedence value   cos table table-map name   dscp table table-map name   precedence table table-map name   qos-group table table-map name } Example: Switch(config-pmap)# set precedence 5 Switch(config-pmap)#</pre>                  | <ul> <li>(Optional) Sets precedence values in IPv4 and IPv6 packets.</li> <li>You can set the following values using the set precedence command: <ul> <li><i>precedence value</i>—Sets the precedence value (from 0 to 7).</li> <li>cos table—Sets the packet precedence value from Layer 2 CoS on a table map.</li> <li>dscp table—Sets the packet precedence from DSCP value on a table map.</li> <li>precedence table—Sets the precedence value from precedence based on a table map.</li> <li>qos-group table—Sets the precedence value from a QoS group based upon a table map.</li> </ul> </li> </ul> |  |
| Step 8  | <pre>set qos-group {qos-group value   dscp<br/>table table-map name   precedence table<br/>table-map name}<br/>Example:<br/>Switch(config-pmap)# set qos-group<br/>10<br/>Switch(config-pmap)#</pre>                                                         | <ul> <li>(Optional) Sets QoS group values. You can set the following values using this command:</li> <li><i>qos-group value</i>—A number from 1 to 31.</li> <li>dscp table—Sets the code point value from DSCP based on a table map.</li> <li>precedence table—Sets the code point value from precedence based on a table map.</li> </ul>                                                                                                    |  |
| Step 9  | <pre>set wlan user-priority {wlan user-priority value   cos table table-map name   dscp table table-map name   qos-group table table-map name   wlan table table-map name} Example: Switch(config-pmap)# set wlan user-priority 1 Switch(config-pmap)#</pre> | <ul> <li>(Optional) Sets the WLAN user priority value. You can set the following values using this command:</li> <li><i>wlan user-priority value</i>—A value between 0 to 7.</li> <li><b>cos table</b>—Sets the WLAN user priority value from CoS based on a table map.</li> <li><b>dscp table</b>—Sets the WLAN user priority value from DSCP based on a table map.</li> <li><b>qos-group table</b>—Sets the WLAN user priority value from QoS group based on a table map.</li> <li><b>wlan table</b>—Sets the WLAN user priority value from the WLAN user priority based on a table map.</li> </ul>       |  |
| Step 10 | end                                                                                                    | Saves configuration changes.                                                                                                    |  |

|         | Command or Action                          | Purpose                                                                                                   |
|---------|--------------------------------------------|----------------------------------------------------------------------------------------------------|
|         | Example:                                   |                                                                                                    |
|         | Switch(config-pmap)# <b>end</b><br>Switch# |                                                                                                    |
| Step 11 | show policy-map                            | (Optional) Displays policy configuration information for all classes configured for all service policies. |
|         | Example:                                   |                                                                                                    |
|         | Switch# show policy-map                    |                                                                                                    |

Attach the traffic policy to an interface using the service-policy command.

## **Configuring Class Maps for Voice and Video (CLI)**

To configure class maps for voice and video traffic, follow these steps:

## SUMMARY STEPS

- 1. configure terminal
- 2. class-map class-map-name
- 3. match dscp dscp-value-for-voice
- 4. end
- 5. configure terminal
- 6. class-map class-map-name
- 7. match dscp dscp-value-for-video
- 8. end

|        | Command or Action                                  | Purpose                           |
|--------|----------------------------------------------------|-----------------------------------|
| Step 1 | configure terminal                                 | Enters global configuration mode. |
|        | <b>Example:</b><br>Switch# configure terminal      |                                   |
| Step 2 | class-map class-map-name                           | Creates a class map.              |
|        | <b>Example:</b><br>Switch(config)# class-map voice |                                   |

|        | Command or Action                                  | Purpose                                                                                                    |
|--------|----------------------------------------------------|----------------------------------------------------------------------------------------------------|
| Step 3 | match dscp dscp-value-for-voice                    | Matches the DSCP value in the IPv4 and IPv6 packets.<br>Set this value to 46.                                       |
|        | Example:<br>Switch(config-cmap)# match dscp 46     |                                                                                                    |
| Step 4 | end                                                | Returns to privileged EXEC mode. Alternatively, you can also press <b>Ctrl-Z</b> to exit global configuration mode. |
|        | Example:<br>Switch(config)# end                    |                                                                                                    |
| Step 5 | configure terminal                                 | Enters global configuration mode.                                                                                   |
|        | <b>Example:</b><br>Switch# configure terminal      |                                                                                                    |
| Step 6 | class-map class-map-name                           | Configures a class map.                                                                                             |
|        | <b>Example:</b><br>Switch(config)# class-map video |                                                                                                    |
| Step 7 | match dscp dscp-value-for-video                    | Matches the DSCP value in the IPv4 and IPv6 packets.<br>Set this value to 34.                                       |
|        | Example:<br>Switch(config-cmap)# match dscp 34     |                                                                                                    |
| Step 8 | end                                                | Returns to privileged EXEC mode. Alternatively, you can also press <b>Ctrl-Z</b> to exit global configuration mode. |
|        | <b>Example:</b><br>Switch(config)# <b>end</b>      |                                                                                                    |

## Attaching a Traffic Policy to an Interface (CLI)

After the traffic class and traffic policy are created, you must use the **service-policy** interface configuration command to attach a traffic policy to an interface, and to specify the direction in which the policy should be applied (either on packets coming into the interface or packets leaving the interface).

## **Before You Begin**

A traffic class and traffic policy must be created before attaching a traffic policy to an interface.

## **SUMMARY STEPS**

- 1. configure terminal
- 2. interface type
- **3**. **service-policy** {**input** *policy-map* | **output** *policy-map* }
- 4. end
- 5. show policy map

|        | Command or Action                                                                                 | Purpose                                                                                                    |
|--------|---------------------------------------------------------------------------------------------------|----------------------------------------------------------------------------------------------------|
| Step 1 | configure terminal                                                                                | Enters the global configuration mode.                                                                                                    |
|        | <b>Example:</b><br>Switch# configure terminal                                                     |                                                                                                    |
| Step 2 | interface type                                                                                    | Enters interface configuration mode and configures an interface.                                                                                                    |
|        | <pre>Example:<br/>Switch(config)# interface<br/>GigabitEthernet1/0/1<br/>Switch(config-if)#</pre> | Command parameters for the interface configuration include:<br>• Auto Template— Auto-template interface<br>• Capwap—CAPWAP tunnel interface<br>• GigabitEthernet—Gigabit Ethernet IEEE 802<br>• GroupVI—Group virtual interface<br>• Internal Interface— Internal interface<br>• Loopback—Loopback interface<br>• Null—Null interface<br>• Null—Null interface<br>• Port-channel—Ethernet Channel of interface<br>• TenGigabitEthernet—10-Gigabit Ethernet<br>• Tunnel—Tunnel interface<br>• Vlan—Catalyst VLANs<br>• Range—Interface range |
| Step 3 | <pre>service-policy {input policy-map   output policy-map }</pre>                                 | Attaches a policy map to an input or output interface. This policy map is then used as the service policy for that interface.                                                                                                    |
|        | Example:<br>Switch(config-if)# service-policy<br>output policy_map_01<br>Switch(config-if)#       | In this example, the traffic policy evaluates all traffic leaving that interface.                                                                                                    |
| Step 4 | end<br>Example:<br>Switch(config-if)# end<br>Switch#                                              | Saves configuration changes.                                                                                                    |
| Step 5 | show policy map                                                                                   | (Optional) Displays statistics for the policy on the specified interface.                                                                                                    |

| <br>Command or Action   | Purpose |
|-------------------------|---------|
| Example:                |         |
| Switch# show policy map |         |

Proceed to attach any other traffic policy to an interface, and to specify the direction in which the policy should be applied.

#### **Related Topics**

Policy Map on Physical Port, on page 40

## **Configuring SSID Policies (GUI)**

#### **Step 1** Choose **Configuration** > **Wireless**.

- Step 2Expand the QoS node by clicking on the left pane and choose QOS-Policy.<br/>The Create QoS Policy page is displayed.
- Step 3 Click Add New to create a new QoS Policy. The QoS Policy page is displayed.
- **Step 4** Select **SSID** from the **Policy Type** drop-down menu.
- **Step 5** Select the direction into which the policy needs to be applied from the **Policy Direction** drop-down list. The available options are:
  - Ingress
  - Egress

| Note | Voice and video | o configurations a | re available only in | the egress direction. |
|------|-----------------|--------------------|----------------------|-----------------------|
|------|-----------------|--------------------|----------------------|-----------------------|

- **Note** When creating an egress SSID policy for voice and video classes, if the **port\_child\_policy** is already configured with voice and video classes having priority level, the existing **port\_child\_policy** is used. If a **port\_child\_policy** does not exist with voice and video classes, the switch will create voice and video classes with priority levels 1 and 2 under **port\_child\_policy** for voice and video traffic.
- **Step 6** Specify a policy name in the **Policy Name** text box.
- **Step 7** Provide a description to the policy in the **Description** text box.
- **Step 8** Select the trust parameter from the **Trust** drop-down list.
  - The following options are available:
    - DSCP— Assigns a label to indicate the given quality of service as DSCP.
    - COS-Matches IEEE 802.1Q class of service. This option is not available when the Policy Direction is ingress.

- User Priority—Enter the 802.11e user priority. This option is not available when the Policy Direction is egress.
- None—This option is available when the Policy Direction is egress. This option is available only for egress policies.
- **Step 9** If you chose **Egress** policy above, the following options are available:
  - Bandwidth—Specifies the bandwidth rate. The following options are available:
    - Rate—Specifies the bandwidth in kbps. Enter a value in kbps in the Value field.
    - **Remaining Ratio**—Specifies the bandwidth in BRR (bandwidth remaining ratio). Enter the percentage in the **Percent** field.
  - **Note** If you choose the **Rate** option for the **Bandwidth** parameter, this value must be greater than the sum of the policing values for voice and video traffic.
  - Enable Voice—Check the Enable Voice check box to enable voice traffic on this policy. Specify the following properties:
    - Priority—Sets the priority for this policy for strict scheduling. The priority level is set to 1.
    - Police (kbps)—Specifies the police rate in Kilobits per second.
    - ° CAC-Enables or disables CAC. If CAC is enabled, you must specify the following options:
      - User priority This option is available when the Policy Direction is ingress. Enter the 802.11e user priority. The range is from 0 to 7. By default, a value of 6 is assigned.
      - Rate(kbps)
        - **Note** The CAC rate must be less than the police rate.
  - Enable Video—Check the Enable Video check box to enable video traffic on this policy. Specify the following properties:
  - Priority-Sets the priority for this policy for strict scheduling.
  - Police (kbps)—Specifies the police rate in kilobits per second.

## Step 10 Click Apply.

## **Related Topics**

SSID Policies, on page 30 Supported QoS Features on Wireless Targets, on page 26 Examples: SSID Policy Examples: Configuring Downstream SSID Policy, on page 127

## Applying an SSID or Client Policy on a WLAN (CLI)

## **Before You Begin**

You must have a service-policy map configured before applying it on an SSID.

## **SUMMARY STEPS**

- 1. configure terminal
- 2. wlan profile-name
- **3.** service-policy [ input | output ] policy-name
- 4. service-policy client [ input | output ] policy-name
- 5. end

## **DETAILED STEPS**

|        | Command or Action                                                                                                    | Purpose                                                                                                    |
|--------|----------------------------------------------------------------------------------------------------|----------------------------------------------------------------------------------------------------|
| Step 1 | configure terminal                                                                                                    | Enters global configuration mode.                                                                                                    |
|        | <b>Example:</b><br>Switch# configure terminal                                                                                               |                                                                                                    |
| Step 2 | wlan profile-name                                                                                                    | Enters the WLAN configuration submode. The <i>profile-name</i> is the profile name of the configured WLAN.                                                                                                    |
|        | Example:<br>Switch# wlan test4                                                                                                    |                                                                                                    |
| Step 3 | <b>service-policy</b> [ <b>input</b>   <b>output</b> ] <i>policy-name</i>                                                                   | Applies the policy. The following options are available:                                                                                                    |
|        | <pre>Example:<br/>Switch(config-wlan)# service-policy input<br/>policy-map-ssid</pre>                                                       | <ul> <li>input— Assigns the policy map to WLAN ingress traffic.</li> <li>output— Assigns the policy map to WLAN egress traffic.</li> </ul>                                                                                             |
| Step 4 | <pre>service-policy client [ input   output ] policy-name Example: Switch(config-wlan)# service-policy client input policy-map-client</pre> | <ul> <li>Applies the policy. The following options are available:</li> <li>input— Assigns the client policy for ingress direction on the WLAN.</li> <li>output— Assigns the client policy for egress direction on the WLAN.</li> </ul> |
| Step 5 | end<br>Example:<br>Switch(config)# end                                                                                                    | Returns to privileged EXEC mode. Alternatively, you can also press <b>Ctrl-Z</b> to exit global configuration mode.                                                                                                    |

## **Related Topics**

SSID Policies, on page 30

Supported QoS Features on Wireless Targets, on page 26 Examples: SSID Policy Examples: Configuring Downstream SSID Policy, on page 127

## Classifying, Policing, and Marking Traffic on Physical Ports by Using Policy Maps (CLI)

You can configure a nonhierarchical policy map on a physical port that specifies which traffic class to act on. Actions supported are remarking and policing.

#### **Before You Begin**

You should have already decided upon the classification, policing, and marking of your network traffic by policy maps prior to beginning this procedure.

## SUMMARY STEPS

- 1. configure terminal
- 2. class-map {class-map name | match-any }
- **3.** match access-group { access list index | access list name }
- 4. policy-map policy-map-name
- 5. class {*class-map-name* | class-default}
- 6. set {cos | dscp | ip | precedence | qos-group | wlan user-priority}
- 7. police {*target\_bit\_rate* | cir | rate }
- 8. exit
- 9. exit
- **10. interface** *interface-id*
- **11. service-policy input** *policy-map-name*
- 12. end
- **13.** show policy-map [policy-map-name [class class-map-name]]
- 14. copy running-config startup-config

|        | Command or Action                                  | Purpose                                                                                    |
|--------|----------------------------------------------------|--------------------------------------------------------------------------------------------|
| Step 1 | configure terminal                                 | Enters the global configuration mode.                                                      |
|        | Example:<br>Switch# configure terminal             |                                                                                            |
| Step 2 | <pre>class-map {class-map name   match-any }</pre> | Enters class map configuration mode.                                                       |
|        | Example:                                           | • Creates a class map to be used for matching packets to the class whose name you specify. |
|        | Switch(config)# class-map ipclass1                 |                                                                                            |

|        | Command or Action                                                      | Purpose                                                                                                    |
|--------|------------------------------------------------------------------------|----------------------------------------------------------------------------------------------------|
|        | <pre>Switch(config-cmap)# exit Switch(config)#</pre>                   | • If you specify <b>match-any</b> , one of the match criteria must be met for traffic entering the traffic class to be classified as part of the traffic class. This is the default.                                                                                                    |
| Step 3 | <b>match access-group</b> { access list index   access list name }     | Specifies the classification criteria to match to the class map. You can match on the following criteria:                                                                                                    |
|        | Example:                                                               | • access-group—Matches to access group.                                                                                                    |
|        | Switch(config-cmap)# match access-group                                | • class-map—Matches to another class map.                                                                                                    |
|        | 1000<br>Switch(config-cmap)# exit                                      | • cos—Matches to a CoS value.                                                                                                    |
|        | Switch(config)#                                                        | • dscp—Matches to a DSCP value.                                                                                                    |
|        |                                                                        | • ip—Matches to a specific IP value.                                                                                                    |
|        |                                                                        | • non-client-nrt—Matches non-client NRT.                                                                                                    |
|        |                                                                        | • precedence—Matches precedence in IPv4 and IPv6 packets.                                                                                                    |
|        |                                                                        | • <b>qos-group</b> —Matches to a QoS group.                                                                                                    |
|        |                                                                        | • vlan—Matches to a VLAN.                                                                                                    |
|        |                                                                        | • wlan—Matches to a wireless LAN.                                                                                                    |
| Step 4 | policy-map policy-map-name                                             | Creates a policy map by entering the policy map name, and enters policy-map configuration mode.                                                                                                    |
|        | Example:                                                               | By default, no policy maps are defined.                                                                                                    |
|        | <pre>Switch(config)# policy-map flowit Switch(config-pmap)#</pre>      |                                                                                                    |
| Step 5 | class {class-map-name   class-default}                                 | Defines a traffic classification, and enter policy-map class configuration mode.                                                                                                    |
|        | Example:                                                               | By default, no policy map class-maps are defined.                                                                                                    |
|        | <pre>Switch(config-pmap)# class ipclass1 Switch(config-pmap-c)#</pre>  | If a traffic class has already been defined by using the <b>class-map</b> global configuration command, specify its name for <i>class-map-name</i> in this command.                                                                                                    |
|        |                                                                        | A <b>class-default</b> traffic class is predefined and can be added to any policy.<br>It is always placed at the end of a policy map. With an implied <b>match</b><br><b>any</b> included in the <b>class-default</b> class, all packets that have not already<br>matched the other traffic classes will match <b>class-default</b> . |
| Step 6 | set {cos   dscp   ip   precedence   qos-group<br>  wlan user-priority} | (Optional) Sets the QoS values. Possible QoS configuration values include:                                                                                                    |
|        | Fxamnle                                                                | • cos—Sets the IEEE 802.1Q/ISL class of service/user priority.                                                                                                    |
|        | Switch(config-pmap-c)# set dscp 45                                     | • dscp—Sets DSCP in IP(v4) and IPv6 packets.                                                                                                    |

| Command or Action                                                                     | Purpose                                                                                                    |
|---------------------------------------------------------------------------------------|----------------------------------------------------------------------------------------------------|
| Switch(config-pmap-c)#                                                                | • ip—Sets IP specific values.                                                                                                    |
|                                                                                       | • precedence—Sets precedence in IP(v4) and IPv6 packet.                                                                                                    |
|                                                                                       | • qos-group—Sets QoS group.                                                                                                    |
|                                                                                       | • wlan user-priority—Sets WLAN user priority.                                                                                                    |
|                                                                                       | In this example, the <b>set dscp</b> command classifies the IP traffic by setting a new DSCP value in the packet.                                                                                                    |
| <pre>police {target_bit_rate   cir   rate }</pre>                                     | (Optional) Configures the policer:                                                                                                    |
| Example:                                                                              | • <i>target_bit_rate</i> —Specifies the bit rate per second, enter a value between 8000 and 10000000000.                                                                                                    |
| <pre>Switch(config-pmap-c)# police 100000 conform-action transmit exceed-action</pre> | • cir—Committed Information Rate.                                                                                                    |
| <b>drop</b><br>Switch(config-pmap-c)#                                                 | • rate—Specifies the police rate, PCR for hierarchical policies, or SCR for single-level ATM 4.0 policer policies.                                                                                                    |
|                                                                                       | In this example, the <b>police</b> command adds a policer to the class where any traffic beyond the 100000 set target bit rate is dropped.                                                                                                    |
| exit                                                                                  | Returns to policy map configuration mode.                                                                                                    |
| Example:                                                                              |                                                                                                    |
| Switch(config-pmap-c)# <b>exit</b>                                                    |                                                                                                    |
| exit                                                                                  | Returns to global configuration mode.                                                                                                    |
| Example:                                                                              |                                                                                                    |
| Switch(config-pmap)# <b>exit</b>                                                      |                                                                                                    |
| interface interface-id                                                                | Specifies the port to attach to the policy map, and enters interface configuration mode.                                                                                                    |
| Example:                                                                              | Valid interfaces include physical ports.                                                                                                    |
| Switch(config)# interface<br>gigabitethernet 2/0/1                                    |                                                                                                    |
| service-policy input policy-map-name                                                  | Specifies the policy-map name, and applies it to an ingress port. Only one policy map per ingress port is supported.                                                                                                    |
| Example:                                                                              |                                                                                                    |
| <pre>Switch(config-if)# service-policy input flowit</pre>                             |                                                                                                    |
|                                                                                       | Command or Action         Switch(config-pmap-c)#         police {target_bit_rate   cir   rate }         Example:         Switch(config-pmap-c)# police 100000         conform-action transmit exceed-action drop         Switch(config-pmap-c)# police 100000         conform-action transmit exceed-action drop         Switch(config-pmap-c)#         exit         Example:         Switch(config-pmap-c)# exit         exit         Example:         Switch(config-pmap)# exit         interface interface-id         Example:         Switch(config)# interface         gigabitethernet 2/0/1         service-policy input policy-map-name         Example:         Switch(config-if)# service-policy         input flowit |

|         | Command or Action                                                   | Purpose                                                  |
|---------|---------------------------------------------------------------------|----------------------------------------------------------|
| Step 12 | end                                                                 | Returns to privileged EXEC mode.                         |
|         | <pre>Example: Switch(config-if)# end</pre>                          |                                                          |
| Step 13 | <pre>show policy-map [policy-map-name [class class-map-name]]</pre> | (Optional) Verifies your entries.                        |
|         | <b>Example:</b><br>Switch# <b>show policy-map</b>                   |                                                          |
| Step 14 | copy running-config startup-config                                  | (Optional) Saves your entries in the configuration file. |
|         | Example:<br>Switch# copy-running-config<br>startup-config           |                                                          |

If applicable to your QoS configuration, configure classification, policing, and marking of traffic on SVIs by using policy maps.

## Classifying, Policing, and Marking Traffic on SVIs by Using Policy Maps (CLI)

## **Before You Begin**

You should have already decided upon the classification, policing, and marking of your network traffic by using policy maps prior to beginning this procedure.

### **SUMMARY STEPS**

- 1. configure terminal
- **2.** class-map {*class-map name* | match-any }
- 3. match vlan vlan number
- 4. policy-map policy-map-name
- 5. description description
- 6. class {class-map-name | class-default}
- 7. set {cos | dscp | ip | precedence | qos-group | wlan user-priority}
- **8.** police {*target\_bit\_rate* | cir | rate}
- 9. exit
- 10. exit
- **11. interface** *interface-id*
- **12.** service-policy input *policy-map-name*
- 13. end
- 14. show policy-map [policy-map-name [class class-map-name]]
- 15. copy running-config startup-config

## **DETAILED STEPS**

|        | Command or Action                                                                                      | Purpose                                                                                                    |
|--------|----------------------------------------------------------------------------------------------------|----------------------------------------------------------------------------------------------------|
| Step 1 | configure terminal                                                                                     | Enters the global configuration mode.                                                                                                    |
|        | <b>Example:</b><br>Switch# configure terminal                                                          |                                                                                                    |
| Step 2 | <pre>class-map {class-map name   match-any }</pre>                                                     | Enters class map configuration mode.                                                                                                    |
|        | <b>Example:</b><br>Switch(config)# class-map class_vlan100                                             | <ul> <li>Creates a class map to be used for matching packets to the class whose name you specify.</li> <li>If you specify match-any, one of the match criteria must be met for traffic entering the traffic class to be classified as part of the traffic class. This is the default.</li> </ul> |
| Step 3 | match vlan vlan number                                                                                 | Specifies the VLAN to match to the class map.                                                                                                    |
|        | <b>Example:</b><br>Switch(config-cmap)# match vlan 100<br>Switch(config-cmap)# exit<br>Switch(config)# |                                                                                                    |

|        | Command or Action                                                                        | Purpose                                                                                                    |
|--------|------------------------------------------------------------------------------------------|----------------------------------------------------------------------------------------------------|
| Step 4 | policy-map policy-map-name                                                               | Creates a policy map by entering the policy map name, and enters policy-map configuration mode.                                                                                                    |
|        | Example:                                                                                 | By default, no policy maps are defined.                                                                                                    |
|        | <pre>Switch(config) # policy-map policy_vlan100 Switch(config-pmap) #</pre>              |                                                                                                    |
| Step 5 | description description                                                                  | (Optional) Enters a description of the policy map.                                                                                                    |
|        | Example:                                                                                 |                                                                                                    |
|        | Switch(config-pmap)# <b>description vlan</b> 100                                         |                                                                                                    |
| Step 6 | class {class-map-name   class-default}                                                   | Defines a traffic classification, and enters the policy-map class configuration mode.                                                                                                    |
|        | Example:                                                                                 | By default, no policy map class-maps are defined.                                                                                                    |
|        | <pre>Switch(config-pmap)# class class_vlan100 Switch(config-pmap-c)#</pre>               | If a traffic class has already been defined by using the <b>class-map</b> global configuration command, specify its name for <i>class-map-name</i> in this command.                                                                                                    |
|        |                                                                                          | A <b>class-default</b> traffic class is predefined and can be added to any policy. It is always placed at the end of a policy map. With an implied <b>match any</b> included in the <b>class-default</b> class, all packets that have not already matched the other traffic classes will match <b>class-default</b> . |
| Step 7 | set {cos   dscp   ip   precedence   qos-group  <br>wlan user-priority}                   | (Optional) Sets the QoS values. Possible QoS configuration values include:                                                                                                    |
|        | <b>Example:</b><br>Switch(config-pmap-c)# <b>set dscp af23</b><br>Switch(config-pmap-c)# | • cos—Sets the IEEE 802.1Q/ISL class of service/user priority.                                                                                                    |
|        |                                                                                          | • dscp—Sets DSCP in IP(v4) and IPv6 packets.                                                                                                    |
|        |                                                                                          | • ip—Sets IP specific values.                                                                                                    |
|        |                                                                                          | • precedence—Sets precedence in IP(v4) and IPv6 packet.                                                                                                    |
|        |                                                                                          | • qos-group—Sets QoS group.                                                                                                    |
|        |                                                                                          | • wlan user-priority—Sets WLAN user-priority.                                                                                                    |
|        |                                                                                          | In this example, the <b>set dscp</b> command classifies the IP traffic by matching the packets with a DSCP value of AF23 (010010).                                                                                                    |
| Step 8 | <pre>police {target_bit_rate   cir   rate}</pre>                                         | (Optional) Configures the policer:                                                                                                    |
|        | Example:                                                                                 | • <i>target_bit_rate</i> —Specifies the bit rate per second. Enter a value between 8000 and 10000000000.                                                                                                    |
|        | <pre>Switch(config-pmap-c)# police 200000 conform-action transmit</pre>                  | • cir—Committed Information Rate.                                                                                                    |
|        | <pre>exceed-action drop Switch(config-pmap-c)#</pre>                                     | • rate—Specifies the police rate, PCR for hierarchical policies, or SCR for single-level ATM 4.0 policer policies.                                                                                                    |

|         | Command or Action                                                 | Purpose                                                                                                    |
|---------|-------------------------------------------------------------------|----------------------------------------------------------------------------------------------------|
|         |                                                                   | In this example, the <b>police</b> command adds a policer to the class where any traffic beyond the 200000 set target bit rate is dropped. |
| Step 9  | exit                                                              | Returns to policy map configuration mode.                                                                                                  |
|         | Example:                                                          |                                                                                                    |
|         | Switch(config-pmap-c)# <b>exit</b>                                |                                                                                                    |
| Step 10 | exit                                                              | Returns to global configuration mode.                                                                                                    |
|         | Example:                                                          |                                                                                                    |
|         | Switch(config-pmap)# exit                                         |                                                                                                    |
| Step 11 | interface interface-id                                            | Specifies the port to attach to the policy map, and enters interface configuration mode.                                                   |
|         | Example:                                                          | Valid interfaces include physical ports.                                                                                                   |
|         | Switch(config)# interface<br>gigabitethernet 1/0/3                |                                                                                                    |
| Step 12 | service-policy input policy-map-name                              | Specifies the policy-map name, and applies it to an ingress port. Only one policy map per ingress port is supported.                       |
|         | Example:                                                          |                                                                                                    |
|         | <pre>Switch(config-if)# service-policy input policy_vlan100</pre> |                                                                                                    |
| Step 13 | end                                                               | Returns to privileged EXEC mode.                                                                                                    |
|         | Example:                                                          |                                                                                                    |
|         | Switch(config-if)# end                                            |                                                                                                    |
| Step 14 | <b>show policy-map</b> [policy-map-name [class class-map-name]]   | (Optional) Verifies your entries.                                                                                                    |
|         | Example:                                                          |                                                                                                    |
|         | Switch# show policy-map                                           |                                                                                                    |
| Step 15 | copy running-config startup-config                                | (Optional) Saves your entries in the configuration file.                                                                                   |
|         | Example:                                                          |                                                                                                    |
|         | Switch# copy-running-config<br>startup-config                     |                                                                                                    |

## **Related Topics**

Policy Map on VLANs, on page 41 Examples: Policer VLAN Configuration, on page 133

## **Configuring Table Maps (CLI)**

Table maps are a form of marking, and also enable the mapping and conversion of one field to another using a table. For example, a table map can be used to map and convert a Layer 2 CoS setting to a precedence value in Layer 3.

Note

A table map can be referenced in multiple policies or multiple times in the same policy.

## **SUMMARY STEPS**

- 1. configure terminal
- 2. table-map name {default {default value | copy | ignore} | exit | map {from from value to to value } | no}
- **3.** map from value to value
- 4. exit
- 5. exit
- 6. show table-map
- 7. configure terminal
- 8. policy-map
- 9. class class-default
- **10. set cos dscp table** *table map name*
- 11. end

|        | Command or Action                                                                                       | Purpose                                                                                                    |
|--------|----------------------------------------------------------------------------------------------------|----------------------------------------------------------------------------------------------------|
| Step 1 | configure terminal                                                                                      | Enters the global configuration mode.                                                                                                    |
|        | Example:                                                                                                |                                                                                                    |
|        | Switch# configure terminal                                                                              |                                                                                                    |
| Step 2 | table-map name {default {default value   copy  ignore}   exit   map {from from value to to value }  no} | Creates a table map and enters the table map configuration<br>mode. In table map configuration mode, you can perform the<br>following tasks: |
|        | Example:                                                                                                | • <b>default</b> —Configures the table map default value, or sets the default behavior for a value not found in the table                    |
|        | Switch(config)# table-map table01                                                                       | map to copy or ignore.                                                                                                    |

| ap configuration mode.                                                                                                    |
|----------------------------------------------------------------------------------------------------|
| alue in the table map.                                                                                                    |
| ult values of the command.                                                                                                    |
| alues 0 are marked to the<br>CoS value 4, DSCP value<br>e 40 to the CoS value 6 and<br>alues to DSCP values in this<br>using the <b>set</b> policy map<br>hand as described in a later |
| ode.                                                                                                    |
|                                                                                                    |
|                                                                                                    |
| <br>).                                                                                                    |
|                                                                                                    |
|                                                                                                    |
| ion.                                                                                                    |
|                                                                                                    |
|                                                                                                    |
|                                                                                                    |
|                                                                                                    |
|                                                                                                    |
| table map.                                                                                                    |
| - 1.<br>- 1.                                                                                                    |

|         | Command or Action                                                                   | Purpose                                                                                                    |
|---------|-------------------------------------------------------------------------------------|----------------------------------------------------------------------------------------------------|
|         | Example:                                                                            |                                                                                                    |
|         | Switch(config)# <b>policy-map table-policy</b><br>Switch(config-pmap)#              |                                                                                                    |
| Step 9  | class class-default                                                                 | Matches the class to the system default.                                                                                    |
|         | Example:                                                                            |                                                                                                    |
|         | Switch(config-pmap)# <b>class class-default</b><br>Switch(config-pmap-c)#           |                                                                                                    |
| Step 10 | set cos dscp table table map name                                                   | If this policy is applied on input port, that port will have trust<br>DSCP enabled on that port and marking will take place |
|         | Example:                                                                            | depending upon the specified table map.                                                                                     |
|         | <pre>Switch(config-pmap-c)# set cos dscp table table01 Switch(config-pmap-c)#</pre> |                                                                                                    |
| Step 11 | end                                                                                 | Returns to privileged EXEC mode.                                                                                            |
|         | Example:                                                                            |                                                                                                    |
|         | Switch(config-pmap-c)# <b>end</b><br>Switch#                                        |                                                                                                    |

Configure any additional policy maps for QoS for your network. After creating your policy maps, attach the traffic policy or polices to an interface using the **service-policy** command.

#### **Related Topics**

Table Map Marking, on page 43Examples: Table Map Marking Configuration, on page 135

## **Configuring Trust**

## **Configuring Trust Behavior for Wireless Traffic (CLI)**

The Cisco IOS XE 3.2 Release supported different trust defaults for wired and wireless ports. The trust default for wired ports was the same as for this software release. For wireless ports, the default system behavior was non-trust, which meant that when the switch came up, all markings for the wireless ports were defaulted to zero and no traffic received priority treatment. For compatibility with an existing wired switch, all traffic went to the best-effort queue by default. The access point performed priority queuing by default. In the downstream

direction, the access point maintained voice, video, best-effort, and background queues for queuing. The access selected the queuing strategy based on the 11e tag information. By default, the access point treated all wireless packets as best effort.

## **SUMMARY STEPS**

- 1. configure terminal
- 2. qos wireless-default-untrust
- 3. end

#### **DETAILED STEPS**

|        | Command or Action                                                          | Purpose                                                                                                    |
|--------|----------------------------------------------------------------------------|----------------------------------------------------------------------------------------------------|
| Step 1 | configure terminal                                                         | Enters global configuration mode.                                                                                                    |
|        | <b>Example:</b><br>Switch# configure terminal                              |                                                                                                    |
| Step 2 | qos wireless-default-untrust                                               | Configures the behavior of the switch to untrust wireless traffic.<br>To configure the switch to trust wireless traffic by default, use the |
|        | <pre>Example:<br/>Switch (config) # qos<br/>wireless-default-untrust</pre> | <b>no</b> form of the command.                                                                                                    |
| Step 3 | end                                                                        | Returns to privileged EXEC mode. Alternatively, you can also press <b>Ctrl-Z</b> to exit global configuration mode.                         |
|        | <pre>Example: Switch(config)# end</pre>                                    |                                                                                                    |

## **Related Topics**

Trust Behavior for Wired and Wireless Ports, on page 53

## **Configuring QoS Features and Functionality**

## **Configuring Call Admission Control (CLI)**

This task explains how to configure class-based, unconditional packet marking features on your switch for Call Admission Control (CAC).

## **SUMMARY STEPS**

- 1. configure terminal
- 2. class-map class name
- **3.** match dscp *dscp value*
- 4. exit
- 5. class-map class name
- 6. match dscp dscp value
- 7. exit
- 8. table-map *name*
- 9. default copy
- 10. exit
- **11. table-map** name
- 12. default copy
- 13. exit
- **14.** policy-map policy name
- **15.** class class-map-name
- **16.** priority level *level\_value*
- **17.** police [*target\_bit\_rate* | cir | rate ]
- 18. admit cac wmm-tspec
- **19. rate** value
- **20. wlan-up** *value*
- 21. exit
- 22. exit
- 23. class class name
- **24**. priority level *level\_value*
- **25.** police [*target\_bit\_rate* | cir | rate ]
- 26. admit cac wmm-tspec
- 27. rate value
- 28. wlan-up value
- **29**. exit
- **30**. exit
- **31.** policy-map policy name
- **32.** class class-map-name
- **33.** set dscp dscp table *table\_map\_name*
- **34. set wlan user-priority dscp table** *table\_map\_name*
- **35.** shape average {*target bit rate* | percent *percentage*}
- **36.** queue-buffers {ratio ratio value}
- **37.** service-policy *policy\_map\_name*
- 38. end
- 39. show policy-map

|        | Command or Action                                                                             | Purpose                                                                                                    |
|--------|-----------------------------------------------------------------------------------------------|----------------------------------------------------------------------------------------------------|
| Step 1 | configure terminal                                                                            | Enters the global configuration mode.                                                                                                    |
|        | Example:                                                                                      |                                                                                                    |
|        | Switch# configure terminal                                                                    |                                                                                                    |
| Step 2 | <pre>class-map class name Example: Switch(config)# class-map voice Switch(config-cmap)#</pre> | <ul> <li>Enters policy class map configuration mode. Specifies the name of the class whose policy you want to create or change. Command options for policy class map configuration mode include the following:</li> <li><i>word</i>—Class map name.</li> <li>class-default—System default class matching any otherwise unclassified packets.</li> </ul> |
| Step 3 | match dscp dscp value                                                                         | (Optional) Matches the DSCP values in IPv4 and IPv6 packets.                                                                                                    |
|        | Example:                                                                                      |                                                                                                    |
|        | Switch(config-cmap)# match dscp 46                                                            |                                                                                                    |
| Step 4 | exit                                                                                          | Returns to global configuration mode.                                                                                                    |
|        | Example:                                                                                      |                                                                                                    |
|        | Switch(config-cmap)# <b>exit</b><br>Switch(config)#                                           |                                                                                                    |
| Step 5 | class-map class name<br>Example:                                                              | Enters policy class map configuration mode. Specifies the name of the class whose policy you want to create or change. Command options for policy class map configuration mode include the following:                                                                                                    |
|        | Switch(config)# <b>class-map video</b><br>Switch(config-cmap)#                                | • word—Class map name.                                                                                                    |
|        |                                                                                               | • class-default—System default class matching any otherwise unclassified packets.                                                                                                    |
| Step 6 | match dscp dscp value                                                                         | (Optional) Matches the DSCP values in IPv4 and IPv6 packets.                                                                                                    |
|        | Example:                                                                                      |                                                                                                    |
|        | Switch(config-cmap)# match dscp 34                                                            |                                                                                                    |
| Step 7 | exit                                                                                          | Returns to global configuration mode.                                                                                                    |
|         | Command or Action                                                                      | Purpose                                                                                                    |
|---------|----------------------------------------------------------------------------------------|----------------------------------------------------------------------------------------------------|
|         | <b>Example:</b><br>Switch(config-cmap)# <b>exit</b><br>Switch(config)#                 |                                                                                                    |
| Step 8  | table-map name                                                                         | Creates a table map and enters the table map configuration mode.                                             |
|         | <b>Example:</b><br>Switch(config)# table-map dscp2dscp<br>Switch(config-tablemap)#     |                                                                                                    |
| Step 9  | default copy                                                                           | Sets the default behavior for value not found in the table map to copy.                                      |
|         | <pre>Example: Switch(config-tablemap)# default copy</pre>                              | <b>Note</b> This is the default option. You can also do a mapping of values for DSCP to DSCP.                |
| Step 10 | exit                                                                                   | Returns to global configuration mode.                                                                        |
|         | <pre>Example:<br/>Switch(config-tablemap)# exit<br/>Switch(config)#</pre>              |                                                                                                    |
| Step 11 | table-map name                                                                         | Creates a new table map and enters the table map configuration mode.                                         |
|         | <pre>Example:<br/>Switch(config)# table-map dscp2up<br/>Switch(config-tablemap)#</pre> |                                                                                                    |
| Step 12 | default copy                                                                           | Sets the default behavior for value not found in the table map to copy.                                      |
|         | <pre>Example: Switch(config-tablemap)# default copy</pre>                              | <b>Note</b> This is the default option. You can also do a mapping of values for DSCP to UP.                  |
| Step 13 | exit                                                                                   | Returns to global configuration mode.                                                                        |
|         | Example:                                                                               |                                                                                                    |
|         | <pre>Switch(config-tablemap)# exit Switch(config)#</pre>                               |                                                                                                    |
| Step 14 | policy-map policy name                                                                 | Enters policy map configuration mode.                                                                        |
|         | Example:                                                                               | Creates or modifies a policy map that can be attached to one or more interfaces to specify a service policy. |
|         | <pre>Switch(config)# policy-map</pre>                                                  |                                                                                                    |

|         | Command or Action                                             | Purpose                                                                                                    |
|---------|---------------------------------------------------------------|----------------------------------------------------------------------------------------------------|
|         | <pre>ssid_child_cac Switch(config-pmap)#</pre>                |                                                                                                    |
| Step 15 | class class-map-name                                          | Defines an interface-level traffic classification, and enters policy-map configuration mode.                                                          |
|         | Example:                                                      |                                                                                                    |
|         | <pre>Switch(config-pmap)# class voice</pre>                   |                                                                                                    |
| Step 16 | priority level level_value                                    | The <b>priority</b> command assigns a strict scheduling priority for the class.                                                                       |
|         | Example:                                                      | <b>Note</b> Priority level 1 is more important than priority level 2.                                                                                 |
|         | <pre>Switch(config-pmap-c)# priority level 1</pre>            | Priority level 1 reserves bandwidth that is processed first<br>for QoS, so its latency is very low. Both priority level 1<br>and 2 reserve bandwidth. |
| Step 17 | <pre>police [target_bit_rate   cir   rate ]</pre>             | (Optional) Configures the policer:                                                                                                    |
|         | <pre>Example:<br/>Switch(config-pmap-c)# police cir 10m</pre> | • <i>target_bit_rate</i> —Specifies the bit rate per second. Enter a value between 8000 and 10000000000.                                              |
|         |                                                               | • cir—Committed Information Rate.                                                                                                    |
|         |                                                               | • rate—Specifies the police rate, PCR for hierarchical policies, or SCR for single-level ATM 4.0 policer policies.                                    |
| Step 18 | admit cac wmm-tspec                                           | Configures call admission control for the policy map.                                                                                                 |
|         | Example:                                                      | Note This command only configures CAC for wireless QoS.                                                                                               |
|         | Switch(config-pmap-c)# admit cac                              |                                                                                                    |
|         | Switch(config-pmap-cac-wmm)#                                  |                                                                                                    |
| Step 19 | rate value                                                    | Configures the target bit rate (Kilo Bits per second). Enter a value from 8 to 10000000.                                                              |
|         | Example:                                                      |                                                                                                    |
|         | Switch(config-pmap-admit-cac-wmm)# rate 5000                  |                                                                                                    |
| Step 20 | wlan-up value                                                 | Configures the WLAN UP value. Enter a value from 0 to 7.                                                                                              |
|         | Example:                                                      |                                                                                                    |
|         | Switch(config-pmap-admit-cac-wmm)#<br>wlan-up 6 7             |                                                                                                    |
| Step 21 | exit                                                          | Returns to policy map class configuration mode.                                                                                                    |

|         | Command or Action                                                                                                    | Purpose                                                                                                    |
|---------|----------------------------------------------------------------------------------------------------|----------------------------------------------------------------------------------------------------|
|         | <b>Example:</b><br>Switch(config-pmap-admit-cac-wmm)# <b>exit</b><br>Switch(config-pmap-c)#                            |                                                                                                    |
| Step 22 | exit                                                                                                    | Returns to policy map configuration mode.                                                                                                    |
|         | <pre>Example:<br/>Switch(config-pmap-c)# exit<br/>Switch(config-pmap)#</pre>                                           |                                                                                                    |
| Step 23 | <pre>class class name Example: Switch(config-pmap)# class video Switch(config-pmap-c)#</pre>                           | <ul> <li>Enters policy class map configuration mode. Specifies the name of the class whose policy you want to create or change. Command options for policy class map configuration mode include the following:</li> <li><i>word</i>—Class map name.</li> <li><b>class-default</b>—System default class matching any otherwise unclassified packets.</li> </ul> |
| Step 24 | priority level level_value                                                                                             | The <b>priority</b> command assigns a strict scheduling priority for the class.                                                                                                    |
|         | <pre>Example:<br/>Switch(config-pmap-c)# priority level 2</pre>                                                        | <b>Note</b> Priority level 1 is more important than priority level 2.<br>Priority level 1 reserves bandwidth that is processed first for QoS, so its latency is very low. Both priority level 1 and 2 reserve bandwidth.                                                                                                    |
| Step 25 | <pre>police [target_bit_rate   cir   rate ] Example: Switch(config-pmap-c)# police cir 20m</pre>                       | <ul> <li>(Optional) Configures the policer:</li> <li><i>target_bit_rate</i>—Specifies the bit rate per second. Enter a value between 8000 and 1000000000.</li> <li>cir—Committed Information Rate.</li> <li>rate—Specifies the police rate, PCR for hierarchical policies, or SCR for single-level ATM 4.0 policer policies.</li> </ul>                        |
| Step 26 | admit cac wmm-tspec<br>Example:<br>Switch(config-pmap-c)# admit cac<br>wmm-tspec<br>Switch(config-pmap-admit-cac-wmm)# | Configures call admission control for the policy map.<br>Note This command only configures CAC for wireless<br>QoS.                                                                                                    |

|         | Command or Action                                                       | Purpose                                                                                                    |
|---------|-------------------------------------------------------------------------|----------------------------------------------------------------------------------------------------|
| Step 27 | rate value                                                              | Configures the target bit rate (Kilo Bits per second). Enter a value from 8 to 10000000.                                         |
|         | Example:                                                                |                                                                                                    |
|         | Switch(config-pmap-admit-cac-wmm)# rate 5000                            |                                                                                                    |
| Step 28 | wlan-up value                                                           | Configures the WLAN UP value. Enter a value from 0 to 7.                                                                         |
|         | Example:                                                                |                                                                                                    |
|         | Switch(config-pmap-admit-cac-wmm)#<br>wlan-up 4 5                       |                                                                                                    |
| Step 29 | exit                                                                    | Returns to policy map configuration mode.                                                                                        |
|         | Example:                                                                |                                                                                                    |
|         | Switch(config-pmap-cac-wmm)# exit<br>Switch(config-pmap)#               |                                                                                                    |
| Step 30 | exit                                                                    | Returns to global configuration mode.                                                                                            |
|         | Example:                                                                |                                                                                                    |
|         | Switch(config-pmap)# <b>exit</b><br>Switch(config)#                     |                                                                                                    |
| Step 31 | policy-map policy name                                                  | Enters policy map configuration mode.                                                                                            |
|         | Example:                                                                | Creates or modifies a policy map that can be attached to one or more interfaces to specify a service policy.                     |
|         | <pre>Switch(config)# policy-map ssid_cac<br/>Switch(config-pmap)#</pre> |                                                                                                    |
| Step 32 | class class-map-name                                                    | Defines an interface-level traffic classification, and enters policy-map configuration mode.                                     |
|         | Example:                                                                | In this example, the class map is set to default.                                                                                |
|         | Switch(config-pmap)# <b>class default</b>                               |                                                                                                    |
| Step 33 | <pre>set dscp dscp table table_map_name</pre>                           | (Optional) Sets the QoS values. In this example, the <b>set dscp dscp table</b> command creates a table map and sets its values. |
|         | Example:                                                                |                                                                                                    |
|         | Switch(config-pmap-c)# set dscp dscp<br>table dscp2dscp                 |                                                                                                    |

|         | Command or Action                                                   | Purpose                                                                                                    |
|---------|---------------------------------------------------------------------|----------------------------------------------------------------------------------------------------|
| Step 34 | <b>set wlan user-priority dscp table</b><br>table_map_name          | (Optional) Sets the QoS values. In this example, the <b>set wlan</b><br><b>user-priority dscp table</b> command sets the WLAN user priority.                                                                                                    |
|         | Example:                                                            |                                                                                                    |
|         | Switch(config-pmap-c)# set wlan<br>user-priority dscp table dscp2up |                                                                                                    |
| Step 35 | <pre>shape average {target bit rate   percent percentage}</pre>     | Configures the average shape rate. You can configure the average shape rate by target bit rates (bits per second) or by percentage of interface bandwidth for the Committed Information Rate (CIR).                                                                              |
|         | Example:                                                            |                                                                                                    |
|         | <pre>Switch(config-pmap-c)# shape average 100000000</pre>           |                                                                                                    |
| Step 36 | <pre>queue-buffers {ratio ratio value}</pre>                        | Configures the relative buffer size for the queue.                                                                                                    |
|         | <pre>Example: Switch(config-pmap-c)# queue-buffers ratio 0</pre>    | <b>Note</b> The sum of all configured buffers in a policy must be less than or equal to 100 percent. Unallocated buffers are evenly distributed to all the remaining queues. Ensure sufficient buffers are allocated to all queues including the priority queues.                |
|         |                                                                     | Note Protocol Data Units (PDUs) for network control protocols<br>such as spanning-tree and LACP utilize the priority queue<br>or queue 0 (when a priority queue is not configured). Ensure<br>sufficient buffers are allocated to these queues for the<br>protocols to function. |
| Step 37 | service-policy policy_map_name                                      | Specifies the policy map for the service policy.                                                                                                    |
|         | Example:                                                            |                                                                                                    |
|         | <pre>Switch(config-pmap-c)# service-policy ssid_child_cac</pre>     |                                                                                                    |
| Step 38 | end                                                                 | Saves configuration changes.                                                                                                    |
|         | Example:                                                            |                                                                                                    |
|         | Switch(config-pmap)# <b>end</b><br>Switch#                          |                                                                                                    |
| Step 39 | show policy-map                                                     | (Optional) Displays policy configuration information for all classes configured for all service policies.                                                                                                    |
|         | Example:                                                            |                                                                                                    |
|         | Switch# show policy-map                                             |                                                                                                    |
|         | 1                                                                   |                                                                                                    |

Configure any additional policy maps for QoS for your network. After creating your policy maps, attach the traffic policy or polices to an interface using the **service-policy** command.

For additional information about CAC, refer to the *System Management Configuration Guide, Cisco IOS XE Release 3SE (Catalyst 3850 Switches).* 

## **Configuring Bandwidth (CLI)**

This procedure explains how to configure bandwidth on your switch.

#### **Before You Begin**

You should have created a class map for bandwidth before beginning this procedure.

### **SUMMARY STEPS**

- 1. configure terminal
- 2. policy-map policy name
- 3. class class name
- **4.** bandwidth {*Kb/s* | percent *percentage* | remaining { ratio *ratio* }}
- 5. end
- 6. show policy-map

|        | Command or Action                                                             | Purpose                                                                                                    |
|--------|-------------------------------------------------------------------------------|----------------------------------------------------------------------------------------------------|
| Step 1 | configure terminal                                                            | Enters the global configuration mode.                                                                                                    |
|        | Example:                                                                      |                                                                                                    |
|        | Switch# configure terminal                                                    |                                                                                                    |
| Step 2 | policy-map policy name                                                        | Enters policy map configuration mode.                                                                                                    |
|        | Example:                                                                      | Creates or modifies a policy map that can be attached to one or more interfaces to specify a service policy.                                               |
|        | <pre>Switch(config)# policy-map policy_bandwidth01 Switch(config-pmap)#</pre> |                                                                                                    |
| Step 3 | class class name                                                              | Enters policy class map configuration mode. Specifies the name of the class<br>whose policy you want to create or change. Command options for policy class |
|        | Example:                                                                      | map configuration mode include the following:                                                                                                    |
|        | Switch(config-pmap)# <b>class</b>                                             | • <i>word</i> —Class map name.                                                                                                    |
|        | <pre>class_bandwidth01 Switch(config-pmap-c)#</pre>                           | • class-default—System default class matching any otherwise unclassified packets.                                                                          |

|        | Command or Action                                                                                                    | Purpose                                                                                                    |
|--------|----------------------------------------------------------------------------------------------------|----------------------------------------------------------------------------------------------------|
| Step 4 | <pre>bandwidth {Kb/s   percent percentage<br/>  remaining { ratio ratio } }<br/>Example:<br/>Switch(config-pmap-c) # bandwidth<br/>200000<br/>Switch(config-pmap-c) #</pre> | <ul> <li>Configures the bandwidth for the policy map. The parameters include:</li> <li><i>Kb/s</i>—Configures a specific value in kilobits per second (from 20000 to 10000000).</li> <li><b>percent</b>—Allocates minimum bandwidth to a particular class based on a percentage. The queue can oversubscribe bandwidth in case other queues do not utilize the entire port bandwidth. The total sum cannot exceed 100 percent, and in case it is less than 100 percent, the rest of the bandwidth is equally divided along all bandwidth queues.</li> </ul>                                                                                                    |
|        |                                                                                                    | <ul> <li>remaining— Allocates minimum bandwidth to a particular class. The queue can oversubscribe bandwidth in case other queues do not utilize entire port bandwidth. The total sum cannot exceed 100 percent. It is preferred to use this command when the priority command is used for certain queues in the policy. You can also assign ratios rather than percentages to each queue; the queues will be assigned certain weights which are inline with these ratios. Ratios can range from 0 to 100. Total bandwidth ratio allocation for the policy in this case can exceed 100.</li> <li>Note You cannot mix bandwidth types on a policy map. For example, you cannot configure bandwidth in a single policy map using both a bandwidth percent and in kilobits per second.</li> </ul> |
| Step 5 | <pre>end Example: Switch(config-pmap-c)# end Switch#</pre>                                                                                                    | Saves configuration changes.                                                                                                    |
| Step 6 | <pre>show policy-map Example: Switch# show policy-map</pre>                                                                                                    | (Optional) Displays policy configuration information for all classes configured for all service policies.                                                                                                    |

Configure any additional policy maps for QoS for your network. After creating the policy maps, attach the traffic policy or polices to an interface using the **service-policy** command.

## **Related Topics**

Bandwidth, on page 48

# **Configuring Police (CLI)**

This procedure explains how to configure policing on your switch.

#### **Before You Begin**

You should have created a class map for policing before beginning this procedure.

### **SUMMARY STEPS**

- 1. configure terminal
- **2.** policy-map policy name
- 3. class class name
- 4. police {target\_bit\_rate [burst bytes | bc | conform-action | pir ] | cir {target\_bit\_rate | percent percentage} | rate {target\_bit\_rate | percent percentage} conform-action transmit exceed-action {drop [violate action] | set-cos-transmit | set-dscp-transmit | set-prec-transmit | transmit [violate action] }}
- 5. end
- 6. show policy-map

|        | Command or Action                                                                                                    | Purpose                                                                                                    |
|--------|----------------------------------------------------------------------------------------------------|----------------------------------------------------------------------------------------------------|
| Step 1 | configure terminal                                                                                                    | Enters the global configuration mode.                                                                                                    |
|        | <b>Example:</b><br>Switch# configure terminal                                                                                                    |                                                                                                    |
| Step 2 | policy-map <i>policy name</i> Example:                                                                                                    | Enters policy map configuration mode.<br>Creates or modifies a policy map that can be attached to one or more<br>interfaces to specify a service policy.                                              |
|        | <pre>Switch(config)# policy-map policy_police01 Switch(config-pmap)#</pre>                                                                                                    |                                                                                                    |
| Step 3 | class class name Example:                                                                                                    | Enters policy class map configuration mode. Specifies the name of the class whose policy you want to create or change. Command options for policy class map configuration mode include the following: |
|        | Switch(config-pmap)# <b>class</b><br><b>class_police01</b><br>Switch(config-pmap-c)#                                                                                                    | <ul> <li><i>word</i>—Class map name.</li> <li>class-default—System default class matching any otherwise unclassified packets.</li> </ul>                                                              |
| Step 4 | police {target_bit_rate [burst bytes   bc           conform-action   pir ]   cir {target_bit_rate           percent percentage}   rate {target_bit_rate           percent percentage} conform-action transmit | The following <b>police</b> subcommand options are available:<br>• <i>target_bit_rate</i> —Bits per second (from 8000 to 1000000000).<br>• <i>burst bytes</i> —Enter a value from 1000 to 512000000.  |

|        | Command or Action                                                                                                    | Purpose                                                                                                    |
|--------|----------------------------------------------------------------------------------------------------|----------------------------------------------------------------------------------------------------|
|        | <pre>exceed-action {drop [violate action]   set-cos-transmit   set-dscp-transmit   set-prec-transmit   transmit [violate action] }} Example: Switch(config-pmap-c) # police 8000 conform-action transmit exceed-action drop Switch(config-pmap-c) #</pre> | <ul> <li>bc—Conform burst.</li> <li>conform-action—Action taken when rate is less than conform burst.</li> <li>pir—Peak Information Rate.</li> <li>cir—Committed Information Rate.</li> <li>cir—Committed Information Rate.</li> <li><i>target_bit_rate</i>—Target bit rate (8000 to1000000000).</li> <li>percent—Percentage of interface bandwidth for CIR.</li> <li>rate—Specifies the police rate, PCR for hierarchical policies, or SCR for single-level ATM 4.0 policer policies.</li> <li><i>target_bit_rate</i>—Target Bit Rate (8000 to 1000000000).</li> <li>percent—Percentage of interface bandwidth for rate.</li> </ul> The following police conform-action transmit exceed-action subcommand options are available: <ul> <li>drop—Drops the packet.</li> <li>set-cos-transmit—Sets the CoS value and sends it.</li> <li>set-grec-transmit—Rewrites the packet precedence and sends it.</li> <li>transmit—Transmits the packet.</li> </ul> |
| Step 5 | end                                                                                                    | Saves configuration changes.                                                                                                    |
| Step 6 | Example:<br>Switch(config-pmap-c)# end<br>Switch#<br>show policy-map<br>Example:<br>Switch# show policy-map                                                                                                    | (Optional) Displays policy configuration information for all classes<br>configured for all service policies.                                                                                                    |

Configure any additional policy maps for QoS for your network. After creating your policy maps, attach the traffic policy or polices to an interface using the **service-policy** command.

#### **Related Topics**

Single-Rate Two-Color Policing, on page 46 Examples: Single-Rate Two-Color Policing Configuration, on page 134 Dual-Rate Three-Color Policing, on page 46 Examples: Dual-Rate Three-Color Policing Configuration, on page 134 Policing, on page 42 Token-Bucket Algorithm, on page 42 Examples: Policing Action Configuration, on page 132 Token-Bucket Algorithm, on page 42 Examples: Policing Units, on page 133

# **Configuring Priority (CLI)**

This procedure explains how to configure priority on your switch.

The switch supports giving priority to specified queues. There are two priority levels available (1 and 2).

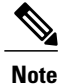

Queues supporting voice and video should be assigned a priority level of 1.

### **Before You Begin**

You should have created a class map for priority before beginning this procedure.

### SUMMARY STEPS

- 1. configure terminal
- **2.** policy-map policy name
- 3. class class name
- **4.** priority [*Kb/s* [*burst\_in\_bytes*] | level level\_value [*Kb/s* [*burst\_in\_bytes*] | percent percentage [*burst\_in\_bytes*] ] | percent percentage [*burst\_in\_bytes*] ]
- 5. end
- 6. show policy-map

|        | Command or Action                                                                                                    | Purpose                                                                                                    |
|--------|----------------------------------------------------------------------------------------------------|----------------------------------------------------------------------------------------------------|
| Step 1 | configure terminal                                                                                                    | Enters the global configuration mode.                                                                                                    |
|        | Example:                                                                                                    |                                                                                                    |
|        | Switch# configure terminal                                                                                                    |                                                                                                    |
| Step 2 | policy-map policy name                                                                                                    | Enters policy map configuration mode.                                                                                                    |
|        | Example:                                                                                                    | Creates or modifies a policy map that can be attached to one or more interfaces to specify a service policy.                                      |
|        | <pre>Switch(config) # policy-map policy_priority01 Switch(config-pmap) #</pre>                                                                        |                                                                                                    |
| Step 3 | class class name                                                                                                    | Enters policy class map configuration mode. Specifies the name of the class whose policy you want to create or change. Command options for policy |
|        | Example:                                                                                                    | class map configuration mode include the following:                                                                                               |
|        | Switch(config-pmap)# <b>class</b>                                                                                                    | • <i>word</i> —Class map name.                                                                                                    |
|        | Switch(config-pmap-c)#                                                                                                    | <ul> <li>class-default—System default class matching any otherwise<br/>unclassified packets.</li> </ul>                                           |
| Step 4 | <b>priority</b> [ <i>Kb/s</i> [ <i>burst_in_bytes</i> ]   <b>level</b><br><i>level_value</i> [ <i>Kb/s</i> [ <i>burst_in_bytes</i> ]   <b>percent</b> | (Optional) The <b>priority</b> command assigns a strict scheduling priority for the class.                                                        |
|        | percentage [burst_in_bytes]]   percent                                                                                                    | The command options include:                                                                                                    |
|        | <pre>Example:<br/>Switch(config-pmap-c)# priority level<br/>1<br/>Switch(config-pmap-c)#</pre>                                                        | • <i>Kb/s</i> —Specifies the kilobits per second (from 1 to 2000000).                                                                             |
|        |                                                                                                    | • <i>burst_in_bytes</i> —Specifies the burst in bytes (from 32 to 2000000).                                                                       |
|        |                                                                                                    | • level <i>level_value</i> —Specifies the multilevel (1-2) priority queue.                                                                        |
|        |                                                                                                    | • <i>Kb/s</i> —Specifies the kilobits per second (from 1 to 2000000).                                                                             |
|        |                                                                                                    | • <i>burst_in_bytes</i> —Specifies the burst in bytes (from 32 to 2000000).                                                                       |
|        |                                                                                                    | • <b>percent</b> —Percentage of the total bandwidth.                                                                                              |
|        |                                                                                                    | • <i>burst_in_bytes</i> —Specifies the burst in bytes (from 32 to 2000000).                                                                       |
|        |                                                                                                    | • percent—Percentage of the total bandwidth.                                                                                                    |
|        |                                                                                                    | • <i>burst_in_bytes</i> —Specifies the burst in bytes (32 to 2000000).                                                                            |

| Command or Action                            | Purpose                                                                                                    |                                                                                                    |
|----------------------------------------------|----------------------------------------------------------------------------------------------------|----------------------------------------------------------------------------------------------------|
|                                              | Note                                                                                                    | Priority level 1 is more important than priority level 2. Priority<br>level 1 reserves bandwidth that is processed first for QoS, so its<br>latency is very low. Both priority level 1 and 2 reserve bandwidth. |
| end                                          | Saves                                                                                                    | configuration changes.                                                                                                    |
| Example:                                     |                                                                                                    |                                                                                                    |
| Switch(config-pmap-c)# <b>end</b><br>Switch# |                                                                                                    |                                                                                                    |
| show policy-map                              | (Optio<br>config                                                                                                    | nal) Displays policy configuration information for all classes<br>ured for all service policies.                                                                                                    |
| Example:                                     |                                                                                                    |                                                                                                    |
| Switch# <b>show policy-map</b>               |                                                                                                    |                                                                                                    |
| _                                            | Command or Action<br>end<br>Example:<br>Switch(config-pmap-c)# end<br>Switch#<br>show policy-map<br>Example:<br>Switch# show policy-map | Command or ActionPurposeNoteNoteendSavesExample:<br>Switch (config-pmap-c) # end<br>Switch#Savesshow policy-map(Optio<br>configExample:<br>Switch# show policy-map(Optio<br>config                              |

Configure any additional policy maps for QoS for your network. After creating your policy maps, attach the traffic policy or polices to an interface using the **service-policy** command.

#### **Related Topics**

Priority Queues, on page 51

# **Configuring Queues and Shaping**

# **Configuring Egress Queue Characteristics**

Depending on the complexity of your network and your QoS solution, you may need to perform all of the procedures in this section. You need to make decisions about these characteristics:

- Which packets are mapped by DSCP, CoS, or QoS group value to each queue and threshold ID?
- What drop percentage thresholds apply to the queues, and how much reserved and maximum memory is needed for the traffic type?
- How much of the fixed buffer space is allocated to the queues?
- Does the bandwidth of the port need to be rate limited?
- How often should the egress queues be serviced and which technique (shaped, shared, or both) should be used?

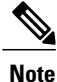

You can only configure the egress queues on the switch.

# **Configuring Queue Buffers (CLI)**

The switch allows you to allocate buffers to queues. If there is no allocation made to buffers, then they are divided equally for all queues. You can use the queue-buffer ratio to divide it in a particular ratio. Since by default DTS (Dynamic Threshold and Scaling) is active on all queues, these are soft buffers.

Note

The queue-buffer ratio is supported on both wired and wireless ports, but the queue-buffer ratio cannot be configured with a queue-limit.

### **Before You Begin**

The following are prerequisites for this procedure:

- You should have created a class map for the queue buffer before beginning this procedure.
- You must have configured either bandwidth, shape, or priority on the policy map prior to configuring the queue buffers.

### **SUMMARY STEPS**

- 1. configure terminal
- 2. policy-map policy name
- 3. class class name
- **4.** bandwidth {*Kb/s* | percent percentage | remaining { ratio ratio value }}
- 5. queue-buffers {ratio ratio value}
- 6. end
- 7. show policy-map

|        | Command or Action                                                               | Purpose                                                                                                    |
|--------|---------------------------------------------------------------------------------|----------------------------------------------------------------------------------------------------|
| Step 1 | configure terminal                                                              | Enters the global configuration mode.                                                                        |
|        | Example:                                                                        |                                                                                                    |
|        | Switch# configure terminal                                                      |                                                                                                    |
| Step 2 | policy-map policy name                                                          | Enters policy map configuration mode.                                                                        |
|        | Example:                                                                        | Creates or modifies a policy map that can be attached to one or more interfaces to specify a service policy. |
|        | <pre>Switch(config)# policy-map policy_queuebuffer01 Switch(config-pmap)#</pre> |                                                                                                    |

| Command or Action                                                                                    | Purpose                                                                                                    |  |
|----------------------------------------------------------------------------------------------------|----------------------------------------------------------------------------------------------------|--|
| class class name Example:                                                                            | Enters policy class map configuration mode. Specifies the name of the class whose policy you want to create or change. Command options for policy class map configuration mode include the following:                                                                                                    |  |
| Switch(config-pmap)# <b>class</b>                                                                    | • <i>word</i> —Class map name.                                                                                                    |  |
| <pre>class_queuebuffer01 Switch(config-pmap-c)#</pre>                                                | • <b>class-default</b> —System default class matching any otherwise unclassified packets.                                                                                                    |  |
| bandwidth { <i>Kb/s</i>   percent <i>percentage</i>                                                  | $\frac{1}{e}$ Configures the bandwidth for the policy map. The command parameters in                                                                                                    |  |
| remaining { ratio ratio value }}                                                                     | • <i>Kb/s</i> —Use this command to configure a specific value. The range is 20000 to 10000000.                                                                                                    |  |
| Switch(config-pmap-c)# <b>bandwidth</b><br><b>percent 80</b><br>Switch(config-pmap-c)#               | • <b>percent</b> —Allocates a minimum bandwidth to a particular class using a percentage. The queue can oversubscribe bandwidth in case other queues do not utilize the entire port bandwidth. The total sum cannot exceed 100 percent, and in case it is less than 100 percent, the rest of the bandwidth is equally divided along all bandwidth queues.                                                                                                    |  |
|                                                                                                    | • <b>remaining</b> —Allocates a minimum bandwidth to a particular class. The queue can oversubscribe bandwidth in case other queues do not utilize entire port bandwidth. The total sum cannot exceed 100 percent. It is preferred to use this command when the <b>priority</b> command is used for certain queues in the policy. You can also assign ratios rather than a percentage to each queue; the queues will be assigned certain weights tha are inline with these ratios. Ratios can range from 0 to 100. Total bandwidth ratio allocation for the policy in this case can exceed 100.                                                                                                    |  |
|                                                                                                    | <b>Note</b> You cannot mix bandwidth types on a policy map.                                                                                                    |  |
| <pre>queue-buffers {ratio ratio value}</pre>                                                         | Configures the relative buffer size for the queue.                                                                                                    |  |
| <pre>Example:<br/>Switch(config-pmap-c)#<br/>queue-buffers ratio 10<br/>Switch(config-pmap-c)#</pre> | <ul> <li>Note The sum of all configured buffers in a policy must be less than or equal to 100 percent. Unallocated buffers are are evenly distributed to all the remaining queues. Ensure sufficient buffers are allocated to all queues including the priority queues.</li> <li>Note Protocol Data Units(PDUs) for network control protocols such as spanning-tree and LACP utilize the priority queue or queue 0 (when a priority queue is not configured). Ensure sufficient buffers are allocated to the state of the priority queue for the protocols is the function.</li> </ul>                                                                                                    |  |
| and                                                                                                  | Server configuration changes                                                                                                    |  |
| ena                                                                                                  | Saves configuration changes.                                                                                                    |  |
| Example:                                                                                             |                                                                                                    |  |
| Switch(config-pmap-c)# <b>end</b><br>Switch#                                                         |                                                                                                    |  |
|                                                                                                    | Command or Action         class class name         Example:         Switch (config-pmap) # class         class_queuebuffer01         Switch (config-pmap-c) #         bandwidth {Kb/s   percent percentage         remaining { ratio ratio value }}         Example:         Switch (config-pmap-c) # bandwidth         percent 80         Switch (config-pmap-c) #         Switch (config-pmap-c) #         Switch (config-pmap-c) #         Switch (config-pmap-c) #         Switch (config-pmap-c) #         Switch (config-pmap-c) #         Gueue-buffers ratio 10         Switch (config-pmap-c) #         Switch (config-pmap-c) #         Switch (config-pmap-c) #         end         Example:         Switch (config-pmap-c) # end         Switch (config-pmap-c) # |  |

|        | Command or Action       | Purpose                                                                                                   |
|--------|-------------------------|----------------------------------------------------------------------------------------------------|
| Step 7 | show policy-map         | (Optional) Displays policy configuration information for all classes configured for all service policies. |
|        | Example:                |                                                                                                    |
|        | Switch# show policy-map |                                                                                                    |

Configure any additional policy maps for QoS for your network. After creating your policy maps, attach the traffic policy or polices to an interface using the **service-policy** command.

#### **Related Topics**

Queue Buffer Allocation, on page 52

Examples: Queue Buffers Configuration, on page 131

## Configuring Queue Limits (CLI)

You use queue limits to configure Weighted Tail Drop (WTD). WTD ensures the configuration of more than one threshold per queue. Each class of service is dropped at a different threshold value to provide for QoS differentiation. With the switch, each queue has 3 explicit programmable threshold classes—0, 1, 2. Therefore, the enqueue/drop decision of each packet per queue is determined by the packet's threshold class assignment, which is determined by the DSCP, CoS, or QoS group field of the frame header.

WTD also uses a soft limit, and therefore you are allowed to configure the queue limit to up to 400 percent (maximum four times the reserved buffer from common pool). This soft limit prevents overrunning the common pool without impacting other features.

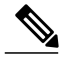

Note

You can only configure queue limits on the switch egress queues on wired ports.

#### **Before You Begin**

The following are prerequisites for this procedure:

- You should have created a class map for the queue limits before beginning this procedure.
- You must have configured either bandwidth, shape, or priority on the policy map prior to configuring the queue limits.

#### **SUMMARY STEPS**

- 1. configure terminal
- 2. policy-map policy name
- 3. class class name
- **4.** bandwidth {*Kb/s* | percent percentage | remaining { ratio ratio value }}
- 5. queue-limit {packets packets | cos {cos value { maximum threshold value | percent percentage } | values {cos value | percent percentage } | dscp {dscp value {maximum threshold value | percent percentage} | match packet {maximum threshold value | percent percentage} | default {maximum threshold value | percent percentage} | default {maximum threshold value | percent percentage} | dscp values dscp value} | percent percentage } | dscp values dscp value } | percent percentage } | dscp values dscp value } | percent percentage } | dscp values dscp value } | percent percentage } | dscp values dscp value } | percent percentage } | dscp values dscp value } | percent percentage } | dscp values dscp value } | percent percentage } | dscp values dscp value } | percent percentage } | dscp values dscp value } | percent percentage } | dscp values dscp value } | percent percentage } | dscp values dscp value } | percent percentage } | dscp values dscp value } | percent percentage } | dscp values dscp value } | percent percentage } | dscp values dscp value } | percent percentage } | dscp values dscp value } | percent percentage } | dscp values dscp value } | percent percentage } | dscp values dscp value } | percent percentage } | dscp values dscp value } | percent percentage } | dscp values dscp value } | percentage } | dscp values dscp value } | percentage } | dscp values dscp value } | percentage } | dscp values dscp value } | percentage } | dscp values dscp value } | percentage } | dscp values dscp value } | percentage } | dscp value | percentage } | dscp values dscp value } | percentage } | dscp value | percentage } | dscp values dscp value } | percentage } | dscp value | percentage } | dscp value } | percentage } | dscp value | percentage } | dscp value } | dscp value | percentage } | dscp value } | dscp value } | dscp value } | dscp value } | dscp value } | dscp value } | dscp value } | dscp value } | dscp value } | dscp value } | dscp value } | dscp value } | dscp value } | dscp value } | dscp value } | dscp value } | d
- 6. end
- 7. show policy-map

### **DETAILED STEPS**

|        | Command or Action                                                                  | Purpose                                                                                                    |
|--------|------------------------------------------------------------------------------------|----------------------------------------------------------------------------------------------------|
| Step 1 | configure terminal                                                                 | Enters the global configuration mode.                                                                                                    |
|        | Example:                                                                           |                                                                                                    |
|        | Switch# configure terminal                                                         |                                                                                                    |
| Step 2 | policy-map policy name                                                             | Enters policy map configuration mode.                                                                                                    |
|        | Example:                                                                           | Creates or modifies a policy map that can be attached to one or more interfaces to specify a service policy.                                                                                                    |
|        | <pre>Switch(config)# policy-map policy_queuelimit01 Switch(config-pmap)#</pre>     |                                                                                                    |
| Step 3 | class class name                                                                   | Enters policy class map configuration mode. Specifies the name of the class whose policy you want to create or change. Command options for policy class map configuration mode include the following:                                                                                                    |
|        | Switch(config-pmap)# class<br>class_queuelimit01<br>Switch(config-pmap-c)#         | <ul> <li><i>word</i>—Class map name.</li> <li>class-default—System default class matching any otherwise unclassified packets.</li> </ul>                                                                                                    |
| Step 4 | <pre>bandwidth {Kb/s   percent percentage   remaining { ratio ratio value }}</pre> | <ul> <li>Configures the bandwidth for the policy map. The parameters include:</li> <li><i>Kb/s</i>—Use this command to configure a specific value. The range is 20000 to 10000000.</li> </ul>                                                                                                    |
|        | <pre>Switch(config-pmap-c)# bandwidth 500000 Switch(config-pmap-c)#</pre>          | • <b>percent</b> —Allocates a minimum bandwidth to a particular class. The queue can oversubscribe bandwidth in case other queues do not utilize the entire port bandwidth. The total sum cannot exceed 100 percent, and in case it is less than 100 percent, the rest of the bandwidth is equally divided along all bandwidth queues. |

|        | Command or Action                                                                                                    | Purpose                                                                                                    |
|--------|----------------------------------------------------------------------------------------------------|----------------------------------------------------------------------------------------------------|
|        |                                                                                                    | • <b>remaining</b> —Allocates a minimum bandwidth to a particular class.<br>The queue can oversubscribe bandwidth in case other queues do not<br>utilize entire port bandwidth. The total sum cannot exceed 100<br>percent. It is preferred to use this command when the <b>priority</b><br>command is used for certain queues in the policy. You can also<br>assign ratios rather than a percentage to each queue; the queues will<br>be assigned certain weights that are inline with these ratios. Ratios<br>can range from 0 to 100. Total bandwidth ratio allocation for the<br>policy in this case can exceed 100.                                           |
|        |                                                                                                    | Note You cannot mix bandwidth types on a policy map.                                                                                                    |
| Step 5 | queue-limit {packets packets   cos {cos value                                                                                                    | Sets the queue limit threshold percentage values.                                                                                                    |
|        | <pre>{ maximum threshold value   percent percentage }   values {cos value   percent percentage } }   dscp {dscp value {maximum threshold value   percent percentage}   match packet {maximum threshold value   percent percentage}   default {maximum threshold value   percent percentage}   ef {maximum threshold value   percent percentage}   dscp values dscp value}   percent percentage }}</pre> | <ul> <li>With every queue, there are three thresholds (0,1,2), and there are default values for each of these thresholds. Use this command to change the default or any other queue limit threshold setting. For example, if DSCP 3, 4, and 5 packets are being sent into a specific queue in a configuration, then you can use this command to set the threshold percentages for these three DSCP values. For additional information about queue limit threshold values, see Weighted Tail Drop, on page 49.</li> <li>Note The switch does not support absolute queue-limit percentages. The switch only supports DSCP or CoS queue-limit percentages.</li> </ul> |
|        | Example:                                                                                                    |                                                                                                    |
|        | <pre>Switch(config-pmap-c) # queue-limit dscp<br/>3 percent 20<br/>Switch(config-pmap-c) # queue-limit dscp<br/>4 percent 30<br/>Switch(config-pmap-c) # queue-limit dscp<br/>5 percent 40</pre>                                                                                                    |                                                                                                    |
| Step 6 | end                                                                                                    | Saves configuration changes.                                                                                                    |
|        | <b>Example:</b><br>Switch(config-pmap-c)# <b>end</b><br>Switch#                                                                                                    |                                                                                                    |
| Step 7 | show policy-map                                                                                                    | (Optional) Displays policy configuration information for all classes configured for all service policies.                                                                                                    |
|        | Example:                                                                                                    |                                                                                                    |
|        | Switch# show policy-map                                                                                                    |                                                                                                    |
|        |                                                                                                    | 1                                                                                                    |

Proceed to configure any additional policy maps for QoS for your network. After creating your policy maps, proceed to attach the traffic policy or polices to an interface using the **service-policy** command.

#### **Related Topics**

Weighted Tail Drop, on page 49

Examples: Queue-limit Configuration, on page 131

# **Configuring Shaping (CLI)**

You use the **shape** command to configure shaping (maximum bandwidth) for a particular class. The queue's bandwidth is restricted to this value even though the port has additional bandwidth left. You can configure shaping as an average percent, as well as a shape average value in bits per second.

#### **Before You Begin**

You should have created a class map for shaping before beginning this procedure.

### SUMMARY STEPS

- 1. configure terminal
- 2. policy-map policy name
- 3. class class name
- 4. shape average {target bit rate | percent percentage}
- 5. end
- 6. show policy-map

|        | Command or Action                                                           | Purpose                                                                                                    |
|--------|-----------------------------------------------------------------------------|----------------------------------------------------------------------------------------------------|
| Step 1 | configure terminal                                                          | Enters the global configuration mode.                                                                        |
|        | Example:                                                                    |                                                                                                    |
|        | Switch# configure terminal                                                  |                                                                                                    |
| Step 2 | policy-map policy name                                                      | Enters policy map configuration mode.                                                                        |
|        | Example:                                                                    | Creates or modifies a policy map that can be attached to one or more interfaces to specify a service policy. |
|        | <pre>Switch(config)# policy-map policy_shaping01 Switch(config-pmap)#</pre> |                                                                                                    |

|        | Command or Action                                                                                      | Purpose                                                                                                    |
|--------|----------------------------------------------------------------------------------------------------|----------------------------------------------------------------------------------------------------|
| Step 3 | class class name Example:                                                                              | Enters policy class map configuration mode. Specifies the name of the class whose policy you want to create or change. Command options for policy class map configuration mode include the following: |
|        | Switch(config-pmap)# class<br>class_shaping01<br>Switch(config-pmap-c)#                                | <ul> <li><i>word</i>—Class map name.</li> <li>class-default—System default class matching any otherwise unclassified packets.</li> </ul>                                                              |
| Step 4 | <pre>shape average {target bit rate   percent percentage}</pre>                                        | Configures the average shape rate. You can configure the average shape rate by target bit rates (bits per second) or by percentage of interface bandwidth for the Committed Information Rate (CIR).   |
|        | <pre>Example:<br/>Switch(config-pmap-c)# shape average<br/>percent 50<br/>Switch(config-pmap-c)#</pre> | <b>Note</b> For the egress class-default SSID policy, you must configure the queue buffer ratio as 0 after you configure the average shape rate.                                                      |
| Step 5 | end                                                                                                    | Saves configuration changes.                                                                                                    |
|        | <pre>Example:<br/>Switch(config-pmap-c)# end<br/>Switch#</pre>                                         |                                                                                                    |
| Step 6 | show policy-map                                                                                        | (Optional) Displays policy configuration information for all classes configured for all service policies.                                                                                             |
|        | Example:                                                                                               |                                                                                                    |
|        | Switch# show policy-map                                                                                |                                                                                                    |

Configure any additional policy maps for QoS for your network. After creating your policy maps, attach the traffic policy or polices to an interface using the **service-policy** command.

### **Related Topics**

Average Rate Shaping, on page 48 Examples: Average Rate Shaping Configuration, on page 130 Hierarchical Shaping, on page 48

# **Configuring Precious Metal Policies (CLI)**

You can configure precious metal QoS policies on a per-WLAN basis.

### **SUMMARY STEPS**

- 1. configure terminal
- **2**. wlan *wlan-name*
- **3**. **service-policy** {**input** | **output**} *policy-name*
- 4. end
- **5.** show wlan {*wlan-id* | *wlan-name*}

| Command or Action                                              | Purpose                                                                                                    |  |
|----------------------------------------------------------------|----------------------------------------------------------------------------------------------------|--|
| configure terminal                                             | Enters global command mode.                                                                                                    |  |
| <b>Example:</b><br>Switch# configure terminal                  |                                                                                                    |  |
| wlan wlan-name                                                 | Enters the WLAN configuration submode.                                                                                                    |  |
| <b>Example:</b><br>Switch <b>wlan test4</b>                    |                                                                                                    |  |
| <pre>service-policy {input   output} policy-name</pre>         | Configures the WLAN with the QoS policy. To configure the WLAN with precious metal policies, you must enter one of the following                                                                                                    |  |
| Example:                                                       | keywords: <b>platinum</b> , <b>gold</b> , <b>silver</b> , or <b>bronze</b> . The upstream policy is<br>specified with the keyword <b>platinum-up</b> as shown in the example.                                                                                                    |  |
| <pre>Switch(config-wlan)# service-policy output platinum</pre> | <b>Note</b> Upstream policies differ from downstream policies. The upstream policies have a suffix of -up.                                                                                                    |  |
| Example:                                                       |                                                                                                    |  |
| Switch(config-wlan)# service-policy<br>input platinum-up       |                                                                                                    |  |
| end                                                            | Returns to privileged EXEC mode. Alternatively, you can also press<br>Ctrl-Z to exit the global configuration mode.                                                                                                    |  |
| <pre>Example: Switch(config)# end</pre>                        |                                                                                                    |  |
| show wlan {wlan-id   wlan-name}                                | Verifies the configured QoS policy on the WLAN.                                                                                                    |  |
| <b>Example:</b><br>Switch# <b>show wlan name qos-wlan</b>      | Switch# show wlan name qos-wlan<br><br>                                                                                                    |  |
|                                                                | Policy Name : platinum-up                                                                                                    |  |
|                                                                | Policy State : Validated<br>QoS Service Policy - Output<br>Policy Name : platinum<br>Policy State : Validated<br>                                                                                                    |  |
|                                                                | Command or Action         configure terminal         Example:         Switch# configure terminal         wlan wlan-name         Example:         Switchwlan test4         service-policy {input   output} policy-name         Example:         Switch (config-wlan) # service-policy         output platinum         Example:         Switch (config-wlan) # service-policy         input platinum-up         end         Example:         Switch (config) # end         show wlan {wlan-id   wlan-name}         Example:         Switch # show wlan name qos-wlan |  |

### **Related Topics**

Precious Metal Policies for Wireless QoS, on page 56

# **Configuring QoS Policies for Multicast Traffic (CLI)**

### **Before You Begin**

The following are the prerequisites for configuring a QoS policy for multicast traffic:

- You must have a multicast service policy configured.
- You must enable multicast-multicast mode before applying the policy.

### **SUMMARY STEPS**

- 1. configure terminal
- 2. ap capwap multicast service-policy output service-policy-name
- **3**. end

### **DETAILED STEPS**

|        | Command or Action                                                                            | Purpose                                                                                                    |
|--------|----------------------------------------------------------------------------------------------|----------------------------------------------------------------------------------------------------|
| Step 1 | configure terminal                                                                           | Enters global configuration mode.                                                                             |
|        | <b>Example:</b><br>Switch# configure terminal                                                |                                                                                                    |
| Step 2 | <b>ap capwap multicast service-policy output</b><br><i>service-policy-name</i>               | Applies the configured multicast policy.                                                                      |
|        | Example:<br>Switch(config)#ap capwap multicast service-policy<br>output service-policy-mcast |                                                                                                    |
| Step 3 | end                                                                                          | Returns to privileged EXEC mode. Alternatively, you can also press <b>Ctrl-Z</b> to exit global configuration |
|        | Example:<br>Switch(config)# end                                                              | mode.                                                                                                    |

#### **Related Topics**

Wireless QoS Multicast, on page 41

Examples: Wireless QoS Policy Classified by Voice, Video, and Multicast Traffic, on page 126

# Applying a QoS Policy on a WLAN (GUI)

- **Step 1** Choose **Configuration** > **Wireless**.
- **Step 2** Expand the WLAN node by clicking on the left pane and choose WLANs. The WLANs page is displayed.
- Step 3 Select the WLAN for which you want to configure the QoS policies by clicking on the WLAN Profile.
- **Step 4** Click the QoS tab to configure the QoS policies on the WLAN. The following options are available:

| Parameter                                                  | Description                                                                                                    |  |  |
|------------------------------------------------------------|----------------------------------------------------------------------------------------------------|--|--|
| QoS SSID Policy                                            | QoS SSID Policy                                                                                                    |  |  |
| Egress Policy         QoS downstream policy configuration. |                                                                                                    |  |  |
|                                                            | The <b>Existing Policy</b> column displays the current applied policy. To change the existing policy, select the policy from the drop-down list in the <b>Assign Policy</b> column. |  |  |
|                                                            | If a policy is not selected, NONE is displayed.                                                                                                    |  |  |
| Ingress Policy                                             | QoS upstream policy configuration.                                                                                                    |  |  |
|                                                            | The <b>Existing Policy</b> column displays the current applied policy. To change the existing policy, select the policy from the drop-down list in the <b>Assign Policy</b> column. |  |  |
|                                                            | If a policy is not selected, NONE is displayed.                                                                                                    |  |  |
| QoS Client Policy                                          | ,,,,,,,,,,,,,,,,,,,,,,,,,,,,,,,,,,,,,,,,,,,,,,,,,,,,,,,,,,,,,,,,,,,,,,,,,,,,,,,,,,,,,,,,,,                                                                                          |  |  |
| Egress Policy                                              | QoS downstream policy configuration.                                                                                                    |  |  |
|                                                            | The <b>Existing Policy</b> column displays the current applied policy. To change the existing policy, select the policy from the drop-down list in the <b>Assign Policy</b> column. |  |  |
|                                                            | If a policy is not selected, NONE is displayed.                                                                                                    |  |  |
| Ingress Policy                                             | QoS upstream policy configuration.                                                                                                    |  |  |
|                                                            | The <b>Existing Policy</b> column displays the current applied policy. To change the existing policy, select the policy from the drop-down list in the <b>Assign Policy</b> column. |  |  |
|                                                            | If a policy is not selected, NONE is displayed.                                                                                                    |  |  |
| WMM                                                        |                                                                                                    |  |  |
| WMM Policy                                                 | WMM Policy. This parameter has the following values:                                                                                                    |  |  |
|                                                            | • Disabled—Disables this WMM policy.                                                                                                    |  |  |
|                                                            | • Allowed—Allows the clients to communicate with the WLAN.                                                                                                    |  |  |
|                                                            | • Require—Ensures that it is mandatory for the clients to have WMM features enabled on them to communicate with the WLAN.                                                           |  |  |
|                                                            |                                                                                                    |  |  |

Step 5 Click Apply.

#### **Related Topics**

Port Policies, on page 27 Port Policy Format, on page 28 Restrictions for QoS on Wireless Targets, on page 61 Supported QoS Features on Wireless Targets, on page 26 Examples: Wireless QoS Policy Classified by Voice, Video, and Multicast Traffic, on page 126 SSID Policies, on page 30 Supported QoS Features on Wireless Targets, on page 26 Examples: SSID Policy Examples: Configuring Downstream SSID Policy, on page 127 Client Policies, on page 30 Supported QoS Features on Wireless Targets, on page 26 Examples: Configuring Downstream SSID Policy, on page 127 Client Policies, on page 30 Supported QoS Features on Wireless Targets, on page 26 Examples: Client Policies, on page 128

# **Monitoring QoS**

The following commands can be used to monitor QoS on the switch.

### Table 17: Monitoring QoS

| Command                                                         | Description                                                  |
|-----------------------------------------------------------------|--------------------------------------------------------------|
| <pre>show class-map [class_map_name]</pre>                      | Displays a list of all class maps configured.                |
| <pre>show class-map type control subscriber {all   name }</pre> | Displays control class map and statistics.                   |
|                                                                 | • all—Displays information for all class maps.               |
|                                                                 | <ul> <li>name—Displays configured<br/>class maps.</li> </ul> |
|                                                                 | <ul> <li>name—Displays configured<br/>class maps.</li> </ul> |

| Command                                      | Description                                                                      |
|----------------------------------------------|----------------------------------------------------------------------------------|
| <pre>show policy-map [policy_map_name]</pre> | Displays a list of all policy maps<br>configured. Command parameters<br>include: |
|                                              | <ul> <li>policy map name</li> </ul>                                              |
|                                              | • interface                                                                      |
|                                              | • session                                                                        |
|                                              |                                                                                  |

| Command                                                                                                    | Description                                                                                                    |
|----------------------------------------------------------------------------------------------------|----------------------------------------------------------------------------------------------------|
| show policy-map interface { Auto-template   Capwap  <br>GigabitEthernet   GroupVI   InternalInterface   Loopback   Lspvif<br>    Null   Port-channel   TenGigabitEthernet   Tunnel   Vlan   brief<br>  class   input   output   wireless } | Displays the runtime representation<br>and statistics of all the policies<br>configured on the switch. Command<br>parameters include: |
|                                                                                                    | • Auto-template—Auto-Template interface                                                                                               |
|                                                                                                    | • Capwap—CAPWAP tunnel interface                                                                                                    |
|                                                                                                    | • <b>GigabitEthernet</b> —Gigabit<br>Ethernet IEEE.802.3z                                                                             |
|                                                                                                    | • GroupVI—Group virtual<br>interface                                                                                                  |
|                                                                                                    | • InternalInterface—Internal interface                                                                                                |
|                                                                                                    | • Loopback—Loopback interface                                                                                                    |
|                                                                                                    | • Lspvif—LSP virtual interface                                                                                                    |
|                                                                                                    | • Null—Null interface                                                                                                    |
|                                                                                                    | • <b>Port-channel</b> —Ethernet channel of interfaces                                                                                 |
|                                                                                                    | • TenGigabitEthernet—10-Gigabit<br>Ethernet                                                                                           |
|                                                                                                    | • Tunnel—Tunnel interface                                                                                                    |
|                                                                                                    | • Vlan—Catalyst VLANs                                                                                                    |
|                                                                                                    | <ul> <li>brief—Brief description of<br/>policy maps</li> </ul>                                                                        |
|                                                                                                    | <ul> <li>class—Statistics for individual<br/>class</li> </ul>                                                                         |
|                                                                                                    | • input—Input policy                                                                                                    |
|                                                                                                    | • output—Output policy                                                                                                    |
|                                                                                                    | • Wireless—wireless                                                                                                    |
| show policy-map interface wireless ap [access point]                                                                                                    | Displays the runtime representation<br>and statistics for all the wireless APs<br>on the switch.                                      |
| show policy-map interface wireless ssid [ssid]                                                                                                    | Displays the runtime representation<br>and statistics for all the SSID targets<br>on the switch.                                      |

| Command                                                                                                    | Description                                                                                        |
|----------------------------------------------------------------------------------------------------|----------------------------------------------------------------------------------------------------|
| <b>show policy-map interface wireless client mac</b> [mac_address]                                                                            | Displays the runtime representation<br>and statistics for all the client targets<br>on the switch. |
| show policy-map session [ input   output   uid UUID ]                                                                                         | Displays the session QoS policy.<br>Command parameters include:                                    |
|                                                                                                    | • <b>input</b> —input poncy                                                                        |
|                                                                                                    | • output—Output policy                                                                             |
|                                                                                                    | • <b>uid</b> —Policy based on SSS unique identification.                                           |
| show table-map                                                                                                    | Displays all the table maps and their configurations.                                              |
| show policy-map interface wireless ssid name <i>ssid-name</i> [radio<br>type {24ghz   5ghz} ap name <i>ap-name</i>   ap name <i>ap-name</i> ] | Displays SSID policy configuration on an access point.                                             |

# **Configuration Examples for QoS**

# **Examples: Classification by Access Control Lists**

This example shows how to classify packets for QoS by using access control lists (ACLs):

```
Switch# configure terminal
Switch(config)# access-list 101 permit ip host 12.4.1.1 host 15.2.1.1
Switch(config)# class-map acl-101
Switch(config-cmap)# description match on access-list 101
Switch(config-cmap)# match access-group 101
Switch(config-cmap)#
```

After creating a class map by using an ACL, you then create a policy map for the class, and apply the policy map to an interface for QoS.

#### **Related Topics**

Creating a Traffic Class (CLI), on page 64

Class Maps, on page 39

# **Examples: Class of Service Layer 2 Classification**

This example shows how to classify packets for QoS using a class of service Layer 2 classification:

```
Switch# configure terminal
Switch(config)# class-map cos
```

```
Switch(config-cmap)# match cos ?
    <0-7> Enter up to 4 class-of-service values separated by white-spaces
Switch(config-cmap)# match cos 3 4 5
Switch(config-cmap)#
```

After creating a class map by using a CoS Layer 2 classification, you then create a policy map for the class, and apply the policy map to an interface for QoS.

# **Examples: Class of Service DSCP Classification**

This example shows how to classify packets for QoS using a class of service DSCP classification:

```
Switch# configure terminal
Switch(config)# class-map dscp
Switch(config-cmap)# match dscp af21 af22 af23
Switch(config-cmap)#
```

After creating a class map by using a DSCP classification, you then create a policy map for the class, and apply the policy map to an interface for QoS.

# Examples: VLAN ID Layer 2 Classification

This example shows how to classify for QoS using a VLAN ID Layer 2 classification:

```
Switch# configure terminal
Switch(config)# class-map vlan-120
Switch(config-cmap)# match vlan ?
  <1-4095> VLAN id
Switch(config-cmap)# match vlan 120
Switch(config-cmap)#
```

After creating a class map by using a VLAN Layer 2 classification, you then create a policy map for the class, and apply the policy map to an interface for QoS.

# Examples: Classification by DSCP or Precedence Values

This example shows how to classify packets by using DSCP or precedence values:

```
Switch# configure terminal
Switch(config)# class-map prec2
Switch(config-cmap)# description matching precedence 2 packets
Switch(config-cmap)# match ip precedence 2
Switch(config-cmap)# exit
Switch(config)# class-map ef
Switch(config-cmap)# description EF traffic
Switch(config-cmap)# match ip dscp ef
Switch(config-cmap)#
```

After creating a class map by using a DSCP or precedence values, you then create a policy map for the class, and apply the policy map to an interface for QoS.

# **Examples: Hierarchical Classification**

The following is an example of a hierarchical classification, where a class named parent is created, which matches another class named child. The class named child matches based on the IP precedence being set to 2.

```
Switch# configure terminal
Switch(config)# class-map child
Switch(config-cmap)# match ip precedence 2
Switch(config-cmap)# exit
Switch(config)# class-map parent
Switch(config-cmap)# match class child
Switch(config-cmap)#
```

After creating the parent class map, you then create a policy map for the class, and apply the policy map to an interface for QoS.

#### **Related Topics**

Hierarchical QoS, on page 31

# **Examples: Hierarchical Policy Configuration**

The following is an example of a configuration using hierarchical polices:

```
Switch# configure terminal
Switch (config) # class-map cl
Switch(config-cmap) # match dscp 30
Switch(config-cmap)# exit
Switch(config) # class-map c2
Switch(config-cmap) # match precedence 4
Switch(config-cmap)# exit
Switch(config) # class-map c3
Switch(config-cmap)# exit
Switch(config) # policy-map child
Switch(config-pmap) # class c1
Switch(config-pmap-c)# priority level 1
Switch (config-pmap-c) # police rate percent 20 conform-action transmit exceed action drop
Switch(config-pmap-c-police) # exit
Switch(config-pmap-c)# exit
Switch(config-pmap) # class c2
Switch (config-pmap-c) # bandwidth 20000
Switch(config-pmap-c) # exit
Switch(config-pmap) # class class-default
Switch(config-pmap-c) # bandwidth 20000
Switch(config-pmap-c)# exit
Switch(config-pmap)# exit
Switch(config) # policy-map parent
```

```
Switch(config-pmap)# class class-default
Switch(config-pmap-c)# shape average 1000000
Switch(config-pmap-c)# service-policy child
Switch(config-pmap-c)# end
```

The following example shows a hierarchical policy using table maps:

```
Switch(config)# table-map dscp2dscp
Switch(config-tablemap)# default copy
```

```
Switch(config) # table-map dscp2up
Switch(config-tablemap) # map from 46 to 6
Switch(config-tablemap) # map from 34 to 5
Switch(config-tablemap) # default copy
Switch(config) # policy-map ssid child policy
Switch(config-pmap) # class voice
Switch(config-pmap-c) # priority level 1
Switch(config-pmap-c) # police 15000000
Switch(config-pmap) # class video
Switch(config-pmap-c)# priority level 2
Switch(config-pmap-c) # police 10000000
Switch(config) # policy-map ssid policy
Switch(config-pmap) # class class-default
Switch(config-pmap-c) # shape average 3000000
Switch(config-pmap-c)# queue-buffer ratio 0
Switch(config-pmap-c) # set dscp dscp table dscp2dscp
Switch(config-pmap-c) # service-policy ssid child policy
```

#### **Related Topics**

Hierarchical QoS, on page 31

# **Examples: Classification for Voice and Video**

This example describes how to classify packet streams for voice and video using switch specific information.

In this example, voice and video are coming in from end-point A into GigabitEthernet1/0/1 on the switch and have precedence values of 5 and 6, respectively. Additionally, voice and video are also coming from end-point B into GigabitEthernet1/0/2 on the switch with DSCP values of EF and AF11, respectively.

Assume that all the packets from the both the interfaces are sent on the uplink interface, and there is a requirement to police voice to 100 Mbps and video to 150 Mbps.

To classify per the above requirements, a class to match voice packets coming in on GigabitEthernet1/0/1 is created, named voice-interface-1, which matches precedence 5. Similarly another class for voice is created, named voice-interface-2, which will match voice packets in GigabitEthernet1/0/2. These classes are associated to two separate policies named input-interface-1, which is attached to GigabitEthernet1/0/1, and input-interface-2, which is attached to GigabitEthernet1/0/2. The action for this class is to mark the qos-group to 10. To match packets with QoS-group 10 on the output interface, a class named voice is created which matches on QoS-group 10. This is then associated to another policy named output-interface, which is associated to the uplink interface. Video is handled in the same way, but matches on QoS-group 20.

The following example shows how classify using the above switch specific information:

```
Switch(config)#
Switch(config)# class-map voice-interface-1
Switch(config-cmap)# match ip precedence 5
Switch(config)# class-map video-interface-1
Switch(config-cmap)# match ip precedence 6
Switch(config-cmap)# exit
Switch(config-cmap)# match ip dscp ef
Switch(config-cmap)# exit
Switch(config-cmap)# match ip dscp ef
Switch(config-cmap)# match ip dscp af11
Switch(config-cmap)# match ip dscp af11
Switch(config-cmap)# exit
Switch(config-cmap)# exit
Switch(config-cmap)# match ip dscp af11
Switch(config-cmap)# exit
Switch(config-cmap)# exit
Switch(config-cmap)# exit
```

```
Switch(config-pmap-c) # set qos-group 10
Switch(config-pmap-c)# exit
Switch(config-pmap)# class video-interface-1
Switch(config-pmap-c)# set qos-group 20
Switch(config-pmap-c) # policy-map input-interface-2
Switch(config-pmap) # class voice-interface-2
Switch(config-pmap-c)# set qos-group 10
Switch(config-pmap-c)# class video-interface-2
Switch(config-pmap-c)# set qos-group 20
Switch(config-pmap-c) # exit
Switch(config-pmap)# exit
Switch(config) # class-map voice
Switch(config-cmap)# match qos-group 10
Switch(config-cmap)# exit
Switch(config) # class-map video
Switch(config-cmap) # match qos-group 20
Switch (config) # policy-map output-interface
Switch(config-pmap)# class voice
Switch (config-pmap-c) # police 256000 conform-action transmit exceed-action drop
Switch(config-pmap-c-police) # exit
Switch(config-pmap-c)# exit
Switch(config-pmap)# class video
Switch(config-pmap-c) # police 1024000 conform-action transmit exceed-action drop
Switch(config-pmap-c-police) # exit
Switch(config-pmap-c)# exit
```

# Examples: Wireless QoS Policy Classified by Voice, Video, and Multicast Traffic

The following example provides a template for creating a port child policy for managing quality of service for voice and video traffic.

```
Policy-map port_child_policy

Class voice (match dscp ef)

Priority level 1

Police Multicast Policer

Class video (match dscp af41)

Priority level 2

Police Multicast Policer

Class mcast-data (match non-client-nrt)

Bandwidth remaining ratio <>

Class class-default (NRT Data)

Bandwidth remaining ratio <>
```

Note

Multicast Policer in the example above is not a keyword. It refers to the policing policy configured.

Two class maps with name voice and video are configured with DSCP assignments of 46 and 34. The voice traffic is assigned the priority of 1 and the video traffic is assigned the priority level 2 and is processed using Q0 and Q1. If your network receives multicast voice and video traffic, you can configure multicast policers. The non-client NRT data and NRT data are processed using the Q2 and Q3 queues.

#### **Related Topics**

Applying a QoS Policy on a WLAN (GUI), on page 118

Port Policies, on page 27 Port Policy Format, on page 28 Configuring QoS Policies for Multicast Traffic (CLI), on page 117 Wireless QoS Multicast, on page 41

# **Examples: Configuring Downstream SSID Policy**

To configure a downstream BSSID policy, you must first configure a port child policy with priority level queuing.

| Type of Policy                 | Example                                                                                                    |
|--------------------------------|----------------------------------------------------------------------------------------------------|
| User-defined port child policy | <pre>policy-map port_child_policy<br/>class voice<br/>priority level 1 20000<br/>class video<br/>priority level 2 10000<br/>class non-client-nrt-class<br/>bandwidth remaining ratio 10<br/>class class-default<br/>bandwidth remaining ratio 15</pre>                                   |
| Egress BSSID policy            | <pre>policy-map bssid-policer<br/>queue-buffer ratio 0<br/>class class-default<br/>shape average 30000000<br/>set dscp dscp table dscp2dscp<br/>set wlan user-priority dscp table dscp2up<br/>service-policy ssid_child_qos</pre>                                                        |
| SSID Child QoS policy          | Policy Map ssid-child_qos<br>Class voice<br>priority level 1<br>police cir 5m<br>admit cac wmm-tspec<br>UP 6,7 / tells WCM allow 'voice'<br>TSPEC\SIP snoop for this ssid<br>rate 4000 / must be police rate<br>value is in kbps)<br>Class video<br>priority level 2<br>police cir 60000 |

### **Related Topics**

Applying an SSID or Client Policy on a WLAN (CLI), on page 83 Configuring SSID Policies (GUI), on page 81 Applying a QoS Policy on a WLAN (GUI), on page 118 SSID Policies, on page 30

# **Examples: Client Policies**

| Type of Client Policy                                                                                                    | Example/Details                                                                                                    |
|----------------------------------------------------------------------------------------------------|----------------------------------------------------------------------------------------------------|
| Default egress client policy                                                                                                    | Any incoming traffic contains the user-priority as 0.<br><b>Note</b> The default client policy is enabled only on WMM clients that are ACM-enabled.                                                                                                    |
|                                                                                                    | You can verify if ACM is enabled by using the <b>show ap dot11</b><br><b>5ghz network</b> command. To enable ACM, use the <b>ap dot11 5ghz</b><br><b>cac voice acm</b> command.                                                                                                    |
|                                                                                                    | Policy-map client-def-down<br>class class-default<br>set wlan user-priority 0                                                                                                    |
| Default ingress client policy                                                                                                    | Any traffic that is sent to the wired network from wireless network willresult in the DSCP value being set to 0.NoteThe default client policy is enabled only on WMM clients that are<br>ACM-enabled.                                                                                            |
|                                                                                                    | Policy-map client-def-up<br>class class-default<br>set dscp 0                                                                                                    |
| Client policies generated<br>automatically and applied to<br>the WMM client when the<br>client authenticates to a profile<br>in AAA with a configured<br>QoS-level attribute. | Policy Map platinum-WMM<br>Class voice-plat<br>set wlan user-priority 6<br>Class video-plat<br>set wlan user-priority 4<br>Class class-default<br>set wlan user-priority 0                                                                                                    |
|                                                                                                    | Policy Map gold-WMM<br>Class voice-gold<br>set wlan user-priority 4<br>Class video-gold<br>set wlan user-priority 4<br>Class class-default<br>set wlan user-priority 0                                                                                                    |
| Non-WMM client precious metal policies                                                                                                    | Policy Map platinum<br>set wlan user-priority 6                                                                                                    |
| Egress client policy where any<br>traffic matching class voice1,<br>the user priority is set to a<br>pre-defined value.                                                       | The class can be set to assign a DSCP or ACL.<br>Policy Map client1-down<br>Class voice1 //match dscp, cos<br>set wlan user-priority <><br>Class voice2 //match acl<br>set wlan user-priority <><br>Class voice3<br>set wlan user-priority <><br>Class class-default<br>set wlan user-priority 0 |

| Type of Client Policy                                                                       | Example/Details                                                                                                    |
|---------------------------------------------------------------------------------------------|----------------------------------------------------------------------------------------------------|
| Client policy based on AAA<br>and TCLAS                                                     | <pre>Policy Map client2-down[ AAA+ TCLAS pol example]<br/>Class voice\\match dscp<br/>police &lt;&gt;<br/>set &lt;&gt;<br/>Class class-default<br/>set &lt;&gt;<br/>Class voice1   voice2 [match acls]<br/>police &lt;&gt;<br/>class voice1<br/>set &lt;&gt;<br/>class voice2<br/>set &lt;&gt;</pre> |
| Client policy for voice and<br>video for traffic in the egress<br>direction                 | Policy Map client3-down<br>class voice \\match dscp, cos<br>police X<br>class video<br>police Y<br>class class-default<br>police Z                                                                                                    |
| Client policy for voice and<br>video for traffic in the ingress<br>direction using policing | Policy Map client1-up<br>class voice \\match dscp, up, cos<br>police X<br>class video<br>police Y<br>class class-default<br>police Z                                                                                                    |
| Client policy for voice and<br>video based on DSCP                                          | <pre>Policy Map client2-up     class voice \\match dscp, up, cos set dscp &lt;&gt;     class video     set dscp &lt;&gt;     class class-default     set dscp &lt;&gt;</pre>                                                                                                    |
| Client ingress policy with<br>marking and policing                                          | <pre>policy-map client_in_policy<br/>class dscp-48 //match dscp 48<br/>set cos 3<br/>police 2m<br/>class up-4 //match wlan user-priority 4<br/>set dscp 10<br/>police 3m<br/>class acl //match acl<br/>set cos 2<br/>police 5m<br/>class class-default<br/>set dscp 20<br/>police 15m</pre>          |
| Hierarchical client ingress policy                                                          |                                                                                                    |

| Type of Client Policy | Example/Details                                                                                                    |
|-----------------------|----------------------------------------------------------------------------------------------------|
|                       | <pre>policy-map client-child-policy<br/>class voice //match dscp 46<br/>set dscp 40<br/>police 5m<br/>class video //match dscp 34<br/>set dscp 30<br/>police 7m<br/>policy-map client-in-policy<br/>class class-default<br/>police 15m<br/>service-policy client-child-policy</pre> |

#### **Related Topics**

Configuring Client Policies (CLI) Configuring Client Policies (GUI), on page 71 Applying a QoS Policy on a WLAN (GUI), on page 118 Client Policies, on page 30

# **Examples: Average Rate Shaping Configuration**

The following example shows how to configure average rate shaping:

```
Switch# configure terminal
Switch(config) # class-map prec1
Switch(config-cmap)# description matching precedence 1 packets
Switch(config-cmap) # match ip precedence 1
Switch(config-cmap)# end
Switch# configure terminal
Switch(config) # class-map prec2
Switch(config-cmap)# description matching precedence 2 packets
Switch(config-cmap) # match ip precedence 2
Switch(config-cmap)# exit
Switch (config) # policy-map shaper
Switch(config-pmap)# class prec1
Switch(config-pmap-c) # shape average 512000
Switch(config-pmap-c)# exit
Switch(config-pmap) # policy-map shaper
Switch(config-pmap)# class prec2
Switch(config-pmap-c) # shape average 512000
Switch(config-pmap-c) # exit
Switch(config-pmap) # class class-default
Switch(config-pmap-c) # shape average 1024000
```

After configuring the class maps, policy map, and shape averages for your configuration, proceed to then apply the policy map to the interface for QoS.

#### **Related Topics**

Configuring Shaping (CLI), on page 114 Average Rate Shaping, on page 48

# **Examples: Queue-limit Configuration**

The following example shows how to configure a queue-limit policy based upon DSCP values and percentages:

```
Switch# configure terminal
Switch#(config)# policy-map port-queue
Switch#(config-pmap)# class dscp-1-2-3
Switch#(config-pmap-c)# bandwidth percent 20
Switch#(config-pmap-c)# queue-limit dscp 1 percent 80
Switch#(config-pmap-c)# queue-limit dscp 2 percent 90
Switch#(config-pmap-c)# queue-limit dscp 3 percent 100
Switch#(config-pmap-c)# exit
Switch#(config-pmap)# class dscp-4-5-6
Switch#(config-pmap-c)# bandwidth percent 20
Switch#(config-pmap-c)# queue-limit dscp 4 percent 20
Switch#(config-pmap-c)# queue-limit dscp 5 percent 30
Switch#(config-pmap-c)# queue-limit dscp 6 percent 20
Switch#(config-pmap-c)# exit
Switch#(config-pmap)# class dscp-7-8-9
Switch#(config-pmap-c)# bandwidth percent 20
Switch#(config-pmap-c)# queue-limit dscp 7 percent 20
Switch#(config-pmap-c)# queue-limit dscp 8 percent 30
Switch#(config-pmap-c)# queue-limit dscp 9 percent 20
Switch#(config-pmap-c)# exit
Switch#(config-pmap)# class dscp-10-11-12
Switch#(config-pmap-c)# bandwidth percent 20
Switch#(config-pmap-c)# queue-limit dscp 10 percent 20
Switch#(config-pmap-c)# queue-limit dscp 11 percent 30
Switch#(config-pmap-c)# queue-limit dscp 12 percent 20
Switch#(config-pmap-c)# exit
Switch#(config-pmap)# class dscp-13-14-15
Switch#(config-pmap-c)# bandwidth percent 10
Switch#(config-pmap-c)# queue-limit dscp 13 percent 20
Switch#(config-pmap-c)# queue-limit dscp 14 percent 30
Switch#(config-pmap-c)# queue-limit dscp 15 percent 20
Switch#(config-pmap-c)# end
Switch#
```

After finishing with the above policy map queue-limit configuration, you can then proceed to apply the policy map to an interface for QoS.

#### **Related Topics**

```
Configuring Queue Limits (CLI), on page 111
Weighted Tail Drop, on page 49
```

# **Examples: Queue Buffers Configuration**

The following example shows how configure a queue buffer policy and then apply it to an interface for QoS:

```
Switch# configure terminal
Switch(config)# policy-map policy1001
Switch(config-pmap)# class class1001
Switch(config-pmap-c)# bandwidth remaining ratio 10
Switch(config-pmap-c)# queue-buffer ratio ?
  <0-100> Queue-buffers ratio limit
Switch(config-pmap-c)# queue-buffer ratio 20
```

Switch(config-pmap-c)# end

```
Switch# configure terminal
Switch(config) # interface gigabitEthernet2/0/3
Switch(config-if)# service-policy output policy1001
Switch(config-if) # end
```

#### **Related Topics**

Configuring Queue Buffers (CLI), on page 109

Queue Buffer Allocation, on page 52

# **Examples: Policing Action Configuration**

The following example displays the various policing actions that can be associated to the policer. These actions are accomplished using the conforming, exceeding, or violating packet configurations. You have the flexibility to drop, mark and transmit, or transmit packets that have exceeded or violated a traffic profile.

For example, a common deployment scenario is one where the enterprise customer polices traffic exiting the network towards the service provider and marks the conforming, exceeding and violating packets with different DSCP values. The service provider could then choose to drop the packets marked with the exceeded and violated DSCP values under cases of congestion, but may choose to transmit them when bandwidth is available.

Note

The Layer 2 fields can be marked to include the CoS fields, and the Layer 3 fields can be marked to include the precedence and the DSCP fields.

One useful feature is the ability to associate multiple actions with an event. For example, you could set the precedence bit and the CoS for all conforming packets. A submode for an action configuration could then be provided by the policing feature.

This is an example of a policing action configuration:

```
Switch# configure terminal
Switch(config) # policy-map police
Switch (config-pmap) # class class-default
Switch (config-pmap-c) # police cir 1000000 pir 2000000
Switch(config-pmap-c-police) # conform-action transmit
Switch (config-pmap-c-police) # exceed-action set-dscp-transmit dscp table exceed-markdown-table
Switch(config-pmap-c-police) # violate-action set-dscp-transmit dscp table
violate-markdown-table
Switch (config-pmap-c-police) # end
```

In this example, the exceed-markdown-table and violate-mark-down-table are table maps.

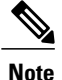

Policer-based markdown actions are only supported using table maps. Only one markdown table map is allowed for each marking field in the switch.

#### **Related Topics**

Configuring Police (CLI), on page 104 Policing, on page 42
Token-Bucket Algorithm, on page 42

## **Examples: Policer VLAN Configuration**

The following example displays a VLAN policer configuration. At the end of this configuration, the VLAN policy map is applied to an interface for QoS.

```
Switch# configure terminal
Switch(config)# class-map vlan100
Switch(config-cmap)# match vlan 100
Switch(config-cmap)# exit
Switch(config-map)# policy-map vlan100
Switch(config-pmap)# policy-map class vlan100
Switch(config-pmap-c)# police 100000 bc conform-action transmit exceed-action drop
Switch(config-pmap-c-police)# end
Switch(config-map-c-police)# end
Switch(config)# interface gigabitEthernet1/0/5
Switch(config-if)# service-policy input vlan100
```

### **Related Topics**

Classifying, Policing, and Marking Traffic on SVIs by Using Policy Maps (CLI), on page 87

Policy Map on VLANs, on page 41

## **Examples: Policing Units**

The following examples display the various units of policing that are supported for QoS. The policing unit is the basis on which the token bucket works .

The following units of policing are supported:

- CIR and PIR are specified in bits per second. The burst parameters are specified in bytes. This is the default mode; it is the unit that is assumed when no units are specified. The CIR and PIR can also be configured in percent, in which case the burst parameters have to be configured in milliseconds.
- CIR and PIR are specified in packets per second. In this case, the burst parameters are configured in packets as well.

The following is an example of a policer configuration in bits per second:

```
Switch(config) # policy-map bps-policer
Switch(config-pmap) # class class-default
Switch(config-pmap-c) # police rate 256000 bps burst 1000 bytes
conform-action transmit exceed-action drop
```

The following is an example of a policer configuration in packets per second. In this configuration, a dual-rate three-color policer is configured where the units of measurement is packet. The burst and peak burst are all specified in packets.

```
Switch(config) # policy-map pps-policer
Switch(config-pmap) # class class-default
Switch(config-pmap-c) # police rate 5000 pps burst 100 packets
peak-rate 10000 pps peak-burst 200 packets conform-action transmit
exceed-action drop violate-action drop
```

### **Related Topics**

Configuring Police (CLI), on page 104 Token-Bucket Algorithm, on page 42

## Examples: Single-Rate Two-Color Policing Configuration

The following example shows how to configure a single-rate two-color policer:

```
Switch(config)# class-map match-any precl
Switch(config-cmap)# match ip precedence 1
Switch(config-cmap)# exit
Switch(config)# policy-map policer
Switch(config-pmap)# class precl
Switch(config-pmap-c)# police cir 256000 conform-action transmit exceed-action drop
Switch(config-pmap-c-police)# exit
Switch(config-pmap-c)#
```

### **Related Topics**

Configuring Police (CLI), on page 104

Single-Rate Two-Color Policing, on page 46

## **Examples: Dual-Rate Three-Color Policing Configuration**

The following example shows how to configure a dual-rate three-color policer:

```
Switch# configure terminal
Switch(config)# policy-Map dual-rate-3color-policer
Switch(config-pmap)# class class-default
Switch(config-pmap-c)# police cir 64000 bc 2000 pir 128000 be 2000
Switch(config-pmap-c-police)# conform-action transmit
Switch(config-pmap-c-police)# exceed-action set-dscp-transmit dscp table exceed-markdown-table
Switch(config-pmap-c-police)# violate-action set-dscp-transmit dscp table
violate-markdown-table
Switch(config-pmap-c-police)# exit
Switch(config-pmap-c-police)# exit
Switch(config-pmap-c-police)# exit
```

In this example, the exceed-markdown-table and violate-mark-down-table are table maps.

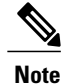

Policer based markdown actions are only supported using table maps. Only one markdown table map is allowed for each marking field in the switch.

### **Related Topics**

Configuring Police (CLI), on page 104 Dual-Rate Three-Color Policing, on page 46

# **Examples: Table Map Marking Configuration**

The following steps and examples show how to use table map marking for your QoS configuration:

**1** Define the table map.

Define the table-map using the **table-map** command and indicate the mapping of the values. This table does not know of the policies or classes within which it will be used. The default command in the table map indicates the value to be copied into the 'to' field when there is no matching 'from' field. In the example, a table map named table-map1 is created. The mapping defined is to convert the value from 0 to 1 and from 2 to 3, while setting the default value to 4.

```
Switch(config)# table-map table-map1
Switch(config-tablemap)# map from 0 to 1
Switch(config-tablemap)# map from 2 to 3
Switch(config-tablemap)# default 4
Switch(config-tablemap)# exit
```

2 Define the policy map where the table map will be used.

In the example, the incoming CoS is mapped to the DSCP based on the mapping specified in the table table-map1. For this example, if the incoming packet has a DSCP of 0, the CoS in the packet is set 1. If no table map name is specified the command assumes a default behavior where the value is copied as is from the 'from' field (DSCP in this case) to the 'to' field (CoS in this case). Note however, that while the CoS is a 3-bit field, the DSCP is a 6-bit field, which implies that the CoS is copied to the first three bits in the DSCP.

```
Switch(config) # policy map policy1
Switch(config-pmap) # class class-default
Switch(config-pmap-c) # set cos dscp table table-map1
Switch(config-pmap-c) # exit
```

**3** Associate the policy to an interface.

```
Switch(config)# interface GigabitEthernet1/0/1
Switch(config-if)# service-policy output policy1
Switch(config-if)# exit
```

### **Related Topics**

```
Configuring Table Maps (CLI), on page 91
Table Map Marking, on page 43
```

# **Example: Table Map Configuration to Retain CoS Markings**

The following example shows how to use table maps to retain CoS markings on an interface for your QoS configuration.

The cos-trust-policy policy (configured in the example) is enabled in the ingress direction to retain the CoS marking coming into the interface. If the policy is not enabled, only the DSCP is trusted by default. If a pure

Layer 2 packet arrives at the interface, then the CoS value will be rewritten to 0 when there is no such policy in the ingress port for CoS.

```
Switch# configure terminal
Switch(config)# table-map cos2cos
Switch(config-tablemap)# default copy
Switch(config-tablemap)# exit
Switch(config)# policy map cos-trust-policy
Switch(config-pmap)# class class-default
Switch(config-pmap-c)# set cos cos table cos2cos
Switch(config-pmap-c)# exit
Switch(config)# interface GigabitEthernet1/0/2
Switch(config-if)# service-policy input cos-trust-policy
Switch(config-if)# exit
```

### **Related Topics**

Trust Behavior for Wired and Wireless Ports, on page 53

# Where to Go Next

Review the auto-QoS documentation to see if you can use these automated capabilities for your QoS configuration.

# **Additional References for QoS**

| Related Topic                                                                    | Document Title                                                                                                    |
|----------------------------------------------------------------------------------|----------------------------------------------------------------------------------------------------|
| For complete syntax and usage information for the commands used in this chapter. | QoS Command Reference (Catalyst 3850 Switches)<br>Cisco IOS Quality of Service Solutions Command<br>Reference                        |
| Call Admission Control (CAC)                                                     | System Management Configuration Guide (Catalyst<br>3850 Switches)<br>System Management Command Reference (Catalyst<br>3850 Switches) |
| Multicast Shaping and Policing Rate                                              | <i>IP Multicast Routing Configuration Guide (Catalyst 3850 Switches)</i>                                                             |
| Application Visibility and Control                                               | System Management Configuration Guide (Catalyst<br>3850 Switches)<br>System Management Command Reference (Catalyst<br>3850 Switches) |

### **Related Documents**

| Related Topic                      | Document Title                                                                                                    |
|------------------------------------|----------------------------------------------------------------------------------------------------|
| Application Visibility and Control | System Management Configuration Guide (Catalyst<br>3850 Switches)<br>System Management Command Reference (Catalyst<br>3850 Switches) |

### **Error Message Decoder**

| Description                                                                                                    | Link                                                             |
|----------------------------------------------------------------------------------------------------|------------------------------------------------------------------|
| To help you research and resolve system error<br>messages in this release, use the Error Message<br>Decoder tool. | https://www.cisco.com/cgi-bin/Support/Errordecoder/<br>index.cgi |

### **Standards and RFCs**

| Standard/RFC | Title |
|--------------|-------|
| _            |       |

### MIBs

| МІВ                                  | MIBs Link                                                                                                    |
|--------------------------------------|----------------------------------------------------------------------------------------------------|
| All supported MIBs for this release. | To locate and download MIBs for selected platforms,<br>Cisco IOS releases, and feature sets, use Cisco MIB<br>Locator found at the following URL:<br>http://www.cisco.com/go/mibs |

### **Technical Assistance**

| Description                                                                                                    | Link                         |
|----------------------------------------------------------------------------------------------------|------------------------------|
| The Cisco Support website provides extensive online<br>resources, including documentation and tools for<br>troubleshooting and resolving technical issues with<br>Cisco products and technologies.                                                                      | http://www.cisco.com/support |
| To receive security and technical information about<br>your products, you can subscribe to various services,<br>such as the Product Alert Tool (accessed from Field<br>Notices), the Cisco Technical Services Newsletter,<br>and Really Simple Syndication (RSS) Feeds. |                              |
| Access to most tools on the Cisco Support website requires a Cisco.com user ID and password.                                                                                                    |                              |

# **Feature History and Information for QoS**

| Release            | Modification                                                                                                    |
|--------------------|----------------------------------------------------------------------------------------------------|
| Cisco IOS XE 3.2SE | This feature was introduced.                                                                                                    |
| Cisco IOS XE 3.3SE | Consistent system default trust<br>behavior for both wired and<br>wireless ports.                                                                                                    |
|                    | The Cisco IOS XE 3.2 Release<br>supported different trust defaults<br>for wired and wireless ports. The<br>trust default for wired ports was the<br>same as for this software release.<br>For wireless ports, the default<br>system behavior was non-trust,<br>which meant that when the switch<br>came up, all markings for the<br>wireless ports were defaulted to<br>zero and no traffic received priority<br>treatment. For compatibility with<br>an existing wired switch, all traffic<br>went to the best-effort queue by<br>default. The access point performed<br>priority queuing by default. |
|                    | The default trust behavior in the case of wireless ports could be changed by using the <b>no qos wireless default untrust</b> command.                                                                                                    |

| Release            | Modification                                                                                                    |
|--------------------|----------------------------------------------------------------------------------------------------|
| Cisco IOS XE 3.3SE | Support for IPv6 wireless clients.                                                                                                    |
|                    | The Cisco IOS XE 3.2 software<br>release did not support IPv6 for<br>wireless clients. This is now<br>supported. Client policies can now<br>have IPv4 and IPv6 filters. |
| Cisco IOS XE 3.3SE | Support for 3 radios and 11ac.                                                                                                    |
| Cisco IOS XE 3.3SE | New classification counters available in the <b>show policy-map</b> command.                                                                                            |
|                    | <b>Note</b> This feature is only available on wired targets.                                                                                                    |
| Cisco IOS XE 3.6E  | Marking and policing actions for<br>ingress SSID policies. Client<br>policies are applied at the access<br>point.                                                       |
| Cisco IOS XE 3.6E  | New classification counters for<br>wireless targets available in the<br><b>show policy-map</b> command.                                                                 |
| Cisco IOS XE 3.6E  | Statistics are supported only for ingress policies.                                                                                                    |

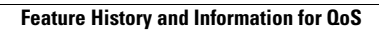

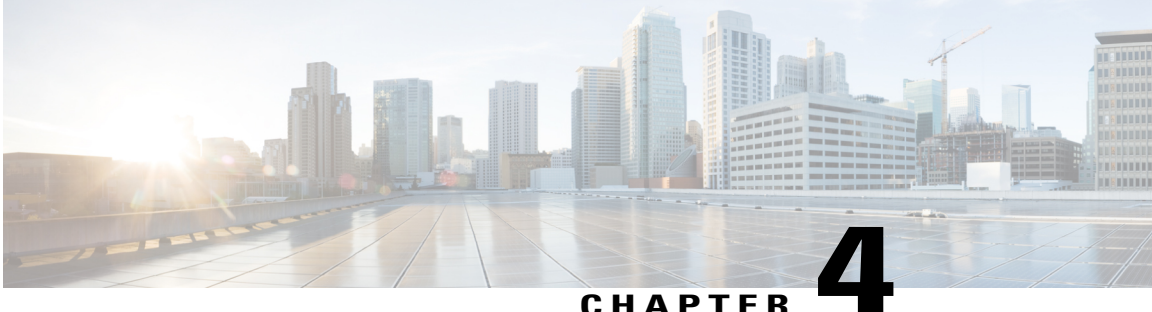

### CHAPTER

# **Configuring Auto-QoS**

- Finding Feature Information, page 141
- Prerequisites for Auto-QoS, page 141
- Restrictions for Auto-QoS, page 142
- Information About Configuring Auto-QoS, page 143
- How to Configure Auto-QoS, page 144
- Monitoring Auto-QoS, page 148
- Troubleshooting Auto-QoS, page 149
- Configuration Examples for Auto-QoS, page 149
- Where to Go Next for Auto-QoS, page 175
- Additional References for Auto-QoS, page 175
- Feature History and Information for Auto-QoS, page 177

# **Finding Feature Information**

Your software release may not support all the features documented in this module. For the latest caveats and feature information, see Bug Search Tool and the release notes for your platform and software release. To find information about the features documented in this module, and to see a list of the releases in which each feature is supported, see the feature information table at the end of this module.

Use Cisco Feature Navigator to find information about platform support and Cisco software image support. To access Cisco Feature Navigator, go to http://www.cisco.com/go/cfn. An account on Cisco.com is not required.

# **Prerequisites for Auto-QoS**

The prerequisites for auto-QoS are the same as the prerequisites for standard QoS.

# **Restrictions for Auto-QoS**

The following are restrictions for auto-QoS:

- Auto-qos is not supported on SVI interfaces.
- Auto-QoS is not supported on an Etherchannel interface. When applied on member ports, all port-channel interfaces should share the same Auto-QoS policy.
- The **trust device** *type* command available in interface configuration mode is a stand-alone command on the switch. When using this command, if the connected peer device is not a corresponding device (defined as a device matching your trust policy), both CoS and DSCP values are set to "0" and any input policy will not take effect. If the connected peer device is a corresponding device, input policy will take effect.
- When upgrading your software release from a pre- 3.2.2 software version to a 3.2.2 or later software version, you must follow the auto-QoS upgrade procedure described in this chapter.
- Do not configure the **auto qos voip cisco-phone** option for IP phones that support video. This option causes DSCP markings of video packets to get overwritten, because these packets do not have Expedited Forwarding priority, which results in these packets getting classified in the class-default class.
- Auto-QoS does not generate configuration when it is pushed from the startup-configuration using the **auto qos voip cisco-phone** command to the running-configuration. This is expected behavior and this is to prevent overwriting of user-created customized QoS policies by the default configuration, if any, every time the command **auto qos voip cisco-phone** is pushed from the startup-config.

You can use any of the following workarounds for this limitation:

- Configure the **auto qos voip cisco-phone** command manually on the switch interfaces.
- For new switches, if you push auto-QoS commands through startup-config, the command should include each of the following as part of the standard template
  - 1 Interface-level:
    - trust device cisco-phone
    - auto qos voip cisco-phone
    - service-policy input AutoQos-4.0-CiscoPhone-Input-Policy
    - service-policy output AutoQos-4.0-Output-Policy
  - 2 Global-level:
    - Class-map
    - · Policy-map
    - ACL(ACE)
- If the **auto qos voip cisco-phone** command is already configured on an interface but policies are not being generated, disable the command from all the interfaces and reconfigure the command on each interface manually.

**Related Topics** 

Upgrading Auto-QoS (CLI), on page 146

# Information About Configuring Auto-QoS

### Auto-QoS Overview

You can use the auto-QoS feature to simplify the deployment of QoS features. Auto-QoS determines the network design and enables QoS configurations so that the switch can prioritize different traffic flows.

The switch employs the MQC model. This means that instead of using certain global configurations, auto-QoS applied to any interface on a switch configures several global class maps and policy maps.

Auto-QoS matches traffic and assigns each matched packet to qos-groups. This allows the output policy map to put specific qos-groups into specific queues, including into the priority queue.

QoS is needed in both directions, both on inbound and outbound. When inbound, the switch port needs to trust the DSCP in the packet (done by default). When outbound, the switch port needs to give voice packets "front of line" priority. If voice is delayed too long by waiting behind other packets in the outbound queue, the end host drops the packet because it arrives outside of the receive window for that packet.

## Auto-QoS Global Configuration Templates

In general, an auto-QoS command generates a series of class maps that either match on ACLs or on DSCP and/or CoS values to differentiate traffic into application classes. An input policy is also generated, which matches the generated classes and in some cases, polices the classes to a set bandwidth. Eight egress-queue class maps are generated. The actual egress output policy assigns a queue to each one of these eight egress-queue class maps.

The auto-QoS commands only generate templates as needed. For example, the first time any new auto-QoS command is used, global configurations that define the eight queue egress service-policy are generated. From this point on, auto-QoS commands applied to other interfaces do not generate templates for egress queuing because all auto-QoS commands rely on the same eight queue models, which have already been generated from the first time a new auto-QoS command was used.

### Auto-QoS Policy and Class Maps

After entering the appropriate auto-QoS command, the following actions occur:

- Specific class maps are created.
- Specific policy maps (input and output) are created.
- Policy maps are attached to the specified interface.
- Trust level for the interface is configured.

### **Related Topics**

Configuring Auto-QoS (CLI), on page 144

# Effects of Auto-QoS on Running Configuration

When auto-QoS is enabled, the **auto qos** interface configuration commands and the generated global configuration are added to the running configuration.

The switch applies the auto-QoS-generated commands as if the commands were entered from the CLI. An existing user configuration can cause the application of the generated commands to fail or to be overridden by the generated commands. These actions may occur without warning. If all the generated commands are successfully applied, any user-entered configuration that was not overridden remains in the running configuration. Any user-entered configuration that was overridden can be retrieved by reloading the switch without saving the current configuration to memory. If the generated commands are not applied, the previous running configuration is restored.

# How to Configure Auto-QoS

# Configuring Auto-QoS (CLI)

For optimum QoS performance, configure auto-QoS on all the devices in your network.

### **SUMMARY STEPS**

- 1. configure terminal
- **2.** interface interface-id
- 3. Depending on your auto-QoS configuration, use one of the following commands:
  - auto qos voip {cisco-phone | cisco-softphone | trust}
  - auto qos video {cts | ip-camera | media-player}
  - auto qos classify [police]
  - auto qos trust {cos | dscp}
- 4. end
- 5. show auto qos interface interface-id

### **DETAILED STEPS**

|        | Command or Action          | Purpose                               |
|--------|----------------------------|---------------------------------------|
| Step 1 | configure terminal         | Enters the global configuration mode. |
|        | Example:                   |                                       |
|        | Switch# configure terminal |                                       |

|        | Command or Action                                                                                                    | Purpose                                                                                                    |
|--------|----------------------------------------------------------------------------------------------------|----------------------------------------------------------------------------------------------------|
| Step 2 | interface interface-id<br>Example:                                                                                                    | Specifies the port that is connected to a VoIP port, video device, or the uplink port that is connected to another trusted switch or router in the network interior, and enters the interface configuration mode.                                                                                                    |
|        | Switch(config)# interface<br>gigabitethernet 3/0/1                                                                                               |                                                                                                    |
| Step 3 | Depending on your auto-QoS<br>configuration, use one of the<br>following commands:<br>• auto qos voip {cisco-phone  <br>cisco-softphone   trust} | <ul> <li>The following commands enable auto-QoS for VoIP:</li> <li>auto qos voip cisco-phone—If the port is connected to a Cisco IP Phone, the QoS labels of incoming packets are only trusted (conditional trust through CDP) when the telephone is detected.</li> <li>Note Do not configure the auto qos voip cisco-phone option for IP phones that are participant.</li> </ul> |
|        | <ul> <li>auto qos video {cts   ip-camera<br/>  media-player}</li> <li>auto qos classify [police]</li> </ul>                                      | to get overwritten, because these packets do not have Expedited<br>Forwarding priority, which results in these packets getting classified<br>in the class-default class.                                                                                                    |
|        | • auto qos trust {cos   dscp}<br>Example:                                                                                                    | • <b>auto qos voip cisco-softphone</b> —The port is connected to device running the Cisco SoftPhone feature. This command generates a QoS configuration for interfaces connected to PCs running the Cisco IP SoftPhone application and mark, as well as police traffic coming from such interfaces. Ports configured with this command are considered untrusted                   |
|        | Switch(config-if)# <b>auto qos</b><br><b>trust dscp</b>                                                                                          | • <b>auto qos voip trust</b> —The uplink port is connected to a trusted switch or router, and the VoIP traffic classification in the ingress packet is trusted.                                                                                                    |
|        |                                                                                                    | The following commands enable auto-QoS for the specified video device (system, camera, or media player):                                                                                                    |
|        |                                                                                                    | • <b>auto qos video cts</b> —A port connected to a Cisco Telepresence system. QoS labels of incoming packets are only trusted (conditional trust through CDP) when a Cisco TelePresence is detected.                                                                                                    |
|        |                                                                                                    | • <b>auto qos video ip-camera</b> —A port connected to a Cisco video surveillance camera. QoS labels of incoming packets are only trusted (conditional trust through CDP) when a Cisco camera is detected.                                                                                                    |
|        | • auto qos video media-player-<br>digital media player. QoS labels o<br>trust through CDP) when a digi                                           | • <b>auto qos video media-player</b> —A port connected to a CDP-capable Cisco digital media player. QoS labels of incoming packets are only trusted (conditional trust through CDP) when a digital media player is detected.                                                                                                    |
|        |                                                                                                    | The following command enables auto-QoS for classification:                                                                                                    |
|        |                                                                                                    | • <b>auto qos classify police</b> — This command generates a QoS configuration for untrusted interfaces. The configuration places a service-policy on the interface to classify traffic coming from untrusted desktops/devices and mark them accordingly. The service-policies generated do police.                                                                               |
|        |                                                                                                    | The following commands enable auto-QoS for trusted interfaces:                                                                                                    |
|        |                                                                                                    | • auto qos trust cos—Class of service.                                                                                                    |

|          | Command or Action                    | Purpose                                                                                                    |
|----------|--------------------------------------|----------------------------------------------------------------------------------------------------|
|          |                                      | • auto qos trust dscp—Differentiated Services Code Point.                                                                                                   |
| Step 4   | end                                  | Returns to privileged EXEC mode.                                                                                                    |
|          | Example:                             |                                                                                                    |
|          | <pre>Switch(config-if)# end</pre>    |                                                                                                    |
| Step 5 s | show auto qos interface interface-id | (Optional) Displays the auto-QoS command on the interface on which auto-QoS was enabled. Use the <b>show running-config</b> command to display the auto-QoS |
|          | Example:                             | configuration and user modifications.                                                                                                    |
|          | Switch# show auto qos interface      |                                                                                                    |
|          | gigabitethernet 3/0/1                |                                                                                                    |
|          |                                      |                                                                                                    |

### **Related Topics**

Auto-QoS Policy and Class Maps, on page 143

# Upgrading Auto-QoS (CLI)

This procedure should only be followed when upgrading your software release from a pre- 3.2.2 software version to a 3.2.2 or later software version.

### **Before You Begin**

Prior to upgrading, you need to remove all auto-QoS configurations currently on the switch. This sample procedure describes that process.

After following this sample procedure, you must then reboot the switch with the new or upgraded software image and reconfigure auto-QoS.

### **SUMMARY STEPS**

- 1. show auto qos
- 2. no auto qos
- 3. show running-config | i autoQos
- 4. no policy-map policy-map\_name
- 5. show running-config | i AutoQoS
- 6. show auto qos
- 7. write memory

### **DETAILED STEPS**

**Step 1** show auto gos

### **Example:**

Switch# show auto qos

GigabitEthernet2/0/3 auto qos voip cisco-phone

GigabitEthernet2/0/27 auto qos voip cisco-softphone

In privileged EXEC mode, record all current auto QoS configurations by entering this command.

### Step 2 no auto qos

### **Example:**

Switch(config-if) #no auto qos

In interface configuration mode, run the appropriate **no auto qos** command on each interface that has an auto QoS configuration.

### **Step 3** show running-config | i autoQos

#### Example:

Switch# show running-config | i autoQos

Return to privileged EXEC mode, and record any remaining auto QoS maps class maps, policy maps, access lists, table maps, or other configurations by entering this command.

### **Step 4 no policy-map** *policy-map name*

### **Example:**

Switch)config# no policy-map pmap\_101
Switch)config# no class-map cmap\_101
Switch)config# no ip access-list extended AutoQos-101
Switch)config# no table-map 101
Switch)config# no table-map policed-dscp

In global configuration mode, remove the QoS class maps, policy maps, access-lists, table maps, and any other auto QoS configurations by entering these commands:

- **no policy-map** *policy-map-name*
- no class-map class-map-name
- no ip access-list extended Auto-QoS-x
- no table-map table-map-name
- no table-map policed-dscp
- **Step 5** show running-config | i AutoQoS

### **Example:**

Switch# show running-config | i AutoQos

Return to privileged EXEC mode, run this command again to ensure that no auto-QoS configuration or remaining parts of the auto-QoS configuration exists

### Step 6 show auto qos

#### Example:

Switch# show auto qos

Run this command to ensure that no auto-QoS configuration or remaining parts of the configuration exists.

### Step 7 write memory

#### Example:

Switch# write memory

Write the changes to the auto QoS configuration to NV memory by entering the write memory command.

### What to Do Next

Reboot the switch with the new or upgraded software image.

After rebooting with the new or upgraded software image, re-configure auto-QoS for the appropriate switch interfaces as determined by running the **show auto qos** command described in step 1.

```
Note
```

There is only one table-map for exceed and another table-map for violate markdown per switch or stack. If the switch already has a table-map under the exceed action, then the auto-qos policy cannot be applied.

### **Related Topics**

Restrictions for Auto-QoS, on page 142

# **Monitoring Auto-QoS**

### Table 18: Commands for Monitoring Auto-QoS

| Command                                  | Description                                                                                                    |
|------------------------------------------|----------------------------------------------------------------------------------------------------|
| show auto qos [interface [interface-id]] | Displays the initial auto-QoS configuration.                                                                                                    |
|                                          | You can compare the <b>show auto qos</b> and the <b>show</b><br><b>running-config</b> command output to identify the<br>user-defined QoS settings. |

| Command             | Description                                                                                                    |
|---------------------|----------------------------------------------------------------------------------------------------|
| show running-config | Displays information about the QoS configuration that might be affected by auto-QoS.                                                               |
|                     | You can compare the <b>show auto qos</b> and the <b>show</b><br><b>running-config</b> command output to identify the<br>user-defined QoS settings. |
| show derived-config | Displays the hidden <b>mls qos</b> command which get configured along with the running configs because of auto-qos template.                       |

# **Troubleshooting Auto-QoS**

To troubleshoot auto-QoS, use the **debug auto qos** privileged EXEC command. For more information, see the **debug auto qos** command in the command reference for this release.

To disable auto-QoS on a port, use the **no** form of the **auto qos** command interface configuration command, such as **no auto qos voip**. Only the auto-QoS-generated interface configuration commands for this port are removed. If this is the last port on which auto-QoS is enabled and you enter the **no auto qos voip** command, auto-QoS is considered disabled even though the auto-QoS-generated global configuration commands remain (to avoid disrupting traffic on other ports affected by the global configuration).

# **Configuration Examples for Auto-QoS**

## Example: auto qos trust cos

The following is an example of the **auto qos trust cos** command and the applied policies and class maps. The following policy maps are created and applied when running this command:

- AutoQos-4.0-Trust-Cos-Input-Policy
- AutoQos-4.0-Output-Policy

- class-default (match-any)
- AutoQos-4.0-Output-Priority-Queue (match-any)
- AutoQos-4.0-Output-Control-Mgmt-Queue (match-any)
- AutoQos-4.0-Output-Multimedia-Conf-Queue (match-any)
- AutoQos-4.0-Output-Trans-Data-Queue (match-any)
- AutoQos-4.0-Output-Bulk-Data-Queue (match-any)
- AutoQos-4.0-Output-Scavenger-Queue (match-any)

• AutoQos-4.0-Output-Multimedia-Strm-Queue (match-any)

```
Switch(config) # interface GigabitEthernet1/0/17
Switch(config-if)# auto qos trust cos
Switch(config-if)# end
Switch# show policy-map interface GigabitEthernet1/0/17
GigabitEthernet1/0/17
  Service-policy input: AutoQos-4.0-Trust-Cos-Input-Policy
    Class-map: class-default (match-any)
      0 packets
      Match: any
        0 packets, 0 bytes
        5 minute rate 0 bps
      Oos Set
        cos cos table AutoQos-4.0-Trust-Cos-Table
  Service-policy output: AutoQos-4.0-Output-Policy
    queue stats for all priority classes:
      Queueing
      priority level 1
      (total drops) 0
      (bytes output) 0
    Class-map: AutoQos-4.0-Output-Priority-Queue (match-any)
      0 packets
      Match: dscp cs4 (32) cs5 (40) ef (46)
        0 packets, 0 bytes
        5 minute rate 0 bps
      Match: cos 5
        0 packets, 0 bytes
        5 minute rate 0 bps
      Priority: 30% (300000 kbps), burst bytes 7500000,
      Priority Level: 1
    Class-map: AutoQos-4.0-Output-Control-Mgmt-Queue (match-any)
      0 packets
      Match: dscp cs2 (16) cs3 (24) cs6 (48) cs7 (56)
        0 packets, 0 bytes
        5 minute rate 0 bps
      Match: cos 3
        0 packets, 0 bytes
        5 minute rate 0 bps
      Queueing
      queue-limit dscp 16 percent 80
      queue-limit dscp 24 percent 90
      queue-limit dscp 48 percent 100
      queue-limit dscp 56 percent 100
      (total drops) 0
      (bytes output) 0
      bandwidth remaining 10%
      queue-buffers ratio 10
    Class-map: AutoQos-4.0-Output-Multimedia-Conf-Queue (match-any)
      0 packets
      Match: dscp af41 (34) af42 (36) af43 (38)
        0 packets, 0 bytes
        5 minute rate 0 bps
      Match: cos 4
        0 packets, 0 bytes
        5 minute rate 0 bps
      Queueing
      (total drops) 0
```

```
(bytes output) 0
 bandwidth remaining 10%
  queue-buffers ratio 10
Class-map: AutoQos-4.0-Output-Trans-Data-Queue (match-any)
  0 packets
 Match: dscp af21 (18) af22 (20) af23 (22)
   0 packets, 0 bytes
   5 minute rate 0 bps
 Match: cos 2
   0 packets, 0 bytes
   5 minute rate 0 bps
 Queueing
  (total drops) 0
  (bytes output) 0
 bandwidth remaining 10%
 queue-buffers ratio 10
Class-map: AutoQos-4.0-Output-Bulk-Data-Queue (match-any)
  0 packets
 Match: dscp af11 (10) af12 (12) af13 (14)
   0 packets, 0 bytes
   5 minute rate 0 bps
 Match: cos 1
   0 packets, 0 bytes
   5 minute rate 0 bps
 Oueueing
  (total drops) 0
  (bytes output) 0
 bandwidth remaining 4%
 queue-buffers ratio 10
Class-map: AutoQos-4.0-Output-Scavenger-Queue (match-any)
  0 packets
 Match: dscp cs1 (8)
   0 packets, 0 bytes
   5 minute rate 0 bps
 Queueing
  (total drops) 0
  (bytes output) 0
 bandwidth remaining 1%
  queue-buffers ratio 10
Class-map: AutoQos-4.0-Output-Multimedia-Strm-Queue (match-any)
 0 packets
 Match: dscp af31 (26) af32 (28) af33 (30)
   0 packets, 0 bytes
    5 minute rate 0 bps
 Queueing
  (total drops) 0
  (bytes output) 0
 bandwidth remaining 10%
 queue-buffers ratio 10
Class-map: class-default (match-any)
 0 packets
 Match: any
   0 packets, 0 bytes
   5 minute rate 0 bps
  Queueing
  (total drops) 0
  (bytes output) 0
 bandwidth remaining 25%
  queue-buffers ratio 25
```

### Example: auto qos trust dscp

The following is an example of the **auto qos trust dscp** command and the applied policies and class maps. The following policy maps are created and applied when running this command:

- AutoQos-4.0-Trust-Dscp-Input-Policy
- AutoQos-4.0-Output-Policy

The following class maps are created and applied when running this command:

- class-default (match-any)
- AutoQos-4.0-Output-Priority-Queue (match-any)
- AutoQos-4.0-Output-Control-Mgmt-Queue (match-any)
- AutoQos-4.0-Output-Multimedia-Conf-Queue (match-any)
- AutoQos-4.0-Output-Trans-Data-Queue (match-any)
- AutoQos-4.0-Output-Bulk-Data-Queue (match-any)
- AutoQos-4.0-Output-Scavenger-Queue (match-any)
- AutoQos-4.0-Output-Multimedia-Strm-Queue (match-any)

```
Switch(config)# interface GigabitEthernet1/0/18
Switch(config-if)# auto qos trust dscp
Switch(config-if) # end
Switch#show policy-map interface GigabitEthernet1/0/18
GigabitEthernet1/0/18
  Service-policy input: AutoQos-4.0-Trust-Dscp-Input-Policy
    Class-map: class-default (match-any)
      0 packets
      Match: any
        0 packets, 0 bytes
        5 minute rate 0 bps
      OoS Set
        dscp dscp table AutoQos-4.0-Trust-Dscp-Table
  Service-policy output: AutoQos-4.0-Output-Policy
    queue stats for all priority classes:
      Queueing
      priority level 1
      (total drops) 0
      (bytes output) 0
    Class-map: AutoQos-4.0-Output-Priority-Queue (match-any)
      0 packets
      Match: dscp cs4 (32) cs5 (40) ef (46)
        0 packets, 0 bytes
```

Priority: 30% (300000 kbps), burst bytes 7500000,

```
QoS Configuration Guide, Cisco IOS XE Release 3.6E (Catalyst 3850 Switches)
```

5 minute rate 0 bps

0 packets, 0 bytes 5 minute rate 0 bps

Match: cos 5

```
Priority Level: 1
Class-map: AutoQos-4.0-Output-Control-Mgmt-Queue (match-any)
  0 packets
 Match: dscp cs2 (16) cs3 (24) cs6 (48) cs7 (56)
   0 packets, 0 bytes
   5 minute rate 0 bps
 Match: cos 3
   0 packets, 0 bytes
   5 minute rate 0 bps
  Queueing
  queue-limit dscp 16 percent 80
  queue-limit dscp 24 percent 90
  queue-limit dscp 48 percent 100
  queue-limit dscp 56 percent 100
  (total drops) 0
  (bytes output) 0
 bandwidth remaining 10%
  queue-buffers ratio 10
Class-map: AutoQos-4.0-Output-Multimedia-Conf-Queue (match-any)
  0 packets
 Match: dscp af41 (34) af42 (36) af43 (38)
   0 packets, 0 bytes
   5 minute rate 0 bps
 Match: cos 4
   0 packets, 0 bytes
   5 minute rate 0 bps
  Queueing
  (total drops) 0
  (bytes output) 0
 bandwidth remaining 10%
  queue-buffers ratio 10
Class-map: AutoQos-4.0-Output-Trans-Data-Queue (match-any)
  0 packets
 Match: dscp af21 (18) af22 (20) af23 (22)
   0 packets, 0 bytes
   5 minute rate 0 bps
 Match: cos 2
   0 packets, 0 bytes
    5 minute rate 0 bps
 Queueing
  (total drops) 0
  (bytes output) 0
 bandwidth remaining 10%
  queue-buffers ratio 10
Class-map: AutoQos-4.0-Output-Bulk-Data-Queue (match-any)
  0 packets
 Match: dscp af11 (10) af12 (12) af13 (14)
   0 packets, 0 bytes
   5 minute rate 0 bps
 Match: cos 1
   0 packets, 0 bytes
    5 minute rate 0 bps
 Queueing
  (total drops) 0
  (bytes output) 0
 bandwidth remaining 4%
 queue-buffers ratio 10
Class-map: AutoQos-4.0-Output-Scavenger-Queue (match-any)
  0 packets
 Match: dscp cs1 (8)
   0 packets, 0 bytes
   5 minute rate 0 bps
  Queueing
```

```
(total drops) 0
  (bytes output) 0
 bandwidth remaining 1%
 queue-buffers ratio 10
Class-map: AutoQos-4.0-Output-Multimedia-Strm-Queue (match-any)
 0 packets
 Match: dscp af31 (26) af32 (28) af33 (30)
    0 packets, 0 bytes
    5 minute rate 0 bps
  Queueing
  (total drops) 0
  (bytes output) 0
 bandwidth remaining 10%
 queue-buffers ratio 10
Class-map: class-default (match-any)
  0 packets
 Match: any
    0 packets, 0 bytes
    5 minute rate 0 bps
 Oueueing
  (total drops) 0
  (bytes output) 0
 bandwidth remaining 25%
 queue-buffers ratio 25
```

## Example: auto qos video cts

The following is an example of the **auto qos video cts** command and the applied policies and class maps. The following policy maps are created and applied when running this command:

- AutoQos-4.0-Trust-Cos-Input-Policy
- AutoQos-4.0-Output-Policy

- class-default (match-any)
- AutoQos-4.0-Output-Priority-Queue (match-any)
- AutoQos-4.0-Output-Control-Mgmt-Queue (match-any)
- AutoQos-4.0-Output-Multimedia-Conf-Queue (match-any)
- AutoQos-4.0-Output-Trans-Data-Queue (match-any)
- AutoQos-4.0-Output-Bulk-Data-Queue (match-any)
- AutoQos-4.0-Output-Scavenger-Queue (match-any)
- AutoQos-4.0-Output-Multimedia-Strm-Queue (match-any)

```
Switch(config)# interface GigabitEthernet1/0/12
Switch(config-if)# auto qos video cts
Switch(config-if)# end
Switch# show policy-map interface GigabitEthernet1/0/12
```

```
GigabitEthernet1/0/12
  Service-policy input: AutoQos-4.0-Trust-Cos-Input-Policy
    Class-map: class-default (match-any)
      0 packets
     Match: any
       0 packets, 0 bytes
        5 minute rate 0 bps
      QoS Set
        cos cos table AutoQos-4.0-Trust-Cos-Table
  Service-policy output: AutoQos-4.0-Output-Policy
    queue stats for all priority classes:
      Queueing
     priority level 1
      (total drops) 0
      (bytes output) 0
    Class-map: AutoQos-4.0-Output-Priority-Queue (match-any)
      0 packets
      Match: dscp cs4 (32) cs5 (40) ef (46)
        0 packets, 0 bytes
        5 minute rate 0 bps
     Match: cos 5
       0 packets, 0 bytes
        5 minute rate 0 bps
      Priority: 30% (300000 kbps), burst bytes 7500000,
     Priority Level: 1
    Class-map: AutoQos-4.0-Output-Control-Mgmt-Queue (match-any)
      0 packets
     Match: dscp cs2 (16) cs3 (24) cs6 (48) cs7 (56)
       0 packets, 0 bytes
        5 minute rate 0 bps
      Match: cos 3
       0 packets, 0 bytes
        5 minute rate 0 bps
      Queueing
      queue-limit dscp 16 percent 80
      queue-limit dscp 24 percent 90
      queue-limit dscp 48 percent 100
      queue-limit dscp 56 percent 100
      (total drops) 0
      (bytes output) 0
      bandwidth remaining 10%
      queue-buffers ratio 10
    Class-map: AutoQos-4.0-Output-Multimedia-Conf-Queue (match-any)
      0 packets
     Match: dscp af41 (34) af42 (36) af43 (38)
       0 packets, 0 bytes
        5 minute rate 0 bps
      Match: cos 4
       0 packets, 0 bytes
        5 minute rate 0 bps
      Queueing
      (total drops) 0
      (bytes output) 0
     bandwidth remaining 10%
      queue-buffers ratio 10
    Class-map: AutoQos-4.0-Output-Trans-Data-Queue (match-any)
      0 packets
     Match: dscp af21 (18) af22 (20) af23 (22)
        0 packets, 0 bytes
```

```
5 minute rate 0 bps
 Match: cos 2
   0 packets, 0 bytes
   5 minute rate 0 bps
 Queueing
  (total drops) 0
  (bytes output) 0
 bandwidth remaining 10%
 queue-buffers ratio 10
Class-map: AutoQos-4.0-Output-Bulk-Data-Queue (match-any)
 0 packets
 Match: dscp af11 (10) af12 (12) af13 (14)
   0 packets, 0 bytes
   5 minute rate 0 bps
 Match: cos 1
   0 packets, 0 bytes
   5 minute rate 0 bps
 Queueing
  (total drops) 0
  (bytes output) 0
 bandwidth remaining 4%
 queue-buffers ratio 10
Class-map: AutoQos-4.0-Output-Scavenger-Queue (match-any)
 0 packets
 Match: dscp cs1 (8)
   0 packets, 0 bytes
    5 minute rate 0 bps
 Queueing
  (total drops) 0
  (bytes output) 0
 bandwidth remaining 1%
 queue-buffers ratio 10
Class-map: AutoQos-4.0-Output-Multimedia-Strm-Queue (match-any)
  0 packets
 Match: dscp af31 (26) af32 (28) af33 (30)
   0 packets, 0 bytes
   5 minute rate 0 bps
 Queueing
  (total drops) 0
  (bytes output) 0
 bandwidth remaining 10%
 queue-buffers ratio 10
Class-map: class-default (match-any)
 0 packets
 Match: any
   0 packets, 0 bytes
   5 minute rate 0 bps
 Queueing
  (total drops) 0
  (bytes output) 0
 bandwidth remaining 25%
 queue-buffers ratio 25
```

## Example: auto qos video ip-camera

The following is an example of the **auto qos video ip-camera** command and the applied policies and class maps.

The following policy maps are created and applied when running this command:

- AutoQos-4.0-Trust-Dscp-Input-Policy
- AutoQos-4.0-Output-Policy

- class-default (match-any)
- AutoQos-4.0-Output-Priority-Queue (match-any)
- AutoQos-4.0-Output-Control-Mgmt-Queue (match-any)
- AutoQos-4.0-Output-Multimedia-Conf-Queue (match-any)
- AutoQos-4.0-Output-Trans-Data-Queue (match-any)
- AutoQos-4.0-Output-Bulk-Data-Queue (match-any)
- AutoQos-4.0-Output-Scavenger-Queue (match-any)
- AutoQos-4.0-Output-Multimedia-Strm-Queue (match-any)

```
Switch(config) # interface GigabitEthernet1/0/9
Switch(config-if) # auto qos video ip-camera
Switch(config-if) # end
Switch# show policy-map interface GigabitEthernet1/0/9
GigabitEthernet1/0/9
  Service-policy input: AutoQos-4.0-Trust-Dscp-Input-Policy
    Class-map: class-default (match-any)
      0 packets
      Match: any
        0 packets, 0 bytes
        5 minute rate 0 bps
      QoS Set
        dscp dscp table AutoQos-4.0-Trust-Dscp-Table
  Service-policy output: AutoQos-4.0-Output-Policy
    queue stats for all priority classes:
      Oueueing
      priority level 1
      (total drops) 0
      (bytes output) 0
    Class-map: AutoQos-4.0-Output-Priority-Queue (match-any)
      0 packets
      Match: dscp cs4 (32) cs5 (40) ef (46)
        0 packets, 0 bytes
        5 minute rate 0 bps
      Match: cos 5
        0 packets, 0 bytes
        5 minute rate 0 bps
      Priority: 30% (300000 kbps), burst bytes 7500000,
      Priority Level: 1
    Class-map: AutoQos-4.0-Output-Control-Mgmt-Queue (match-any)
      0 packets
      Match: dscp cs2 (16) cs3 (24) cs6 (48) cs7 (56)
        0 packets, 0 bytes
        5 minute rate 0 bps
```

```
Match: cos 3
    0 packets, 0 bytes
    5 minute rate 0 bps
 Queueing
  queue-limit dscp 16 percent 80
  queue-limit dscp 24 percent 90
  queue-limit dscp 48 percent 100
 queue-limit dscp 56 percent 100
  (total drops) 0
  (bytes output) 0
 bandwidth remaining 10%
 queue-buffers ratio 10
Class-map: AutoQos-4.0-Output-Multimedia-Conf-Queue (match-any)
  0 packets
 Match: dscp af41 (34) af42 (36) af43 (38)
   0 packets, 0 bytes
    5 minute rate 0 bps
 Match: cos 4
    0 packets, 0 bytes
    5 minute rate 0 bps
 Queueing
  (total drops) 0
  (bytes output) 0
 bandwidth remaining 10%
 queue-buffers ratio 10
Class-map: AutoQos-4.0-Output-Trans-Data-Queue (match-any)
  0 packets
 Match: dscp af21 (18) af22 (20) af23 (22)
   0 packets, 0 bytes
    5 minute rate 0 bps
 Match: cos 2
    0 packets, 0 bytes
    5 minute rate 0 bps
 Queueing
  (total drops) 0
  (bytes output) 0
 bandwidth remaining 10%
 queue-buffers ratio 10
Class-map: AutoQos-4.0-Output-Bulk-Data-Queue (match-any)
  0 packets
 Match: dscp af11 (10) af12 (12) af13 (14)
   0 packets, 0 bytes
    5 minute rate 0 bps
 Match: cos 1
    0 packets, 0 bytes
    5 minute rate 0 bps
 Queueing
  (total drops) 0
  (bytes output) 0
 bandwidth remaining 4%
  queue-buffers ratio 10
Class-map: AutoQos-4.0-Output-Scavenger-Queue (match-any)
  0 packets
 Match: dscp cs1 (8)
   0 packets, 0 bytes
5 minute rate 0 bps
 Queueing
  (total drops) 0
  (bytes output) 0
 bandwidth remaining 1%
 queue-buffers ratio 10
Class-map: AutoQos-4.0-Output-Multimedia-Strm-Queue (match-any)
```

```
0 packets
 Match: dscp af31 (26) af32 (28) af33 (30)
    0 packets, 0 bytes
    5 minute rate 0 bps
 Queueing
  (total drops) 0
  (bytes output) 0
 bandwidth remaining 10%
 queue-buffers ratio 10
Class-map: class-default (match-any)
  0 packets
 Match: any
    0 packets, 0 bytes
    5 minute rate 0 bps
  Queueing
  (total drops) 0
  (bytes output) 0
 bandwidth remaining 25%
  queue-buffers ratio 25
```

# Example: auto qos video media-player

The following is an example of the **auto qos video media-player** command and the applied policies and class maps.

The following policy maps are created and applied when running this command:

- AutoQos-4.0-Trust-Dscp-Input-Policy
- AutoQos-4.0-Output-Policy

- class-default (match-any)
- AutoQos-4.0-Output-Priority-Queue (match-any)
- AutoQos-4.0-Output-Control-Mgmt-Queue (match-any)
- AutoQos-4.0-Output-Multimedia-Conf-Queue (match-any)
- AutoQos-4.0-Output-Trans-Data-Queue (match-any)
- AutoQos-4.0-Output-Bulk-Data-Queue (match-any)
- AutoQos-4.0-Output-Scavenger-Queue (match-any)
- AutoQos-4.0-Output-Multimedia-Strm-Queue (match-any)

```
Switch(config)# interface GigabitEthernet1/0/7
Switch(config-if)# auto qos video media-player
Switch(config-if)# end
Switch# show policy-map interface GigabitEthernet1/0/7
GigabitEthernet1/0/7
Service-policy input: AutoQos-4.0-Trust-Dscp-Input-Policy
```

```
Class-map: class-default (match-any)
   0 packets
   Match: any
     0 packets, 0 bytes
      5 minute rate 0 bps
    QoS Set
     dscp dscp table AutoQos-4.0-Trust-Dscp-Table
Service-policy output: AutoQos-4.0-Output-Policy
  queue stats for all priority classes:
   Queueing
   priority level 1
    (total drops) 0
    (bytes output) 0
  Class-map: AutoQos-4.0-Output-Priority-Queue (match-any)
   0 packets
   Match: dscp cs4 (32) cs5 (40) ef (46)
      0 packets, 0 bytes
      5 minute rate 0 bps
   Match: cos 5
     0 packets, 0 bytes
      5 minute rate 0 bps
   Priority: 30% (300000 kbps), burst bytes 7500000,
   Priority Level: 1
  Class-map: AutoQos-4.0-Output-Control-Mgmt-Queue (match-any)
    0 packets
   Match: dscp cs2 (16) cs3 (24) cs6 (48) cs7 (56)
     0 packets, 0 bytes
      5 minute rate 0 bps
   Match: cos 3
     0 packets, 0 bytes
      5 minute rate 0 bps
   Queueing
    queue-limit dscp 16 percent 80
   queue-limit dscp 24 percent 90
    queue-limit dscp 48 percent 100
   queue-limit dscp 56 percent 100
    (total drops) 0
    (bytes output) 0
   bandwidth remaining 10%
   queue-buffers ratio 10
  Class-map: AutoQos-4.0-Output-Multimedia-Conf-Queue (match-any)
    0 packets
   Match: dscp af41 (34) af42 (36) af43 (38)
     0 packets, 0 bytes
      5 minute rate 0 bps
   Match: cos 4
     0 packets, 0 bytes
      5 minute rate 0 bps
   Queueing
    (total drops) 0
    (bytes output) 0
   bandwidth remaining 10%
   queue-buffers ratio 10
  Class-map: AutoQos-4.0-Output-Trans-Data-Queue (match-any)
   0 packets
   Match: dscp af21 (18) af22 (20) af23 (22)
      0 packets, 0 bytes
      5 minute rate 0 bps
   Match: cos 2
      0 packets, 0 bytes
      5 minute rate 0 bps
   Queueing
```

```
(total drops) 0
  (bytes output) 0
 bandwidth remaining 10%
 queue-buffers ratio 10
Class-map: AutoQos-4.0-Output-Bulk-Data-Queue (match-any)
 0 packets
 Match: dscp af11 (10) af12 (12) af13 (14)
   0 packets, 0 bytes
   5 minute rate 0 bps
 Match: cos 1
   0 packets, 0 bytes
   5 minute rate 0 bps
 Queueing
  (total drops) 0
  (bytes output) 0
 bandwidth remaining 4%
 queue-buffers ratio 10
Class-map: AutoQos-4.0-Output-Scavenger-Queue (match-any)
 0 packets
 Match: dscp cs1 (8)
   0 packets, 0 bytes
   5 minute rate 0 bps
 Oueueing
  (total drops) 0
  (bytes output) 0
 bandwidth remaining 1%
 queue-buffers ratio 10
Class-map: AutoQos-4.0-Output-Multimedia-Strm-Queue (match-any)
 0 packets
 Match: dscp af31 (26) af32 (28) af33 (30)
   0 packets, 0 bytes
   5 minute rate 0 bps
 Queueing
  (total drops) 0
  (bytes output) 0
 bandwidth remaining 10%
 queue-buffers ratio 10
Class-map: class-default (match-any)
  0 packets
 Match: any
   0 packets, 0 bytes
   5 minute rate 0 bps
 Queueing
  (total drops) 0
  (bytes output) 0
 bandwidth remaining 25%
 queue-buffers ratio 25
```

### Example: auto qos voip trust

The following is an example of the auto qos voip trust command and the applied policies and class maps.

- AutoQos-4.0-Trust-Cos-Input-Policy
- AutoQos-4.0-Output-Policy

- class-default (match-any)
- AutoQos-4.0-Output-Priority-Queue (match-any)
- AutoQos-4.0-Output-Control-Mgmt-Queue (match-any)
- AutoQos-4.0-Output-Multimedia-Conf-Queue (match-any)
- AutoQos-4.0-Output-Trans-Data-Queue (match-any)
- AutoQos-4.0-Output-Bulk-Data-Queue (match-any)
- AutoQos-4.0-Output-Scavenger-Queue (match-any)
- AutoQos-4.0-Output-Multimedia-Strm-Queue (match-any)

```
Switch(config)# interface GigabitEthernet1/0/31
Switch(config-if) # auto qos voip trust
Switch(config-if) # end
Switch# show policy-map interface GigabitEthernet1/0/31
GigabitEthernet1/0/31
  Service-policy input: AutoQos-4.0-Trust-Cos-Input-Policy
    Class-map: class-default (match-any)
      0 packets
      Match: any
        0 packets, 0 bytes
        5 minute rate 0 bps
      OoS Set
        cos cos table AutoQos-4.0-Trust-Cos-Table
  Service-policy output: AutoQos-4.0-Output-Policy
    queue stats for all priority classes:
      Queueing
      priority level 1
      (total drops) 0
      (bytes output) 0
    Class-map: AutoQos-4.0-Output-Priority-Queue (match-any)
      0 packets
      Match: dscp cs4 (32) cs5 (40) ef (46)
        0 packets, 0 bytes
        5 minute rate 0 bps
      Match: cos 5
        0 packets, 0 bytes
        5 minute rate 0 bps
      Priority: 30% (300000 kbps), burst bytes 7500000,
      Priority Level: 1
    Class-map: AutoQos-4.0-Output-Control-Mgmt-Queue (match-any)
      0 packets
      Match: dscp cs2 (16) cs3 (24) cs6 (48) cs7 (56)
        0 packets, 0 bytes
        5 minute rate 0 bps
      Match: cos 3
        0 packets, 0 bytes
        5 minute rate 0 bps
      Queueing
      queue-limit dscp 16 percent 80
      queue-limit dscp 24 percent 90
      queue-limit dscp 48 percent 100
      queue-limit dscp 56 percent 100
```

```
(total drops) 0
  (bytes output) 0
 bandwidth remaining 10%
 queue-buffers ratio 10
Class-map: AutoQos-4.0-Output-Multimedia-Conf-Queue (match-any)
 0 packets
 Match: dscp af41 (34) af42 (36) af43 (38)
   0 packets, 0 bytes
   5 minute rate 0 bps
 Match: cos 4
   0 packets, 0 bytes
   5 minute rate 0 bps
 Queueing
  (total drops) 0
  (bytes output) 0
 bandwidth remaining 10%
  queue-buffers ratio 10
Class-map: AutoQos-4.0-Output-Trans-Data-Queue (match-any)
  0 packets
 Match: dscp af21 (18) af22 (20) af23 (22)
   0 packets, 0 bytes
   5 minute rate 0 bps
 Match: cos 2
   0 packets, 0 bytes
   5 minute rate 0 bps
  Queueing
  (total drops) 0
  (bytes output) 0
 bandwidth remaining 10%
  queue-buffers ratio 10
Class-map: AutoQos-4.0-Output-Bulk-Data-Queue (match-any)
  0 packets
 Match: dscp af11 (10) af12 (12) af13 (14)
   0 packets, 0 bytes
   5 minute rate 0 bps
 Match: cos 1
   0 packets, 0 bytes
    5 minute rate 0 bps
 Queueing
  (total drops) 0
  (bytes output) 0
 bandwidth remaining 4%
  queue-buffers ratio 10
Class-map: AutoQos-4.0-Output-Scavenger-Queue (match-any)
  0 packets
 Match: dscp cs1 (8)
   0 packets, 0 bytes
   5 minute rate 0 bps
 Queueing
  (total drops) 0
  (bytes output) 0
 bandwidth remaining 1%
  queue-buffers ratio 10
Class-map: AutoQos-4.0-Output-Multimedia-Strm-Queue (match-any)
 0 packets
 Match: dscp af31 (26) af32 (28) af33 (30)
   0 packets, 0 bytes
   5 minute rate 0 bps
 Queueing
  (total drops) 0
  (bytes output) 0
```

```
bandwidth remaining 10%
queue-buffers ratio 10
Class-map: class-default (match-any)
0 packets
Match: any
0 packets, 0 bytes
5 minute rate 0 bps
Queueing
(total drops) 0
(bytes output) 0
bandwidth remaining 25%
queue-buffers ratio 25
```

### Example: auto qos voip cisco-phone

The following is an example of the **auto qos voip cisco-phone** command and the applied policies and class maps.

The following policy maps are created and applied when running this command:

- AutoQos-4.0-CiscoPhone-Input-Policy
- AutoQos-4.0-Output-Policy

The following class maps are created and applied when running this command:

- AutoQos-4.0-Voip-Data-CiscoPhone-Class (match-any)
- AutoQos-4.0-Voip-Signal-CiscoPhone-Class (match-any)
- AutoQos-4.0-Default-Class (match-any)
- class-default (match-any)
- AutoQos-4.0-Output-Priority-Queue (match-any)
- AutoQos-4.0-Output-Control-Mgmt-Queue (match-any)
- AutoQos-4.0-Output-Multimedia-Conf-Queue (match-any)
- AutoQos-4.0-Output-Trans-Data-Queue (match-any)
- AutoQos-4.0-Output-Bulk-Data-Queue (match-any)
- AutoQos-4.0-Output-Scavenger-Queue (match-any)
- AutoQos-4.0-Output-Multimedia-Strm-Queue (match-any)

```
Switch(config)# interface GigabitEthernet1/0/5
Switch(config-if)# auto qos voip cisco-phone
Switch(config-if)# end
Switch# show policy-map interface GigabitEthernet1/0/5
GigabitEthernet1/0/5
Service-policy input: AutoQos-4.0-CiscoPhone-Input-Policy
Class-map: AutoQos-4.0-Voip-Data-CiscoPhone-Class (match-any)
```

0 packets

```
Example: auto qos voip cisco-phone
```

```
Match: cos 5
     0 packets, 0 bytes
      5 minute rate 0 bps
    QoS Set
     dscp ef
   police:
       cir 128000 bps, bc 8000 bytes
      conformed 0 bytes; actions:
       transmit
      exceeded 0 bytes; actions:
        set-dscp-transmit dscp table policed-dscp
      conformed 0000 bps, exceed 0000 bps
  Class-map: AutoQos-4.0-Voip-Signal-CiscoPhone-Class (match-any)
    0 packets
   Match: cos 3
     0 packets, 0 bytes
      5 minute rate 0 bps
    QoS Set
     dscp cs3
   police:
       cir 32000 bps, bc 8000 bytes
     conformed 0 bytes; actions:
       transmit
      exceeded 0 bytes; actions:
        set-dscp-transmit dscp table policed-dscp
      conformed 0000 bps, exceed 0000 bps
  Class-map: AutoQos-4.0-Default-Class (match-any)
    0 packets
   Match: access-group name AutoQos-4.0-Acl-Default
     0 packets, 0 bytes
      5 minute rate 0 bps
    QoS Set
     dscp default
  Class-map: class-default (match-any)
   0 packets
   Match: any
      0 packets, 0 bytes
      5 minute rate 0 bps
Service-policy output: AutoQos-4.0-Output-Policy
  queue stats for all priority classes:
   Queueing
   priority level 1
    (total drops) 0
    (bytes output) 0
  Class-map: AutoQos-4.0-Output-Priority-Queue (match-any)
   0 packets
   Match: dscp cs4 (32) cs5 (40) ef (46)
     0 packets, 0 bytes
      5 minute rate 0 bps
   Match: cos 5
     0 packets, 0 bytes
      5 minute rate 0 bps
    Priority: 30% (300000 kbps), burst bytes 7500000,
   Priority Level: 1
  Class-map: AutoQos-4.0-Output-Control-Mgmt-Queue (match-any)
    0 packets
   Match: dscp cs2 (16) cs3 (24) cs6 (48) cs7 (56)
     0 packets, 0 bytes
      5 minute rate 0 bps
   Match: cos 3
     0 packets, 0 bytes
      5 minute rate 0 bps
   Queueing
    queue-limit dscp 16 percent 80
```

```
queue-limit dscp 24 percent 90
  queue-limit dscp 48 percent 100
 queue-limit dscp 56 percent 100
  (total drops) 0
  (bytes output) 0
 bandwidth remaining 10%
  queue-buffers ratio 10
Class-map: AutoQos-4.0-Output-Multimedia-Conf-Queue (match-any)
 0 packets
 Match: dscp af41 (34) af42 (36) af43 (38)
   0 packets, 0 bytes
   5 minute rate 0 bps
 Match: cos 4
   0 packets, 0 bytes
   5 minute rate 0 bps
 Queueing
  (total drops) 0
  (bytes output) 0
 bandwidth remaining 10%
 queue-buffers ratio 10
Class-map: AutoQos-4.0-Output-Trans-Data-Queue (match-any)
  0 packets
 Match: dscp af21 (18) af22 (20) af23 (22)
   0 packets, 0 bytes
   5 minute rate 0 bps
 Match: cos 2
   0 packets, 0 bytes
   5 minute rate 0 bps
 Queueing
  (total drops) 0
  (bytes output) 0
 bandwidth remaining 10%
 queue-buffers ratio 10
Class-map: AutoQos-4.0-Output-Bulk-Data-Queue (match-any)
  0 packets
 Match: dscp af11 (10) af12 (12) af13 (14)
   0 packets, 0 bytes
   5 minute rate 0 bps
 Match: cos 1
   0 packets, 0 bytes
   5 minute rate 0 bps
 Queueing
  (total drops) 0
  (bytes output) 0
 bandwidth remaining 4%
  queue-buffers ratio 10
Class-map: AutoQos-4.0-Output-Scavenger-Queue (match-any)
  0 packets
 Match: dscp cs1 (8)
   0 packets, 0 bytes
    5 minute rate 0 bps
 Queueing
  (total drops) 0
  (bytes output) 0
 bandwidth remaining 1%
 queue-buffers ratio 10
Class-map: AutoQos-4.0-Output-Multimedia-Strm-Queue (match-any)
  0 packets
 Match: dscp af31 (26) af32 (28) af33 (30)
   0 packets, 0 bytes
   5 minute rate 0 bps
 Queueing
```

```
(total drops) 0
(bytes output) 0
bandwidth remaining 10%
queue-buffers ratio 10
Class-map: class-default (match-any)
0 packets
Match: any
0 packets, 0 bytes
5 minute rate 0 bps
Queueing
(total drops) 0
(bytes output) 0
bandwidth remaining 25%
queue-buffers ratio 25
```

## Example: auto qos voip cisco-softphone

The following is an example of the **auto qos voip cisco-softphone** command and the applied policies and class maps.

The following policy maps are created and applied when running this command:

- AutoQos-4.0-CiscoSoftPhone-Input-Policy
- AutoQos-4.0-Output-Policy

- AutoQos-4.0-Voip-Data-Class (match-any)
- AutoQos-4.0-Voip-Signal-Class (match-any)
- AutoQos-4.0-Multimedia-Conf-Class (match-any)
- AutoQos-4.0-Bulk-Data-Class (match-any)
- AutoQos-4.0-Transaction-Class (match-any)
- AutoQos-4.0-Scavanger-Class (match-any)
- AutoQos-4.0-Signaling-Class (match-any)
- AutoQos-4.0-Default-Class (match-any)
- class-default (match-any)
- AutoQos-4.0-Output-Priority-Queue (match-any)
- AutoQos-4.0-Output-Control-Mgmt-Queue (match-any)
- AutoQos-4.0-Output-Multimedia-Conf-Queue (match-any)
- AutoQos-4.0-Output-Trans-Data-Queue (match-any)
- AutoQos-4.0-Output-Bulk-Data-Queue (match-any)
- AutoQos-4.0-Output-Scavenger-Queue (match-any)

• AutoQos-4.0-Output-Multimedia-Strm-Queue (match-any)

```
Switch(config) # interface GigabitEthernet1/0/20
Switch(config-if)# auto qos voip cisco-softphone
Switch(config-if)# end
Switch# show policy-map interface GigabitEthernet1/0/20
GigabitEthernet1/0/20
  Service-policy input: AutoQos-4.0-CiscoSoftPhone-Input-Policy
    Class-map: AutoQos-4.0-Voip-Data-Class (match-any)
      0 packets
      Match: dscp ef (46)
        0 packets, 0 bytes
        5 minute rate 0 bps
      Match: cos 5
        0 packets, 0 bytes
        5 minute rate 0 bps
      QoS Set
       dscp ef
      police:
          cir 128000 bps, bc 8000 bytes
        conformed 0 bytes; actions:
          transmit
        exceeded 0 bytes; actions:
          set-dscp-transmit dscp table policed-dscp
        conformed 0000 bps, exceed 0000 bps
    Class-map: AutoQos-4.0-Voip-Signal-Class (match-any)
      0 packets
      Match: dscp cs3 (24)
        0 packets, 0 bytes
        5 minute rate 0 bps
      Match: cos 3
        0 packets, 0 bytes
        5 minute rate 0 bps
      QoS Set
        dscp cs3
      police:
          cir 32000 bps, bc 8000 bytes
        conformed 0 bytes; actions:
          transmit
        exceeded 0 bytes; actions:
          set-dscp-transmit dscp table policed-dscp
        conformed 0000 bps, exceed 0000 bps
    Class-map: AutoQos-4.0-Multimedia-Conf-Class (match-any)
      0 packets
      Match: access-group name AutoQos-4.0-Acl-MultiEnhanced-Conf
        0 packets, 0 bytes
        5 minute rate 0 bps
      QoS Set
        dscp af41
      police:
          cir 5000000 bps, bc 156250 bytes
        conformed 0 bytes; actions:
          transmit
        exceeded 0 bytes; actions:
          drop
        conformed 0000 bps, exceed 0000 bps
    Class-map: AutoQos-4.0-Bulk-Data-Class (match-any)
      0 packets
      Match: access-group name AutoQos-4.0-Acl-Bulk-Data
        0 packets, 0 bytes
        5 minute rate 0 bps
      OoS Set
        dscp af11
      police:
```
```
cir 10000000 bps, bc 312500 bytes
    conformed 0 bytes; actions:
     transmit
    exceeded 0 bytes; actions:
      set-dscp-transmit dscp table policed-dscp
    conformed 0000 bps, exceed 0000 bps
Class-map: AutoQos-4.0-Transaction-Class (match-any)
  0 packets
 Match: access-group name AutoQos-4.0-Acl-Transactional-Data
    0 packets, 0 bytes
    5 minute rate 0 bps
  QoS Set
   dscp af21
  police:
      cir 10000000 bps, bc 312500 bytes
    conformed 0 bytes; actions:
     transmit
    exceeded 0 bytes; actions:
      set-dscp-transmit dscp table policed-dscp
    conformed 0000 bps, exceed 0000 bps
Class-map: AutoQos-4.0-Scavanger-Class (match-any)
  0 packets
 Match: access-group name AutoQos-4.0-Acl-Scavanger
    0 packets, 0 bytes
    5 minute rate 0 bps
  Oos Set
   dscp cs1
  police:
      cir 10000000 bps, bc 312500 bytes
    conformed 0 bytes; actions:
     transmit
    exceeded 0 bytes; actions:
      drop
    conformed 0000 bps, exceed 0000 bps
Class-map: AutoQos-4.0-Signaling-Class (match-any)
  0 packets
 Match: access-group name AutoQos-4.0-Acl-Signaling
    0 packets, 0 bytes
    5 minute rate 0 bps
  OoS Set
   dscp cs3
 police:
     cir 32000 bps, bc 8000 bytes
    conformed 0 bytes; actions:
      transmit
    exceeded 0 bytes; actions:
      drop
    conformed 0000 bps, exceed 0000 bps
Class-map: AutoQos-4.0-Default-Class (match-any)
  0 packets
 Match: access-group name AutoQos-4.0-Acl-Default
    0 packets, 0 bytes
    5 minute rate 0 bps
  QoS Set
   dscp default
 police:
      cir 10000000 bps, bc 312500 bytes
    conformed 0 bytes; actions:
      transmit
    exceeded 0 bytes; actions:
     set-dscp-transmit dscp table policed-dscp
    conformed 0000 bps, exceed 0000 bps
Class-map: class-default (match-any)
  0 packets
 Match: any
    0 packets, 0 bytes
    5 minute rate 0 bps
```

```
Service-policy output: AutoQos-4.0-Output-Policy
  queue stats for all priority classes:
   Queueing
   priority level 1
    (total drops) 0
    (bytes output) 0
  Class-map: AutoQos-4.0-Output-Priority-Queue (match-any)
    0 packets
   Match: dscp cs4 (32) cs5 (40) ef (46)
     0 packets, 0 bytes
      5 minute rate 0 bps
   Match: cos 5
      0 packets, 0 bytes
      5 minute rate 0 bps
   Priority: 30% (300000 kbps), burst bytes 7500000,
   Priority Level: 1
  Class-map: AutoQos-4.0-Output-Control-Mgmt-Queue (match-any)
   0 packets
   Match: dscp cs2 (16) cs3 (24) cs6 (48) cs7 (56)
      0 packets, 0 bytes
      5 minute rate 0 bps
   Match: cos 3
     0 packets, 0 bytes
      5 minute rate 0 bps
   Queueing
    queue-limit dscp 16 percent 80
   queue-limit dscp 24 percent 90
   queue-limit dscp 48 percent 100
   queue-limit dscp 56 percent 100
    (total drops) 0
    (bytes output) 0
   bandwidth remaining 10%
   queue-buffers ratio 10
  Class-map: AutoQos-4.0-Output-Multimedia-Conf-Queue (match-any)
   0 packets
   Match: dscp af41 (34) af42 (36) af43 (38)
      0 packets, 0 bytes
      5 minute rate 0 bps
   Match: cos 4
     0 packets, 0 bytes
      5 minute rate 0 bps
   Queueing
    (total drops) 0
    (bytes output) 0
   bandwidth remaining 10%
   queue-buffers ratio 10
  Class-map: AutoQos-4.0-Output-Trans-Data-Queue (match-any)
   0 packets
   Match: dscp af21 (18) af22 (20) af23 (22)
     0 packets, 0 bytes
      5 minute rate 0 bps
   Match: cos 2
      0 packets, 0 bytes
      5 minute rate 0 bps
   Queueing
    (total drops) 0
    (bytes output) 0
   bandwidth remaining 10%
   queue-buffers ratio 10
  Class-map: AutoQos-4.0-Output-Bulk-Data-Queue (match-any)
   0 packets
```

```
Match: dscp af11 (10) af12 (12) af13 (14)
    0 packets, 0 bytes
    5 minute rate 0 bps
 Match: cos 1
   0 packets, 0 bytes
    5 minute rate 0 bps
  Queueing
  (total drops) 0
  (bytes output) 0
 bandwidth remaining 4%
  queue-buffers ratio 10
Class-map: AutoQos-4.0-Output-Scavenger-Queue (match-any)
  0 packets
 Match: dscp cs1 (8)
   0 packets, 0 bytes
    5 minute rate 0 bps
  Queueing
  (total drops) 0
  (bytes output) 0
 bandwidth remaining 1%
 queue-buffers ratio 10
Class-map: AutoQos-4.0-Output-Multimedia-Strm-Queue (match-any)
  0 packets
 Match: dscp af31 (26) af32 (28) af33 (30)
   0 packets, 0 bytes
    5 minute rate 0 bps
 Queueing
  (total drops) 0
  (bytes output) 0
 bandwidth remaining 10%
 queue-buffers ratio 10
Class-map: class-default (match-any)
  0 packets
 Match: any
    0 packets, 0 bytes
    5 minute rate 0 bps
 Queueing
  (total drops) 0
  (bytes output) 0
 bandwidth remaining 25%
 queue-buffers ratio 25
```

## auto qos classify police

The following is an example of the auto qos classify police command and the applied policies and class maps.

The following policy maps are created and applied when running this command:

- AutoQos-4.0-Classify-Police-Input-Policy
- AutoQos-4.0-Output-Policy

The following class maps are created and applied when running this command:

- AutoQos-4.0-Multimedia-Conf-Class (match-any)
- AutoQos-4.0-Bulk-Data-Class (match-any)

- AutoQos-4.0-Transaction-Class (match-any)
- AutoQos-4.0-Scavanger-Class (match-any)
- AutoQos-4.0-Signaling-Class (match-any)
- AutoQos-4.0-Default-Class (match-any)
- class-default (match-any)
- AutoQos-4.0-Output-Priority-Queue (match-any)
- AutoQos-4.0-Output-Control-Mgmt-Queue (match-any)
- AutoQos-4.0-Output-Multimedia-Conf-Queue (match-any)
- AutoQos-4.0-Output-Trans-Data-Queue (match-any)
- AutoQos-4.0-Output-Bulk-Data-Queue (match-any)
- AutoQos-4.0-Output-Scavenger-Queue (match-any)
- AutoQos-4.0-Output-Multimedia-Strm-Queue (match-any)

```
Switch(config)# interface GigabitEthernet1/0/6
Switch(config-if)# auto qos classify police
Switch(config-if)# end
Switch# show policy-map interface GigabitEthernet1/0/6
```

#### GigabitEthernet1/0/6

Service-policy input: AutoQos-4.0-Classify-Police-Input-Policy

```
Class-map: AutoQos-4.0-Multimedia-Conf-Class (match-any)
  0 packets
 Match: access-group name AutoQos-4.0-Acl-MultiEnhanced-Conf
    0 packets, 0 bytes
    5 minute rate 0 bps
 QoS Set
    dscp af41
 police:
     cir 5000000 bps, bc 156250 bytes
    conformed 0 bytes; actions:
     transmit
    exceeded 0 bytes; actions:
     drop
    conformed 0000 bps, exceed 0000 bps
Class-map: AutoQos-4.0-Bulk-Data-Class (match-any)
  0 packets
 Match: access-group name AutoQos-4.0-Acl-Bulk-Data
    0 packets, 0 bytes
    5 minute rate 0 bps
  QoS Set
   dscp af11
 police:
      cir 10000000 bps, bc 312500 bytes
    conformed 0 bytes; actions:
     transmit
    exceeded 0 bytes; actions:
     set-dscp-transmit dscp table policed-dscp
    conformed 0000 bps, exceed 0000 bps
Class-map: AutoQos-4.0-Transaction-Class (match-any)
  0 packets
 Match: access-group name AutoQos-4.0-Acl-Transactional-Data
    0 packets, 0 bytes
```

<sup>5</sup> minute rate 0 bps

```
QoS Set
      dscp af21
    police:
       cir 10000000 bps, bc 312500 bytes
      conformed 0 bytes; actions:
        transmit
      exceeded 0 bytes; actions:
        set-dscp-transmit dscp table policed-dscp
      conformed 0000 bps, exceed 0000 bps
  Class-map: AutoQos-4.0-Scavanger-Class (match-any)
    0 packets
   Match: access-group name AutoQos-4.0-Acl-Scavanger
     0 packets, 0 bytes
      5 minute rate 0 bps
    QoS Set
     dscp cs1
    police:
       cir 10000000 bps, bc 312500 bytes
      conformed 0 bytes; actions:
        transmit
      exceeded 0 bytes; actions:
        drop
      conformed 0000 bps, exceed 0000 bps
  Class-map: AutoQos-4.0-Signaling-Class (match-any)
    0 packets
    Match: access-group name AutoQos-4.0-Acl-Signaling
     0 packets, 0 bytes
      5 minute rate 0 bps
    QoS Set
     dscp cs3
    police:
       cir 32000 bps, bc 8000 bytes
      conformed 0 bytes; actions:
       transmit
      exceeded 0 bytes; actions:
        drop
      conformed 0000 bps, exceed 0000 bps
  Class-map: AutoQos-4.0-Default-Class (match-any)
    0 packets
    Match: access-group name AutoQos-4.0-Acl-Default
     0 packets, 0 bytes
      5 minute rate 0 bps
    QoS Set
     dscp default
    police:
        cir 10000000 bps, bc 312500 bytes
      conformed 0 bytes; actions:
        transmit
      exceeded 0 bytes; actions:
        set-dscp-transmit dscp table policed-dscp
      conformed 0000 bps, exceed 0000 bps
  Class-map: class-default (match-any)
    0 packets
    Match: any
      0 packets, 0 bytes
      5 minute rate 0 bps
Service-policy output: AutoQos-4.0-Output-Policy
  queue stats for all priority classes:
    Queueing
   priority level 1
    (total drops) 0
    (bytes output) 0
  Class-map: AutoQos-4.0-Output-Priority-Queue (match-any)
    0 packets
   Match: dscp cs4 (32) cs5 (40) ef (46)
```

```
0 packets, 0 bytes
   5 minute rate 0 bps
 Match: cos 5
   0 packets, 0 bytes
   5 minute rate 0 bps
 Priority: 30% (300000 kbps), burst bytes 7500000,
 Priority Level: 1
Class-map: AutoQos-4.0-Output-Control-Mgmt-Queue (match-any)
  0 packets
 Match: dscp cs2 (16) cs3 (24) cs6 (48) cs7 (56)
   0 packets, 0 bytes
   5 minute rate 0 bps
 Match: cos 3
   0 packets, 0 bytes
   5 minute rate 0 bps
 Queueing
 queue-limit dscp 16 percent 80
  queue-limit dscp 24 percent 90
  queue-limit dscp 48 percent 100
 queue-limit dscp 56 percent 100
  (total drops) 0
  (bytes output) 0
 bandwidth remaining 10%
 queue-buffers ratio 10
Class-map: AutoQos-4.0-Output-Multimedia-Conf-Queue (match-any)
  0 packets
 Match: dscp af41 (34) af42 (36) af43 (38)
   0 packets, 0 bytes
   5 minute rate 0 bps
 Match: cos 4
   0 packets, 0 bytes
   5 minute rate 0 bps
 Queueing
  (total drops) 0
  (bytes output) 0
 bandwidth remaining 10%
 queue-buffers ratio 10
Class-map: AutoQos-4.0-Output-Trans-Data-Queue (match-any)
  0 packets
 Match: dscp af21 (18) af22 (20) af23 (22)
   0 packets, 0 bytes
   5 minute rate 0 bps
 Match: cos 2
   0 packets, 0 bytes
   5 minute rate 0 bps
 Queueing
  (total drops) 0
  (bytes output) 0
 bandwidth remaining 10%
 queue-buffers ratio 10
Class-map: AutoQos-4.0-Output-Bulk-Data-Queue (match-any)
 0 packets
 Match: dscp af11 (10) af12 (12) af13 (14)
   0 packets, 0 bytes
   5 minute rate 0 bps
 Match: cos 1
   0 packets, 0 bytes
   5 minute rate 0 bps
 Queueing
  (total drops) 0
  (bytes output) 0
 bandwidth remaining 4%
  queue-buffers ratio 10
```

```
Class-map: AutoQos-4.0-Output-Scavenger-Queue (match-any)
 0 packets
 Match: dscp cs1 (8)
   0 packets, 0 bytes
   5 minute rate 0 bps
  Queueing
  (total drops) 0
  (bytes output) 0
 bandwidth remaining 1%
  queue-buffers ratio 10
Class-map: AutoQos-4.0-Output-Multimedia-Strm-Queue (match-any)
 0 packets
 Match: dscp af31 (26) af32 (28) af33 (30)
   0 packets, 0 bytes
   5 minute rate 0 bps
 Queueing
  (total drops) 0
  (bytes output) 0
 bandwidth remaining 10%
 queue-buffers ratio 10
Class-map: class-default (match-any)
  0 packets
 Match: any
   0 packets, 0 bytes
   5 minute rate 0 bps
 Queueing
  (total drops) 0
  (bytes output) 0
 bandwidth remaining 25%
 queue-buffers ratio 25
```

## Where to Go Next for Auto-QoS

Review the QoS documentation if you require any specific QoS changes to your auto-QoS configuration.

# **Additional References for Auto-QoS**

#### **Related Documents**

| Related Topic                                                                    | Document Title                                                                                                    |
|----------------------------------------------------------------------------------|----------------------------------------------------------------------------------------------------|
| For complete syntax and usage information for the commands used in this chapter. | <i>QoS Command Reference (Catalyst 3850 Switches)</i><br><i>Cisco IOS Quality of Service Solutions Command</i><br><i>Reference</i> |

#### **Error Message Decoder**

| Description                                                                                                    | Link                                                             |
|----------------------------------------------------------------------------------------------------|------------------------------------------------------------------|
| To help you research and resolve system error<br>messages in this release, use the Error Message<br>Decoder tool. | https://www.cisco.com/cgi-bin/Support/Errordecoder/<br>index.cgi |

#### **Standards and RFCs**

| Standard/RFC | Title |
|--------------|-------|
| —            |       |

#### MIBs

| МІВ                                  | MIBs Link                                                                                                    |
|--------------------------------------|----------------------------------------------------------------------------------------------------|
| All supported MIBs for this release. | To locate and download MIBs for selected platforms,<br>Cisco IOS releases, and feature sets, use Cisco MIB<br>Locator found at the following URL:<br>http://www.cisco.com/go/mibs |

#### **Technical Assistance**

| Description                                                                                                    | Link                         |
|----------------------------------------------------------------------------------------------------|------------------------------|
| The Cisco Support website provides extensive online<br>resources, including documentation and tools for<br>troubleshooting and resolving technical issues with<br>Cisco products and technologies.                                                                      | http://www.cisco.com/support |
| To receive security and technical information about<br>your products, you can subscribe to various services,<br>such as the Product Alert Tool (accessed from Field<br>Notices), the Cisco Technical Services Newsletter,<br>and Really Simple Syndication (RSS) Feeds. |                              |
| Access to most tools on the Cisco Support website requires a Cisco.com user ID and password.                                                                                                    |                              |

# **Feature History and Information for Auto-QoS**

| Release            | Modification                 |
|--------------------|------------------------------|
| Cisco IOS XE 3.2SE | This feature was introduced. |

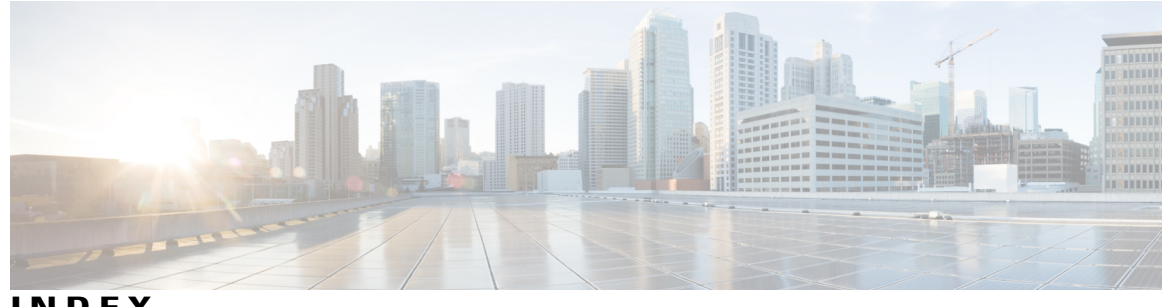

INDEX

#### Α

ACLs 38 applying 38 to QoS 38 QoS 38 auto-QoS 144 Auto-QoS 148 monitoring 148 automatic QoS 143 See QoS 143 average rate shaping 47, 48

#### В

bandwidth 48, 49, 102 bandwidth percent 49

#### C

Call Admission Control 94 CDP 55 and trusted boundary 55 class 64 class maps for QoS 39 described 39 class-based unconditional packet marking 73 classification 35, 36, 37, 38 device specific 37 Layer 2 **35** Layer 3 35 client policies 73 methods of configuring 73 Client policies 71 configuring using GUI 71 CoS 34 in Layer 2 frames 34 CoS-to-DSCP map for QoS 57

## D

default wireless QoS configuration 58 Differentiated Services (Diff-Serv) architecture 33 Differentiated Services Code Point 34 DSCP 34 DSCP maps 57 DSCP-to-CoS map for QoS 58 dual-rate three-color policing 46 Dynamic Threshold and Scaling 52

#### Ε

egress priority queues 51 Examples 122, 123, 124, 125, 130, 131, 132, 133, 134, 135 acl classification 122 average rate shaping 130 CoS Layer 2 classification 122 DSCP classification 123 hierarchical classification 124 IP precedence classification 123 policing 132 policing supported units 133 queue-limit policy 131 single-rate two-color policing 134 table map marking 135 VLAN ID Layer 2 classification 123 voice and video classification 125

## F

feature history **177** auto-QoS 177

## G

Global configuration templates 143

#### H

hierarchical classification hierarchical policies Hierarchical QoS hierarchical shaping **47**,

#### I

input, output parameters 83
IP ACLs 38

for QoS classification 38

IP phones 54

ensuring port security with QoS 54
trusted boundary for QoS 54

IP precedence 34
IP-precedence-to-DSCP map for QoS 57
IPv6 24

#### L

Layer 2 **36** Layer 3 **35** Layer 3 packets, classification methods **34** Layer 4 **35** 

#### Μ

mapping tables for QoS **57**, configuring **57**, CoS-to-DSCP DSCP-to-CoS IP-precedence-to-DSCP marking **43**, action in policy map packet header router specific information table map Modular QoS CLI monitoring QoS **119** MQC **23** 

#### Ν

nonhierarchical policy maps 84 configuring 84

#### Ρ

police 104 policer allocation for VLAN 133 policing 37, 38, 42, 46 described 37, 38 physical ports 42 token-bucket algorithm 42 policy 67, 79 interface attachment 79 policy map 67 policy maps 87 configuring 87 policy maps for QoS 40, 84, 87 characteristics of 40 nonhierarchical on physical ports 84 configuring 84 on SVIs 87 configuring 87 Precious Metal Policies 115 configuring using CLI 115 preferential treatment of traffic 23 See QoS 23 prerequisites 22, 141 auto-QoS 141 OoS 22 prioritization 33 priority 106

#### 0

QoS 34, 37, 38, 39, 40, 42, 48, 49, 54, 57, 58, 84, 87, 108, 144, 149 auto-QoS 144, 149 disabling 149 effects on running configuration 144 basic model 37, 38 egress port 38 ingress port 37 classification 34, 37, 38, 39 class maps, described 39 defined 37 forwarding treatment 34 IP ACLs, described 38 MAC ACLs, described 38 configuring 84, 87, 108 egress queue characteristics 108 policy maps on physical ports 84 policy maps, VLANs 87 egress queues 38 described 38 implicit deny 39 IP phones 54 detection and trusted settings 54

QoS (continued) mapping tables 57, 58 CoS-to-DSCP 57 DSCP-to-CoS 58 IP-precedence-to-DSCP 57 marking, described 37, 38 policies, attaching to an interface 42 policing 37, 38, 42 described 37, 38 token bucket algorithm 42 policy maps 40 characteristics of 40 nonhierarchical on physical ports 40 queues 48, 49, 108 configuring egress characteristics 108 location of 48 WTD, described 49 QoS components 22 QoS Policy, WLAN 118 configuring using GUI 118 queue buffer 51, 52 allocation 52 queue buffers 109 queue limit 111

## R

references 136, 175 auto-QoS 175 QoS 136 remaining ratio 49 restrictions 59, 142 auto-QoS 142 restrictions *(continued)* wired targets **59** 

## S

shaping 47, 114 SSID policies 30, 81 configuring using GUI 81 SSID policy 83

## Т

table map marking 135 CoS 135 table maps 91 terminology 23 traffic conditioning 45 traffic shaping 47 troubleshooting 149 auto-QoS 149 trust 54 trust behavior 53 wired ports 53 wireless ports 53

#### W

wired access 25 wireless access 25 WTD 50 default 50 Index

OL-32605-01

I